Personal Care Services Provider Training

### **Provider Types 30 and 83**

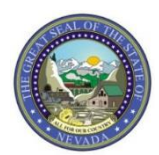

Nevada Medicaid Provider Training

## Objectives

## **Objectives**

- Locate Medicaid Policy
- Navigate to Web Announcements
- Locate Prior Authorization Forms
- Login to the Electronic Verification System (EVS) secure Provider Web Portal
- Successfully Submit a Prior Authorization
- View Prior Authorizations
- Locate Billing Information
- Access the Search Fee Schedule and DHCFP Rates Unit
- Submit Claims using Direct Data Entry via the EVS secure Provider Web Portal

## **Medicaid Website**

## Medicaid Website www.medicaid.nv.gov

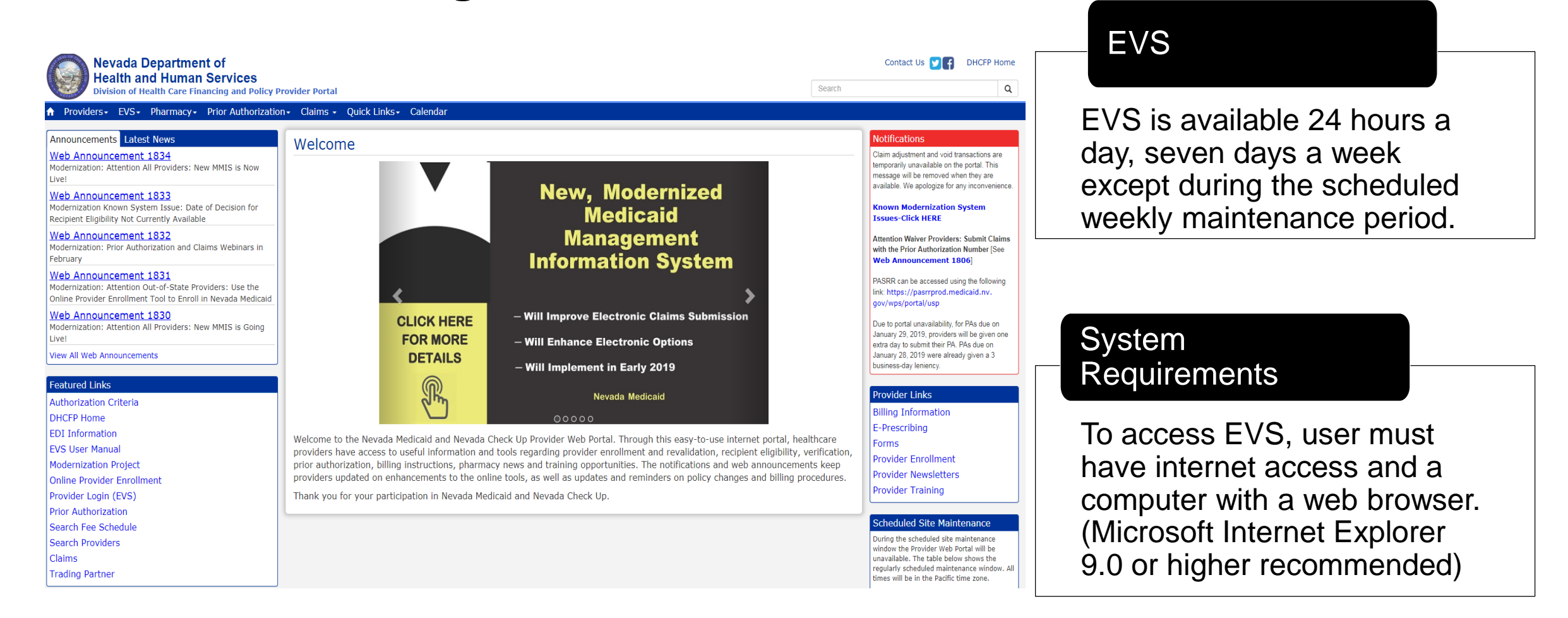

## Medicaid Services Manual (MSM)

## Locating Medicaid Services Manual (MSM)

Quick Links - Calendar

PASRR

Medicaid Services Manual

Rates Unit Get Adobe Reader

- Step 1: Highlight "Quick Links" from top blue tool bar at www.medicaid.nv.gov.
- Step 2: Select "Medicaid Services Manual" from the drop-down menu.
- Note: MSM Chapters will open in new webpage through the DHCFP website.

## Locating Medicaid Services Manual, continued

#### Meetings, Workshops, Public Notices

To do a keyword search on any .PDF document, click Cntrl F to generate the search box. Enter the desired search word and click Previous or Next.

#### CaseloadData

Medicaid Services Manual ed search word and click Previous or Next.

#### 100 Medicaid Program

- 200 Hospital Services
- 300 Radiology Services
- 400 Mental Health and Alcohol and Substance Abuse Services
- 500 Nursing Facilities
- 600 Physician Services
- 700 Reimbursement, Analysis and Payment
- 800 Laboratory Services
- 900 Private Duty Nursing
- 1000 Dental
- 1100 Ocular Services
- 1200 Prescribed Drugs
- 1300 DME Disposable Supplies and Supplements
- 1400 Home Health Agency
- 1500 Healthy Kids Program
- 1600 Intermediate Care for Individuals with Intellectual Disabilities
- 1700 Therapy
- 1800 Adult Day Health Care
- 1900 Transportation Services
- 2000 Audiology Services
- 2100 Home and Community Based Waiver for Individuals with Intellectual Disabilities
- 2200 Home and Community Based Waiver for the Frail Elderly
- 2300 Waiver for Persons with Physical Disabilities
- 2400 Home Based Habilitation Services

#### 2600 Intermediary Service Organization

- 2700 Settined Community Benavioral realth Cill
   2800 School Based Child Health Services
- 2800 School Based Child I
   3000 Indian Health
- 3000 Indian Healt
   3100 Hearings
- 3100 Hearings
   3200 Hospice
- 3300 Program Integrity

#### - 2400 Talabaatth Capitana

#### 3500 Personal Care Services Program

- 3800 Care Management Organization
- 2000 Home and Community Based Waiver for Assisted Living
- Addendum

- Select "2600 Intermediary Service Organization"
- Select "3500 Personal Care Services Program"
- All providers are responsible for knowing the information in Chapter 100 "Medicaid Program" and the Addendum
- From the next page, always make sure to select the "Current" policy

## **Viewing Web Announcements**

## Web Announcements

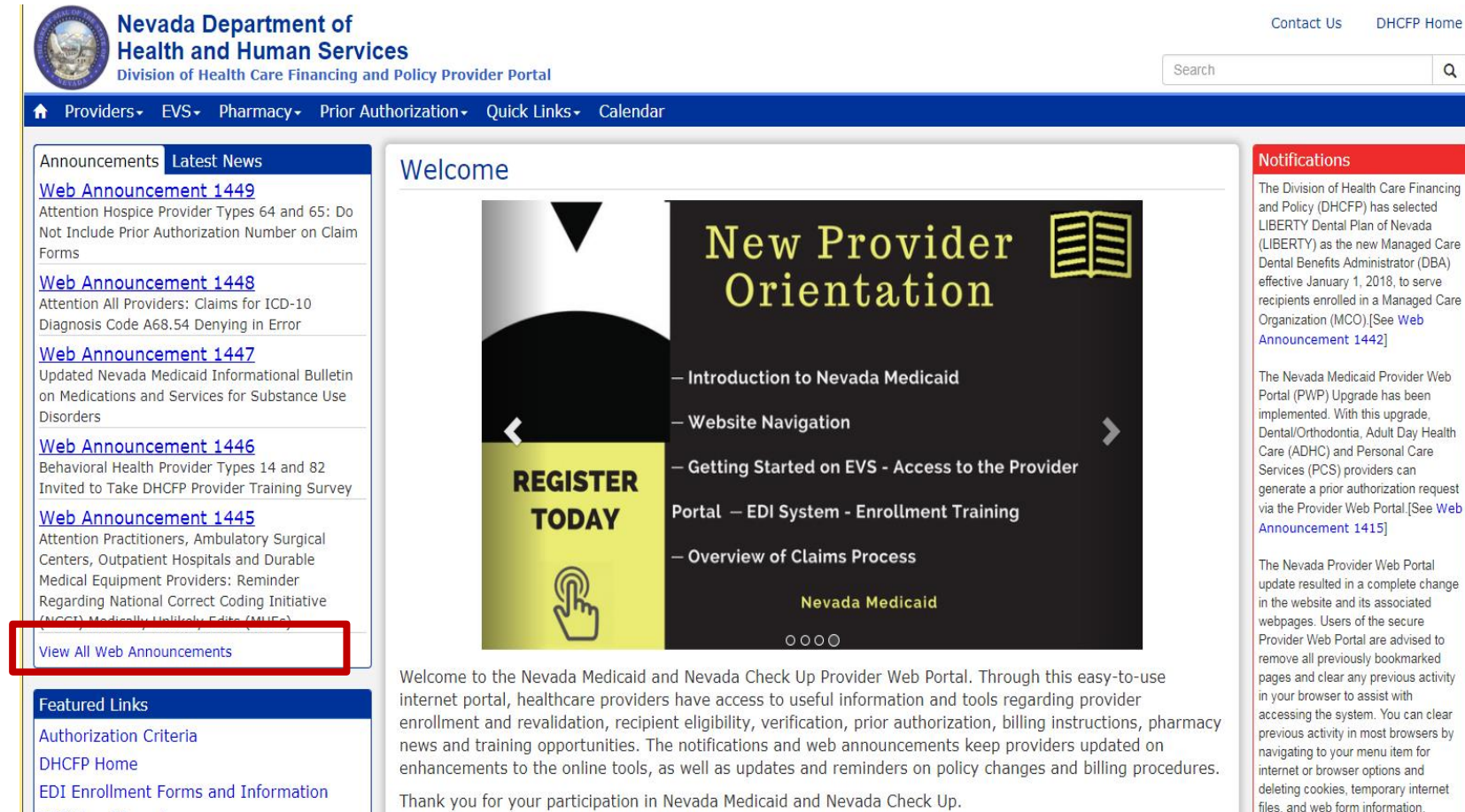

DIG IL N. I

 Select "View All Web Announcements" to view Web Announcements

## Web Announcements, continued

|                     |                              |                                                                                                    | ~ <b> </b>                                                                                        |
|---------------------|------------------------------|----------------------------------------------------------------------------------------------------|---------------------------------------------------------------------------------------------------|
| /ider Portal        |                              | Searc                                                                                                    | ch Q                                                                                              |
| Quick Links - (     | Calendar                     |                                                                                                    |                                                                                                   |
| Quick Links+ (      | Calendar                     |                                                                                                    |                                                                                                   |
| Appouncer           | nonte & Nowelotto            | re                                                                                                    | Notifications                                                                                     |
| Announcen           | nents & newsiette            |                                                                                                    | The Division of Health Care Financing and                                                         |
| Search by Category: | All Announcements            | 0 0                                                                                                    | Policy (DHCFP) has selected LIBERTY Dental<br>Plan of Nevada (LIBERTY) as the new                 |
|                     | All Announcements            |                                                                                                    | Managed Care Dental Benefits Administrator                                                        |
| Date                | Inpatient                    | Tt pic                                                                                                    | (DBA) effective January 1, 2018, to serve                                                         |
| Oct 03, 2017        | Pharmacy                     | e sistetive Assembly Bill AB472 Extends NBC 422 402E Curset until June 20, 2010                                                                                                    | Organization (MCO). [See Web                                                                      |
| Sep 27, 2017        | Dental/Orthodontia           | Legislative Assembly bill Ab4/3 Extends NKS 422.4025 Sunset until June 30, 2019                                                                                                    | Announcement 1442]                                                                                |
| Sep 27, 2017        | Physician/Medical            | A dicaid Services Manual Chanter 3800 Undated                                                                                                    | The Neurade Mediacid Bravider Web Portel                                                          |
| Sep 20, 2017        | Personal Care Services (PCS) | Attention Hospice Provider Types 64 and 65: Do Not Include Prior Authorization Number on C                                                                                                    | (PWP) Upgrade has been implemented. With                                                          |
| Sep 25, 2017        | Behavioral Health            | Forms                                                                                                    | this upgrade, Dental/Orthodontia, Adult Day                                                       |
| Sep 21, 2017        | Waiver Providers             | Attention All Providers: Claims for ICD-10 Diagnosis Code A68.54 Denying in Error                                                                                                    | Health Care (ADHC) and Personal Care<br>Services (PCS) providers can generate a prior             |
| Sop 21, 2017        | All Providers                | U dated Nevada Medicaid Informational Bulletin on Medications and Services for Substance U                                                                                                    | Jse authorization request via the Provider Web                                                    |
| Sep 21, 2017        | 1447                         | Sorders                                                                                                    | Portal.[See Web Announcement 1415]                                                                |
| Sep 19, 2017        | 1446                         | Behavioral Health Provider Types 14 and 82 Invited to Take DHCFP Provider Training Survey                                                                                                    | The Nevada Provider Web Portal update                                                             |
| Sep 19, 2017        | 1445                         | Attention Practitioners, Ambulatory Surgical Centers, Outpatient Hospitals and Durable Medical                                                                                                    | al resulted in a complete change in the website                                                   |
| Sep 19, 2017        | 1445                         | Unlikely Edits (MUEs)                                                                                                    | secure Provider Web Portal are advised to                                                         |
| C-= 10, 2017        | 1444                         | Attention Provider Type 32 (Ambulance, Air or Ground): Urgent Notification Regarding Claims                                                                                                    | s for remove all previously bookmarked pages and                                                  |
| Sep 19, 2017        | 1444                         | Ambulance Services Denied as Duplicate Claims                                                                                                    | clear any previous activity in your browser to<br>assist with accessing the system. You can clear |
| Sep 14, 2017        | 1443                         | Influenza and Polio Vaccine Procedure Codes Opened for Billing                                                                                                    | previous activity in most browsers by navigating                                                  |
| Sep 11, 2017        | 1442                         | New Managed Care Dental Benefits Administrator Selected                                                                                                    | to your menu item for internet or browser                                                         |
| Sep 11, 2017        | 1441                         | Reminder Regarding Durable Medical Equipment (DME) Procedure-to-Procedure (PTP) Edits for<br>Procedure Code Combinations                                                                                                    | or options and deleting cookies, temporary internet files, and web form information.              |
| Sep 11, 2017        | 1440                         | Reminder: Wheelchair Repair Form (FA-1D) Must Be Filled Out Completely                                                                                                    | PCS, Prior Authorization and Web Portal                                                           |
| Sep 08, 2017        | 1439                         | Update Regarding Some Claims that Cut Back or Denied in Error with Edit Code 0476                                                                                                    | Upgrade Frequently Asked Questions (FAQs)                                                         |
| Sep 05, 2017        | 1438                         | Attention Provider Type 22 (Dentist): Claims for Dental Codes D3110, D3120, D3220 and D80                                                                                                    | .660 [Review]                                                                                     |
| Sep 05, 2017        | 1437                         | Attention All Providers: Important Reminders Regarding Online Prior Authorizations                                                                                                    | Reminder of Requirements Regarding                                                                |
| Sep 01, 2017        | 1436                         | Attention Provider Types 56 (Inpatient Rehabilitation and Long Term Acute Care (LTAC) Speci<br>Hospitals) and 75 (Critical Access Hospital (CAH), Inpatient): Notification Regarding Claims for<br>Room & Board Revenue Codes 113 and 129 | ialty<br>or Ordering, Prescribing or Referring Provider on<br>Claims. See Web Announcement 1372   |
| Aug 30, 2017        | 1435                         | Provider Types Allowed to Bill Secondary Diagnosis Codes                                                                                                    | Questions (FAQs) [Review]                                                                         |
| Aug 29, 2017        | 1434                         | Upcoming Nevada Medicaid Community Paramedicine Provider Training and Enrollment Session                                                                                                    | ons                                                                                               |
| Aug 25, 2017        | 1433                         | Payerpath Claim Submission Training for September 2017                                                                                                    | Provider Links                                                                                    |
| Aug 24, 2017        | 1432                         | Attention Provider Type 17, Specialty 181 (FQHC): Notification Regarding Dental Services Cla<br>for Medicaid Managed Care Recipients                                                                                                    | Billing Information                                                                               |

 Results can be narrowed selecting a category from the drop-down menu or utilizing the "Ctrl F" to bring up a Search Box

## Web Announcements, continued

### Web Announcement 1463

Recipient's Eligibility Changes from Managed Care Organization (MCO) to Fee-for-Service (FFS)

- Submit the most current authorization letter that specifies the dates of service and the number hours approved by the MCO.
- Submit an FA-24 marked as "Information Only" and on lines beneath state that this recipient's eligibility has now changed from an MCO to Medicaid FFS.

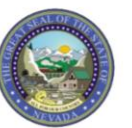

October 26, 2017 Web Announcement 1463

#### Attention Personal Care Services Provider Types 30 and 83:

#### Instructions Regarding Recipient Eligibility Transfers from Managed Care Organization to Fee-for-Service

When a prior authorization (PA) request for Personal Care Services (PCS) has been approved by one of the Managed Care Organizations (MCOs) and the recipient's eligibility subsequently transfers to Fee-for-Service (FFS), Nevada Medicaid will authorize PCS services in order to ensure continuity of care while awaiting completion of an in-home functional assessment (FASP). PCS providers please upload or submit by fax an FA-24 (Authorization Request for Personal Care Services (PCS)) with the Significant Change in Condition checkbox selected, along with a copy of the approved authorization from the MCO. This MCO documentation must include the service type (PCS), approved dates of services and authorized units. The MCO documentation must be uploaded as a separate attachment from the FA-24 when submitted through the Provider Web Portal.

Upon receipt of the PA request and required documentation, Nevada Medicaid will issue a temporary authorization at the level of service provided by the MCO and obtain an in-home functional assessment. Once the in-home functional assessment has been completed, the provider will be notified of the outcome. Failure to include the required MCO authorization will result in a delay in processing the request for authorization of continued PCS services.

## **Prior Authorization Forms**

## **Locating Prior Authorization Forms**

Providers - EVS - Pharmac Announcements/Newsletters **Billing Information** Electronic Claims/EDI E-Prescribing Forms NDC Provider Enrollment **Provider Training** 

- Step 1: Highlight "Providers" from top blue tool bar.
- Step 2: Select "Forms" from the dropdown menu.

## Locating Prior Authorization Forms, continued

| FA-24               | Personal Care Services (PCS) Prior Authorization   PCS Assessment Forms                                |
|---------------------|----------------------------------------------------------------------------------------------------|
| FA-24 Instructions  | Personal Care Services (PCS) Prior Authorization Instructions                                          |
| FA-24A              | Coordination of Hospice and Waiver or Personal Care Services (PCS)                                     |
| FA-24A Instructions | Coordination of Hospice and Waiver or Personal Care Services (PCS) Instructions                        |
| FA-24B              | Legally Responsible Individual (LRI) Availability Determination for the Personal Care Services Program |
| FA-24C              | Authorization Request for Self-Directed Skilled Services                                               |
| FA-24C Instructions | Authorization Request for Self-Directed Skilled Services Instructions                                  |
| FA-24T              | Personal Care Services Recipient Request for Provider Transfer                                         |

- While on the "Forms" page, locate the appropriate FA-24 form and its instructions, if applicable.
- Make sure to follow the instructions for each required form.
- All active forms are fillable for easy uploading for PA submission online.
- Any form that is not legible will not be accepted.
- Only Physical Therapists/Occupational Therapists (PT/OT) will use the "PCS Assessment Forms" which are also known as the Functional Assessment Service Plan (FASP).

## Authorization for Personal Care Services (PCS) – FA-24

- Indicate the Date of Request at the top of the form.
- Section 1: To be filled out by Nevada Medicaid Only.
- Section 2: Indicate the purpose of the request.
- Section 3: Contact information for the recipient and agency information.
- The Legally Responsible Individual (LRI) portion must be completed and marked Yes or No, and when Yes, submit form FA-24B.

#### When the recipient's Eligibility Changes from Managed Care **Organization (MCO) to Fee-for-Service (FFS):**

- Submit the most current authorization letter that specifies the dates of service and the number of hours approved by the MCO.
- Submit an FA-24 marked as "Information Only" and on lines beneath state that this recipient's eligibility has now changed from an MCO to Medicaid FFS.

#### Nevada Medicaid and Check Up Authorization Request for Personal Care Services (PCS)

#### Upload this request through the Provider Web Portal.

Questions? Call: (800) 525-2395 For information on completing this form, see the instructions online at www.medicaid.nv.gov (select "Forms" from the "Providers" menu, then click on Form Number FA-24-I).

#### DATE OF REQUEST: / /

| SECTION 1: FOR NEVADA MEDICA                                                                           | ID USE ONLY    |             |          |                              |                                                                                                  |
|----------------------------------------------------------------------------------------------------|----------------|-------------|----------|------------------------------|--------------------------------------------------------------------------------------------------|
|                                                                                                    |                |             |          |                              |                                                                                                  |
| SECTION 2: PURPOSE OF REQUES                                                                           | т              |             |          | -                            |                                                                                                  |
| Update Visit (annual) Significant Change in Condition Temporary Service Authorization One-Time Service | Informatio     | n Only      |          | Cance<br>Ageno<br>/<br>Reaso | el Authorization<br>cy's last date of service:<br>/<br>Decipient Ineligible<br>Recipient Expired |
| SECTION 3: CONTACT INFORMATIO                                                                          | ON             |             |          |                              |                                                                                                  |
| RECIPIENT INFORMATION                                                                                  |                |             |          |                              |                                                                                                  |
| Last Name:                                                                                             |                |             | First N  | lame:                        |                                                                                                  |
| Recipient Medicaid ID:                                                                                 |                |             | Date     | of Birth:                    |                                                                                                  |
| Translator Required: Yes No<br>Address:                                                                | <b>)</b>       |             | Langu    | lage:                        |                                                                                                  |
| City:                                                                                                  | State:         | Zip Code:   |          |                              | Phone:                                                                                           |
| PCS AGENCY INFORMATION                                                                                 |                |             |          |                              |                                                                                                  |
| PCS Agency Name:                                                                                       |                |             |          | City:                        |                                                                                                  |
| NPI/API:                                                                                               | Phone:         |             |          | F                            | ax:                                                                                              |
| LEGALLY RESPONSIBLE INDIVIDU                                                                           | JAL (LRI) INFO | ORMATION (i | f applic | able*)                       | to provide medical support includ                                                                |

spouses of recipients, legal guardians [not power of attorney (POA)], and parents of minor recipients, including stepparents, foster parents and adoptive parents. Attach a completed copy of form FA-24B (LRI Availability Determination for the Personal Care Services Program) with any submitted request when the recipient resides with an LRI. It is the responsibility of the provider to attach a current work note (availability) or a copy of the permanent disability form or an updated disability form if the disability was/is temporary (capability). If this section is not addressed and appropriate paperwork not attached, this request will be denied and the form will be returned to the provider. See the FA-24 Instructions on the Forms webpage at www.medicaid.nv.gov for additional instructions regarding this section.

| Does recipient have an LRI? (see definition above) | Yes       |         | lo 🗌 Unknown             |          |       |
|----------------------------------------------------|-----------|---------|--------------------------|----------|-------|
| LRI Name:                                          |           |         | Phone:                   |          |       |
| Relationship to Recipient:                         |           | Does LR | I reside with recipient? | 🗌 Yes    | 🗌 No  |
| Is the LRI also on the PCS Program: Yes            | 🗌 No      |         | Receives                 | hrs/wk   |       |
| LRI Employment Status: Employed # Hrs/w            | k: Days ( | Off:    | Unemployed               | Disabled | Other |
| Erri Employment otatus.                            | K Days (  |         |                          |          |       |

### Authorization for Personal Care Services (PCS) – FA-24, continued

- Fill out Recipient Information on top and provide any alternative contact information.
- Section 4: PCS provider will need to indicate only 1 Diagnosis Code.
- Section 5: Indicate any additional information that is not notated on the form. Information must be clear and specific as to why this service is being requested.
- Section 6: To be filled out by person requesting the services being rendered.

| Recipient Name:                                   |                                           |                                      | Recipient                 | Medicaid ID:                                  |
|---------------------------------------------------|-------------------------------------------|--------------------------------------|---------------------------|-----------------------------------------------|
| ALTERNATE CON<br>(An alternate contact i          | ACT INFORMATION<br>s needed for schedulir | ON<br>ng purposes in the e           | vent the recipient and/or | r LRI are unavailable.)                       |
| Alternate Contact N                               | ame:                                      |                                      |                           |                                               |
| Phone:                                            |                                           | Relations                            | hip to Recipient:         |                                               |
| Can this person be                                | contacted in case we                      | e are unable to co                   | ntact recipient?          | Yes No                                        |
| SECTION 4: DIAGN                                  | IOSES AND INCIDE                          | ENTS                                 |                           |                                               |
| DIAGNOSIS/DIAGN                                   | IOSES AFFECTING                           | THE INDIVIDUA                        | L'S ABILITY TO COM        | MPLETE TASKS:                                 |
|                                                   |                                           |                                      |                           |                                               |
|                                                   |                                           |                                      |                           |                                               |
| Is anyone else in the                             | home receiving PC                         | CS at this time?                     |                           |                                               |
| Yes - Who:                                        |                                           |                                      | [                         | No Unknown                                    |
| INCIDENTS, INCLU<br>(Check all that apply         | DING A SUMMARY                            | Y OF ALL REPOR<br>Reported Serious ( | TED SERIOUS OCC           | URRENCES, WITHIN PAST 90 DA<br>is mandatory.) |
| Hospitalization                                   | Discharged date                           | or anticipated disc                  | narge date:               |                                               |
| Recent Fall                                       | Surgery                                   | Туре:                                |                           | Loss of non-paid caregi                       |
| New Medical Co                                    | ndition/Diagnosis (s                      | pecify):                             |                           |                                               |
| Addition or loss                                  | of other services (sp                     | ecify):                              |                           |                                               |
|                                                   | orted Serious Occu                        | rances                               |                           |                                               |
|                                                   | orted Serious Occu                        | inences.                             |                           |                                               |
|                                                   |                                           |                                      |                           |                                               |
|                                                   |                                           |                                      |                           |                                               |
| No Serious Occu                                   | irrences                                  |                                      |                           |                                               |
|                                                   |                                           |                                      |                           |                                               |
| include reason for n                              | equest):                                  | nments that would                    | assist an assessor in     | i completing an accurate assessme             |
|                                                   | , ,                                       |                                      |                           |                                               |
|                                                   |                                           |                                      |                           |                                               |
|                                                   |                                           |                                      |                           |                                               |
|                                                   |                                           |                                      |                           |                                               |
|                                                   |                                           |                                      |                           |                                               |
|                                                   |                                           |                                      |                           |                                               |
|                                                   |                                           |                                      |                           |                                               |
|                                                   |                                           |                                      |                           |                                               |
| SECTION 6: PERS                                   | ON COMPLETING/                            | SUBMITTING THI                       | REQUEST (This pe          | rson will be contacted with question          |
| SECTION 6: PERS<br>if additional informa<br>Name: | ON COMPLETING/S                           | SUBMITTING THI                       | S REQUEST (This po        | rson will be contacted with question          |

Updated 01/29/2019 (pv03/08/2018)

## Legally Responsible Individual (LRI) – FA-24B

- Follow instructions located at the top of the form.
- As of December 1, 2017, this form is required when applicable.
- This form will be used to determine if an LRI is unavailable or incapable of providing PCS services.
- Not providing completed LRI information could delay authorization for the following year of PCS services.

#### LRI:

- A spouse.
- A parent, foster parent or step parent of a minor child and legal guardians who obtained such through a legal proceeding.
- A recipient's power of attorney (POA) is not a legally responsible individual.
- A legally responsible individual can never be the Personal Care Attendant (PCA).

#### Nevada Medicaid and Nevada Check Up

Legally Responsible Individual (LRI)

Availability Determination For the Personal Care Services Program

#### Please see page 2 of this form for LRI definition.

| SECTION 1: DATE OF REQUEST: //                                                                                                    |         |
|----------------------------------------------------------------------------------------------------|---------|
| SECTION 2: RECIPIENT REQUESTING TO BEGIN OR CONTINUE PERSONAL CARE SERVICES                                                                                                    |         |
| Recipient Name:                                                                                                    |         |
| Recipient ID: Date of Birth:                                                                                                    |         |
| SECTION 3: LEGALLY RESPONSIBLE INDIVIDUAL (LRI) INFORMATION (Submit one form for each LRI)                                                                                                    |         |
| LRI Name: Phone:                                                                                                    |         |
| SECTION 4: LRI RELATIONSHIP                                                                                                    |         |
| Check the relationship the LRI identified in Section 3 has to the recipient: (If this is a guardianship, attach a copy of the guardianship papers)<br>Recipients 18 years and older: A Spouse B Legal Guardian                                                                                                    |         |
| Recipients to years and order. A. B Spouse D. B Legal Guardian<br>Recipients under 18 years of age: C. Parent D. Step Parent E. Foster Parent F. Legal Guardian                                                                                                    |         |
| SECTION 5: LRI UNAVAILABLE OR NOT CAPABLE OF PROVIDING CARE                                                                                                    |         |
| Identify the reason the LRI identified in Section 3 is unavailable or not capable of providing care. (See page 2 for definition and required documents)  Unavailable to provide the recipient with necessary medical support due to the LRI's <b>work or school schedule</b> . Attact copy of proof of employment or school. If this option is checked, proceed to Section 7 to submit the form.  Incapable to provide the recipient with necessary medical support due to LRI's own health condition. If this option is checked, complete section 6. | ıs<br>h |
| SECTION 6: LRI LIMITATIONS (A licensed healthcare professional must complete this section)                                                                                                    |         |
| Enter the name of the LRI identified in Section 3:<br>Identify specific limitations of the LRI:<br>The LRI has: No limitations to provide care.<br>Cognitive limitations (cannot learn care tasks, memory deficits)<br>Physical limitations (cannot render care such as ability to lift recipient)<br>Significant health or emotional issues that directly prevent or interfere with provision of care<br>Limitations: Describe in detail specific limitations and/or issues:                                                                         |         |
| The limitations and/or issues described above are:  Temporary through(date) Permanent Date LRI was last seen in the healthcare professional's office: LRI's Physician Name (please print):Contact Phone: LRI's Physician Signature: Credentials of healthcare provider signing the form:                                                                                                    |         |
| SECTION 7: NOTES                                                                                                    |         |
|                                                                                                    |         |
| SECTION 8: SUBMIT THIS FORM                                                                                                    |         |
| Submit this form through the Provider Web Portal using the prior authorization number referenced on the related Notice of Decision. For questions regarding this form, call: (800) 525-2395                                                                                                    |         |

### Legally Responsible Individual (LRI) – FA-24B, continued

Additional Information is listed on Page 2.

Nevada Medicaid and Nevada Check Up

#### Legally Responsible Individual (LRI)

Availability Determination For the Personal Care Services Program

#### Submit one form for each LRI.

**NOTE:** This form is not required but may be used for determining if an LRI is unavailable or incapable of providing Personal Care Services (PCS).

**Purpose:** This form is a tool to assist in determining whether a Medicaid recipient's LRI is available and capable in assisting the recipient with Activities of Daily Living (ADLs) and/or Instrumental Activities of Daily Living (IADLs).

#### Definitions:

Legally Responsible Individual (LRI) - Individuals who are legally responsible to provide medical support. These individuals include: spouses of recipients, legal guardians, and parents of minor recipients, including stepparents, foster parents and adoptive parents. Power of Attorney is not an LRI.

Available Caregiver - An LRI who is physically present in the recipient's home or is physically present with the recipient while in settings outside the home (including employment sites) at the time necessary maintenance, health/medical care, education, supervision, support services, and/or assistance with ADLs and IADLs is needed by a Medicaid recipient.

Capable Caregiver - An LRI who can safely manage carrying out necessary maintenance, health/medical care, education, supervision, support services, and/or the provision of needed ADLs and IADLs.

**Policy:** Per Nevada Medicaid Services Manual, Chapter 3500 and 2600, an LRI may not be reimbursed for providing PCS. The LRI must provide verification from a physician, place of employment, or school that they are not capable, due to illness or injury, or not available, due to hours of employment and/or school attendance, to provide services. Additional documentation may be required on a case-by-case basis. Without this verification, PCS will not be authorized.

Instructions for LRI: Complete the date of request, the "Recipient Information" and the "Legally Responsible Individual (LRI) Information" sections. Ask your physician to complete the "LRI Limitations" Section 6.

#### Instructions and Required Documents to Demonstrate LRI's Limitations

If LRI is incapable of safely providing the recipient with medical support due to a **health condition**: **Instructions:** Section 6 on page 1 must be completed by the primary care physician before this form is returned to Nevada Medicaid.

If LRI is unavailable to provide the recipient with necessary medical support due to **work schedule**: **Instructions:** Provide verification of LRI's employment schedule. The verification MUST:

- · Be written on company letterhead or other stationery which contains the employer name;
- · List your specific days of work and hours of work on each day;
- · Be signed by a human resources representative or your manager;
- · Include the professional title of the person signing the verification; AND
- · Contain contact information for the person signing the verification.

If LRI is unavailable to provide the recipient with necessary medical support due to **school schedule**: Instructions: Provide verification of LRI's school schedule. The verification MUST:

- · List the day, time and duration of each class;
- · Be signed by an authorized school representative;
- · Include the professional title of the person signing the verification; AND
- · Contain contact information for the person signing the verification.

The Notes Section 7 is available for providers to communicate any special requests or additional information the Nevada Medicaid reviewers may find helpful.

This waiver is not a guarantee of services. Service provision is contingent upon eligibility, available benefits, contractual terms, limitations, exclusions, coordination of benefits and other terms and conditions set forth by the benefit program. The information on this form and on accompanying attachments is privileged and confidential and is only for the use of the individual or entities named on this form. If the reader of this form is not the intended recipient or the employee or agent responsible to deliver it to the intended recipient, the reader is hereby notified that any dissemination, distribution or copying of this communication is strictly prohibited. If this communication is received in error, the reader shall notify sender immediately and destroy all information received.

- This form is to be used only by Provider Type 83.
- Fill out form in its entirety.
- Indicate Date of Request.
- Section 1:
  - Initial No current authorization for self-directed skilled services.
  - Reauthorization previous request for Medically Necessary Skilled Services has changed within an authorized period or for annual request for authorization.
  - Indicate Date of Request.
- Personal Care Representative (PCR) cannot be the Personal Care Attendant (PCA).

| DATE OF REQUEST:/                                                                                                    |                                                                                                    | Fortai.                                                                                                    | Que                                                                                                    | 500151                                                                                                    | <b>Call.</b> (600) 525-2555                                                                                                    |
|----------------------------------------------------------------------------------------------------|----------------------------------------------------------------------------------------------------|----------------------------------------------------------------------------------------------------|----------------------------------------------------------------------------------------------------|----------------------------------------------------------------------------------------------------|----------------------------------------------------------------------------------------------------|
| NOTES:                                                                                                    |                                                                                                    |                                                                                                    |                                                                                                    |                                                                                                    |                                                                                                    |
| SECTION 1: Contact Information                                                                                                    | on                                                                                                    |                                                                                                    |                                                                                                    |                                                                                                    |                                                                                                    |
| PURPOSE OF REQUEST                                                                                                    |                                                                                                    |                                                                                                    |                                                                                                    |                                                                                                    |                                                                                                    |
| Initial Reauthorization                                                                                                    |                                                                                                    |                                                                                                    |                                                                                                    |                                                                                                    |                                                                                                    |
| RECIPIENT INFORMATION                                                                                                    |                                                                                                    |                                                                                                    |                                                                                                    |                                                                                                    |                                                                                                    |
| Last Name, First Name, Middle Initia                                                                                                    | al:                                                                                                    |                                                                                                    |                                                                                                    |                                                                                                    |                                                                                                    |
| Recipient's Medicaid ID:                                                                                                    |                                                                                                    |                                                                                                    | Date of                                                                                                    | Birth:                                                                                                    |                                                                                                    |
| Address:                                                                                                    |                                                                                                    |                                                                                                    |                                                                                                    |                                                                                                    |                                                                                                    |
| City:                                                                                                    | State:                                                                                                    | Zip Coc                                                                                                    | le:                                                                                                    |                                                                                                    | Phone:                                                                                                    |
| The recipient is not able to direct must be present to direct the ca                                                                                                    | t their own care, an                                                                                                    | d the LRI                                                                                                    | or Perso                                                                                                    | onal Care                                                                                                    | e Representative understands that they                                                                                                    |
| The recipient is not able to direc<br>must be present to direct the ca<br>checked, complete Section 5;<br>LEGALLY RESPONSIBLE<br>INDIVIDUAL (LRI) INFORMATION                                                                                                    | t their own care, an<br>re while it occurs ar<br>do not complete 3<br>Complete this se<br>responsible to pr<br>guardians [not p<br>stepparents, fost<br>If LRI is not ava                                       | d the LRI<br>nd cannot<br>Section if th<br>rovide me<br>ower of a<br>ter parent<br>ailable or                                                                                                 | or Perso<br>be the p<br>bis definit<br>dical sup<br>ttorney (f<br>s and ad<br>not cap                                                                                                    | ion of an<br>port, inc<br>POA)], an<br>able, co                                                                                                    | a Representative understands that they<br>giver for the recipient. ( <i>If this option is</i><br>a LRI is met: Individuals who are legally<br>luding spouses of recipients, legal<br>and parents of minor recipients, includin<br>arents.<br>mplete and attach form FA-24B (LRI                                                                                                    |
| The recipient is not able to direc<br>must be present to direct the ca<br>checked, complete Section 5;<br>LEGALLY RESPONSIBLE<br>INDIVIDUAL (LRI) INFORMATION                                                                                                    | t their own care, an<br>re while it occurs ar<br><b>do not complete S</b><br>Complete this se<br>responsible to pr<br>guardians [not p<br>stepparents, fost<br>If LRI is not ava<br>Availability Dete           | d the LRI<br>ad cannot<br>Section 4<br>ection if the<br>rovide me<br>ower of ai<br>ter parent<br>ailable or<br>erminatio                                                                      | or Perso<br>be the p<br>bis definit<br>dical sup<br>ttorney (f<br>s and ad<br>not cap<br>on for the                                                                                       | ion of an<br>port, inc<br>POA)], an<br>optive pa<br>able, con                                                                                                    | a Representative understands that they<br>giver for the recipient. ( <i>If this option is</i><br>a LRI is met: Individuals who are legally<br>luding spouses of recipients, legal<br>and parents of minor recipients, includin<br>arents.<br>mplete and attach form FA-24B (LRI<br>nal Care Services Program)                                                                                                    |
| The recipient is not able to direc<br>must be present to direct the ca<br>checked, complete Section 5;<br>LEGALLY RESPONSIBLE<br>INDIVIDUAL (LRI) INFORMATION<br>LRI Name ( <i>if applicable</i> ):<br>LRI Addrose;                                                                                                    | t their own care, an<br>re while it occurs ar<br>do not complete S<br>Complete this se<br>responsible to pr<br>guardians [not po<br>stepparents, fost<br>If LRI is not ava<br>Availability Det                  | d the LRI<br>nd cannot<br>Section 4<br>ection if the<br>rovide me<br>ower of a<br>ter parent<br>nilable or<br>erminatio                                                                       | or Perso<br>be the p<br>bis definit<br>dical sup<br>ttorney (f<br>s and ad<br>on for the<br>Rel                                                                                           | ion of an<br>oport, inc<br>POA)], an<br>optive pa<br><b>able, co</b> l<br><b>e Person</b><br>lationship                                                                                                | a Representative understands that they<br>giver for the recipient. ( <i>If this option is</i><br><i>LRI is met: Individuals who are legall</i><br><i>Juding spouses of recipients, legal</i><br><i>and parents of minor recipients, includin</i><br><i>arents.</i><br><i>mplete and attach form FA-24B (LRI</i><br><i>nal Care Services Program)</i><br>p to Recipient:                                                                                                    |
| The recipient is not able to direct<br>must be present to direct the ca<br>checked, complete Section 5;<br>LEGALLY RESPONSIBLE<br>INDIVIDUAL (LRI) INFORMATION<br>LRI Name (if applicable):<br>LRI Address:<br>City:                                                                                                    | t their own care, an<br>re while it occurs ar<br>do not complete 3<br>Complete this se<br>responsible to pr<br>guardians [not pr<br>stepparents, fost<br>If LRI is not ava<br>Availability Det                  | d the LRI<br>nd cannot<br>Section if the<br>rovide me<br>ower of a<br>ter parent<br>ailable or<br>erminatio                                                                                   | or Perso<br>be the p<br>b<br>is definit<br>dical sup-<br>ttorney (f<br>is and ad<br><b>not cap</b><br><b>pon for the</b><br>Rel                                                           | nal Careg<br>aid careg<br>ion of an<br>oport, inc:<br>POA)], ar<br>optive pa<br><b>able, co</b><br><b>e Persor</b><br>lationship                                                                       | a Representative understands that they<br>giver for the recipient. (If this option is<br>a LRI is met: Individuals who are legally<br>luding spouses of recipients, legal<br>nd parents of minor recipients, includin<br>arents.<br>mplete and attach form FA-24B (LRI<br>nal Care Services Program)<br>p to Recipient:                                                                                                    |
| The recipient is not able to direct<br>must be present to direct the ca<br>checked, complete Section 5;<br>LEGALLY RESPONSIBLE<br>INDIVIDUAL (LRI) INFORMATION<br>LRI Name ( <i>if applicable</i> ):<br>LRI Address:<br>City:<br>PERSONAL CARE<br>REPRESENTATIVE<br>INFORMATION<br>Complete ti<br>responsible<br>Represent      | t their own care, an<br>re while it occurs ar<br>do not complete s<br>Complete this se<br>responsible to pr<br>guardians [not po<br>stepparents, fost<br>If LRI is not ava<br>Availability Det<br>State:        | d the LRI<br>nd cannot<br>Section 4<br>ection if th<br>rovide me<br>ower of a<br>ter parent<br>nilable or<br>erminatio<br>Zip Code:<br>Tip Code:<br>nt is unal<br>e or capal                  | or Perso<br>be the p<br>inis definit<br>dical sup<br>torney (F<br>s and ad<br>not cap<br>on for the<br>Rei<br>bele to dire<br>bele to dire<br>bele to dire<br>al Care J                   | onal Care<br>aid care<br>ion of an<br>port, inc<br>POAJJ, a<br>optive pa<br><b>able, cole</b><br><b>e Person</b><br>lationship<br>lationship<br>ect his/he<br>form or <b>c</b>                         | a Representative understands that they<br>giver for the recipient. ( <i>If this option is</i><br><i>LRI is met: Individuals who are legall</i> )<br><i>uduing spouses of recipients, legal</i><br><i>and parents of minor recipients, includin</i><br><i>arents.</i><br><i>mplete and attach form FA-24B (LRI</i> )<br><b>nal Care Services Program)</b><br>p to Recipient:<br>Phone:<br><i>ar own care and has no legally</i><br><i>direct the care. The Personal Care</i><br><i>it.</i>       |
| The recipient is not able to direct must be present to direct the ca checked, complete Section 5;  LEGALLY RESPONSIBLE INDIVIDUAL (LRI) INFORMATION LRI Name ( <i>if applicable</i> ): LRI Address: City: PERSONAL CARE REPRESENTATIVE INFORMATION Contact Name (other than recipient):                                         | t their own care, an<br>re while it occurs ar<br>do not complete s<br>Complete this se<br>responsible to pr<br>guardians [not p<br>stepparents, fost<br>If LRI is not ava<br>Availability Det<br>State:         | d the LRI<br>nd cannot<br>Section 4<br>action if the<br>rovide me<br>ower of a a<br>ter parent<br>nilable or<br>ermination<br>Zip Code:<br>Zip Code:<br>nt is unall<br>e or capal<br>e Person | or Perso<br>be the p<br>his definit<br>dical sup<br>(torney (f<br>s and ad<br>not cap<br>on for the<br>Rel<br>ble to dire<br>ble to dire<br>ble to per<br>al Care J                       | onal Care<br>aid care<br>ion of an<br>opport, inc<br>POAJJ, an<br>optive pa<br><b>able, co</b><br><b>e Person</b><br>lationship<br>dationship<br>ect his/he<br>form or c<br><b>Assistan</b><br>Relatic | a Representative understands that they<br>giver for the recipient. ( <i>If this option is</i><br><i>LRI is met: Individuals who are legally</i><br><i>luding spouses of recipients, legal</i><br><i>and parents of minor recipients, includin</i><br><i>arents,</i><br><i>mplete and attach form FA-24B (LRI</i><br><i>nal Care Services Program)</i><br>p to Recipient:<br>Phone:<br><i>ar own care and has no legally</i><br><i>direct the care. The Personal Care</i><br><i>nt.</i>          |
| The recipient is not able to direc<br>must be present to direct the ca<br>checked, complete Section 5;  LEGALLY RESPONSIBLE<br>INDIVIDUAL (LRI) INFORMATION<br>LRI Name (if applicable):<br>LRI Address:<br>City:<br>PERSONAL CARE<br>REPRESENTATIVE<br>INFORMATION<br>Contact Name (other than recipient):<br>Contact Address: | t their own care, an<br>re while it occurs ar<br><b>do not complete S</b><br>Complete this se<br>responsible to pr<br>guardians [not p<br>stepparents, fost<br>If LRI is not ava<br>Availability Dete<br>State: | d the LRI<br>nd cannot<br>Section 4<br>ection if th<br>rovide me<br>ower of a a<br>ter parent<br>iilable or<br>erminatio<br>Zip Code:<br>Int is unal<br>e or capal<br>e Person                | or Perso<br>be the p<br>his definit<br>dical supplit<br>torney (f<br>is and ad<br>not cap<br>on for the<br>Rel<br>ble to dire<br>ble to dire<br>ble to per<br>al Care J                   | onal Care<br>aid care<br>pont, inc<br>POA)), an<br>optive pa<br><b>able, co</b><br><b>e Person</b><br>lationship<br>ect his/he<br>form or c<br><b>Assistan</b><br>Relatic                              | a Representative understands that they<br>giver for the recipient. ( <i>If this option is</i><br><i>LRI is met: Individuals who are legally</i><br><i>luding spouses of recipients, legal</i><br><i>nd parents of minor recipients, includin</i><br>arents.<br><b>mplete and attach form FA-24B (LRI</b><br><b>nal Care Services Program)</b><br>p to Recipient:<br>Phone:<br>er own care and has no legally<br>direct the care. <b>The Personal Care</b><br><b>ht</b> .                        |
| The recipient is not able to direc<br>must be present to direct the ca<br>checked, complete Section 5;  LEGALLY RESPONSIBLE<br>INDIVIDUAL (LRI) INFORMATION LRI Name ( <i>if applicable</i> ): LRI Address: City: PERSONAL CARE<br>REPRESENTATIVE<br>INFORMATION Contact Name (other than recipient): Contact Address: City:    | t their own care, an<br>re while it occurs ar<br>do not complete S<br>Complete this se<br>responsible to pr<br>guardians [not pr<br>stepparents, fost<br>If LRI is not ava<br>Availability Det<br>State:        | d the LRI<br>ad cannot<br>Section 4<br>action if th<br>original terrest<br>ater parent<br>allable or<br>ermination<br>Zip Code:<br>Tip Code:<br>Zip Code:                                     | or Perso<br>be the p<br>bis definit<br>dical supp<br>ttorney (f<br>s and ad<br>not cap<br>on for the<br>Rel<br>ble to direct<br>ble to direct<br>ble to direct<br>ble to per<br>al Care J | onal Care<br>aid care<br>port, inc;<br>POA)], ar<br>optive pa<br>able, co<br>e Persor<br>lationship<br>act his/he<br>form or c<br>Assistan<br>Relatic                                                  | a Representative understands that they<br>giver for the recipient. ( <i>If this option is</i><br><i>LRI is met: Individuals who are legally</i><br><i>luding spouses of recipients, legal</i><br><i>nd parents of minor recipients, includin</i><br><i>arents.</i><br><i>mplete and attach form FA-24B (LRI</i><br><i>nal Care Services Program)</i><br>p to Recipient:<br>Phone:<br><i>er own care and has no legally</i><br><i>direct the care. The Personal Care</i><br><i>nt.</i><br>Phone: |

 Section 2 must be completed by the Physician, Physician's Assistant (PA) or Advanced Practice Registered Nurse (APRN).

#### SECTION 2: Request for Medically Necessary Skilled Services

(Must be completed by a Physician, Physician's Assistant (PA) or Advanced Practice Registered Nurse (APRN))

RECIPIENT (Last Name, First Name, Middle Initial):

I, the undersigned, do hereby certify the following statements about my patient (listed above) are true to the best of my knowledge:

- The services I am requesting are simple and would usually be performed by the individual if not for the patient's disability.
- I have determined that my patient's condition is stable and predictable.

The personal care assistant agrees to refer the patient back to my attention when:

- 1. The condition of the patient changes or a new medical condition develops;
- My patient or their personal care or legal representative becomes unable to self-direct the services/care authorized;
- 3. The progress or condition of the patient after the provision of a service is different than expected;
- An emergency situation develops;
- 5. Any other situation described by me occurs: (describe)

I will complete a new FA-24C for the following reasons:

- · The patient/recipient's condition changes in regard to stable and predictable.
- Annually.

Note: Per NRS 629.091, a provider of health care who determines in good faith that a personal care assistant has complied with and meets the requirements of NRS 629.091 is not liable for civil damages as a result of any act or omission, not amounting to gross negligence, committed by him in making such a determination and is not liable for any act or omission of the personal assistant.

I hereby authorize a personal care assistant who has met the requirements as outlined in NRS 629.091 to perform the following service(s) under the direction of my patient or their personal care or legal representative. I authorize these services to continue until (*date*) \_\_\_\_\_\_\_, at which time I wish to have my patient's condition re-evaluated by myself or by \_\_\_\_\_\_\_. The services listed must address a medical need, i.e., wound care, bowel care with suppository or digital stimulation, etc., and describe the complexity of the recipient's care and the frequency of the skilled intervention.

|                   |                                                       |            | Frequency<br>of Service | Instructions/Steps to Complete the Task(s)                           |
|-------------------|-------------------------------------------------------|------------|-------------------------|----------------------------------------------------------------------|
| Ski<br>Sei<br>Dia | illed<br>rvice: Wound Care<br>agnosis: Decubitus Ulca | er Stage 1 | EXAMPLE ON<br>1xDay     | LY<br>Clean with H202, apply prescription ointment, apply<br>duoderm |
|                   | Skilled Service:                                      |            |                         |                                                                      |
| Ľ                 | Diagnosis:                                            |            |                         |                                                                      |
|                   | Skilled Service:                                      |            |                         |                                                                      |
| 2                 | Diagnosis:                                            |            |                         |                                                                      |

- Fill out recipient information at the top of the page.
- If there are more than 10 skilled services needed, complete additional Section 2.
- Health care provider *must* sign to certify the statements are true.
- If any rows have been left blank, the health care provider who is signing the form must cross out the blank rows.

| RE                | ECIPIENT (Last Name, First Name, Middle I                                                                                             | nitial):                                           |                                                    |                                  |
|-------------------|----------------------------------------------------------------------------------------------------|----------------------------------------------------|----------------------------------------------------|----------------------------------|
|                   | L                                                                                                    | Frequency<br>of Service                            | Instructions/Steps to C                            | Complete the Task(s)             |
| 3                 | Skilled Service:                                                                                                    |                                                    |                                                    |                                  |
|                   | Diagnosis:                                                                                                    |                                                    |                                                    |                                  |
| 4                 | Skilled Service:                                                                                                    |                                                    |                                                    |                                  |
|                   | Diagnosis:                                                                                                    |                                                    |                                                    |                                  |
| 5                 | Skilled Service:                                                                                                    |                                                    |                                                    |                                  |
| -                 | Diagnosis:                                                                                                    |                                                    |                                                    |                                  |
| 6                 | Skilled Service:                                                                                                    |                                                    |                                                    |                                  |
| _                 | Diagnosis:                                                                                                    |                                                    |                                                    |                                  |
| 7                 | Skilled Service:                                                                                                    |                                                    |                                                    |                                  |
|                   | Diagnosis:                                                                                                    |                                                    |                                                    |                                  |
| 8                 | Skilled Service:                                                                                                    |                                                    |                                                    |                                  |
|                   | Diagnosis:                                                                                                    |                                                    |                                                    |                                  |
| 9                 | Skilled Service:                                                                                                    |                                                    |                                                    |                                  |
|                   | Diagnosis:                                                                                                    |                                                    |                                                    |                                  |
| 10                | Skilled Service:                                                                                                    |                                                    |                                                    |                                  |
|                   | Diagnosis:                                                                                                    |                                                    |                                                    |                                  |
| Hea<br>rea<br>Hea | alth Care Provider's Signature and Attest<br>d NRS 629.091 (reproduced in Section 7 of<br>alth Care Provider: Please cross out any ro | ation: I certify<br>this form).<br>ws above that h | the statements on this for<br>ave been left blank. | m are true and certify that I ha |
| Sig               | nature:                                                                                                    |                                                    |                                                    | Date:                            |
|                   |                                                                                                    |                                                    |                                                    | 1                                |

- Section 3 must be completed by a licensed health care provider.
- The name of the PCA must be on the form.
- Skills that the PCA can perform must be listed.
- Page must be signed by a licensed health care provider acting within the scope of their licensure.

**Note:** Complete Section 3 for each competent Personal Care Attendant. Each time a new PCA is hired to perform skilled services for this recipient during an approved authorization period, the new PCA must sign the existing Section 6 and complete a new Section 3. All currently authorized PCAs must have a completed Section 3 and Section 6 on file with the ISO.

| RECIPIENT (Last Name, First Name, Middle Initial):         Complete this section for each authorized Personal Care Assistant. Each time a new PCA is hired to perform skilled services for this recipient during an approved authorization period. the new PCA must sign the existing Section 6 on file with the ISO.         Name of PCA:         Skilled services this PCA may perform for the above listed recipient: (Do not list non-skilled services, for example, mouth care, incontinence cleanup, bathing and transferring. The skilled services listed below must be in the Request for Medically Necessary Skilled Services.)         1.         2.         3.         4.         5.         6.         7.         8.         9.         10.         1.         2.         3.         4.         5.         6.         7.         8.         9.         10.         1.         1.         2.         3.         4.         5.         6.         7.         8.         9.         10.         1.         1.         2.         3. <tr< th=""><th>Section 3: Confirmation of PCA Competency<br/>(This Section must be completed by a licensed health c<br/>the scope of their licensure)</th><th>are provider as</th><th>outlined in NRS 629.091 within</th></tr<> | Section 3: Confirmation of PCA Competency<br>(This Section must be completed by a licensed health c<br>the scope of their licensure)                                                                                                    | are provider as                                        | outlined in NRS 629.091 within                                                                               |
|----------------------------------------------------------------------------------------------------|----------------------------------------------------------------------------------------------------|--------------------------------------------------------|----------------------------------------------------------------------------------------------------|
| Complete this section for each authorized Personal Care Assistant. Each time a new PCA is hired to perform skilled<br>services for this recipient during an approved authorization period, the new PCA must sign the existing Section 6 on file with<br>the ISO. Name of PCA: Skilled services this PCA may perform for the above listed recipient: (Do not list non-skilled services, for<br>example, mouth care, incontinence cleanup, bathing and transferring. The skilled services listed below must be in the<br>Request for Medically Necessary Skilled Services.)  1. 2. 3. 4. 5. 6. 7. 8. 9. 10. 10. 11. 12. 13. 14. 15. 16. 19. 10. 10. 11. 10. 11. 10. 11. 10. 11. 10. 12. 13. 14. 15. 15. 16. 15. 16. 16. 17. 16. 19. 10. 10. 10. 11. 10. 11. 10. 12. 13. 14. 15. 15. 16. 15. 16. 16. 17. 16. 19. 10. 10. 10. 10. 10. 10. 10. 10. 10. 10                                                                                                    | RECIPIENT (Last Name, First Name, Middle Initial):                                                                                                    |                                                        |                                                                                                    |
| Name of PCA:         Skilled services this PCA may perform for the above listed recipient: (Do not list non-skilled services, for example, mouth care, incontinence cleanup, bathing and transferring. The skilled services listed below must be in the Request for Medically Necessary Skilled Services.)         1.                                                                                                    | Complete this section for <b>each</b> authorized Personal Care Assistant.<br>services for this recipient during an approved authorization period, the<br>complete a new Section 3. All currently authorized PCAs must have a<br>the ISO.                                                                                                    | Each time a new<br>new PCA mus<br>a completed Se       | w PCA is hired to perform skilled<br>t sign the existing Section 6 and<br>ction 3 and Section 6 on file with |
| Skilled services this PCA may perform for the above listed recipient: (Do not list non-skilled services, for example, mouth care, incontinence cleanup, bathing and transferring. The skilled services listed below must be in the Request for Medically Necessary Skilled Services.)         1.                                                                                                    | Name of PCA:                                                                                                    |                                                        |                                                                                                    |
| 1.         2.         3.         4.         5.         6.         7.         8.         9.         10.         thave reviewed with the Personal Care Assistant the reasons outlined in Section 2 for when the patient should be referred back to the health care provider requesting services.         Note:       Per NRS 629.091, a provider of health care who determines in good faith that a personal care assistant has complied with and meets the requirements of NRS 629.091 is not liable for civil damages as a result of any ac or or mission, not amounting to gross negligence, committed by him in making such a determination and is not liable for any act or or mission of the personal assistant.         the undersigned health care provider, have determined that the above listed personal care assistant has the snowledge, skill and ability to competently perform the services listed above.         Health Care Provider's Signature         Printed Name:       Title:                                                                                                    | Skilled services this PCA may perform for the above listed recipi<br>example, mouth care, incontinence cleanup, bathing and transferring.<br>Request for Medically Necessary Skilled Services.)                                                                                                    | ent: (Do not lis<br>The skilled ser                    | t non-skilled services, for<br>vices listed below must be in the                                             |
| 2.         3.         4.         5.         6.         7.         8.         9.         10.         I have reviewed with the Personal Care Assistant the reasons outlined in Section 2 for when the patient should be referred back to the health care provider requesting services.         Note:       Per NRS 629.091, a provider of health care who determines in good faith that a personal care assistant has compiled with and meets the requirements of NRS 629.091 is not liable for any act or omission of the personal assistant.          the undersigned health care provider, have determined that the above listed personal care assistant has the knowledge, skill and ability to competently perform the services listed above.         Health Care Provider's Signature       Date:         Printed Name:       Title:                                                                                                    | 1.                                                                                                    |                                                        |                                                                                                    |
| 3.         4.         5.         6.         7.         8.         9.         10.         In the personal Care Assistant the reasons outlined in Section 2 for when the patient should be referred back to the health care provider requesting services.         Note:       Per NRS 629.091, a provider of health care who determines in good faith that a personal care assistant has complied with and meets the requirements of NRS 629.091 is not liable for civil damages as a result of any ac or omission, of the personal assistant.         , the undersigned health care provider, have determined that the above listed personal care assistant has the knowledge, skill and ability to competently perform the services listed above.         Health Care Provider's Signature       Date:         Printed Name:       Title:                                                                                                    | 2.                                                                                                    |                                                        |                                                                                                    |
| 4.         5.         6.         7.         8.         9.         10.         It have reviewed with the Personal Care Assistant the reasons outlined in Section 2 for when the patient should be referred back to the health care provider requesting services.         Note:       Per NRS 629.091, a provider of health care who determines in good faith that a personal care assistant has complied with and meets the requirements of NRS 629.091 is not liable for civil damages as a result of any ac or omission, not amounting to gross negligence, committed by him in making such a determination and is not liable for any act or omission of the personal assistant.         I, the undersigned health care provider, have determined that the above listed personal care assistant has the knowledge, skill and ability to competently perform the services listed above.         Health Care Provider's Signature       Date:         Printed Name:       Title:                                                                                                    | 3.                                                                                                    |                                                        |                                                                                                    |
| 5.         6.         7.         8.         9.         10.         In the personal Care Assistant the reasons outlined in Section 2 for when the patient should be referred back to the health care provider requesting services.         Note:       Per NRS 629.091, a provider of health care who determines in good faith that a personal care assistant has complied with and meets the requirements of NRS 629.091 is not liable for civil damages as a result of any ac or orisision, not amounting to gross negligence, committed by him in making such a determination and is not liable for any act or omission of the personal assistant.         4. the undersigned health care provider, have determined that the above listed personal care assistant has the knowledge, skill and ability to competently perform the services listed above.         Health Care Provider's Signature       Date:         Printed Name:       Title:                                                                                                    | 4.                                                                                                    |                                                        |                                                                                                    |
| 6.         7.         8.         9.         10.         11 have reviewed with the Personal Care Assistant the reasons outlined in Section 2 for when the patient should be referred back to the health care provider requesting services.         Note:       Per NRS 629.091, a provider of health care who determines in good faith that a personal care assistant has complied with and meets the requirements of NRS 629.091 is not liable for civil damages as a result of any ac or omission not amounting to gross negligence, committed by him in making such a determination and is not liable for any act or omission of the personal assistant.         1, the undersigned health care provider, have determined that the above listed personal care assistant has the snowledge, skill and ability to competently perform the services listed above.         Health Care Provider's Signature         Signature:       Date:         Printed Name:       Title:                                                                                                    | 5.                                                                                                    |                                                        |                                                                                                    |
| 7.         8.         9.         10.         11.         12.         13.         14.         15.         16.         17.         18.         19.         10.         10.         11.         12.         13.         14.         14.         15.         16.         17.         18.         19.         10.         10.         11.         12.         13.         14.         14.         15.         16.         17.         18.         19.         19.         19.         19.         19.         19.         19.         19.         19.         19.         19.         19.         19.         19.         19.         19.         19.         19.<                                                                                                    | 6.                                                                                                    |                                                        |                                                                                                    |
| <ul> <li>8.</li> <li>9.</li> <li>10.</li> <li>In have reviewed with the Personal Care Assistant the reasons outlined in Section 2 for when the patient should be referred back to the health care provider requesting services.</li> <li>Note: Per NRS 629.091, a provider of health care who determines in good faith that a personal care assistant has complied with and meets the requirements of NRS 629.091 is not liable for civil damages as a result of any ac or omission, not amounting to gross negligence, committed by him in making such a determination and is not liable for any act or omission of the personal assistant.</li> <li>I, the undersigned health care provider, have determined that the above listed personal care assistant has the knowledge, skill and ability to competently perform the services listed above.</li> <li>Health Care Provider's Signature</li> <li>Date:</li> <li>Printed Name:</li> </ul>                                                                                                    | 7.                                                                                                    |                                                        |                                                                                                    |
| 9.         10.         I have reviewed with the Personal Care Assistant the reasons outlined in Section 2 for when the patient should be referred back to the health care provider requesting services.         Note:       Per NRS 629.091, a provider of health care who determines in good faith that a personal care assistant has complied with and meets the requirements of NRS 629.091 is not liable for civil damages as a result of any ac or omission, not amounting to gross negligence, committed by him in making such a determination and is not liable for any act or omission of the personal assistant.         I, the undersigned health care provider, have determined that the above listed personal care assistant has the knowledge, skill and ability to competently perform the services listed above.         Health Care Provider's Signature         Signature:       Date:         Printed Name:       Title:                                                                                                    | 8.                                                                                                    |                                                        |                                                                                                    |
| 10.         I have reviewed with the Personal Care Assistant the reasons outlined in Section 2 for when the patient should be referred back to the health care provider requesting services.         Note:       Per NRS 629.091, a provider of health care who determines in good faith that a personal care assistant has complied with and meets the requirements of NRS 629.091 is not liable for civil damages as a result of any ac or omission, not amounting to gross negligence, committed by him in making such a determination and is not liable for any act or omission of the personal assistant.         I, the undersigned health care provider, have determined that the above listed personal care assistant has the knowledge, skill and ability to competently perform the services listed above.         Health Care Provider's Signature         Signature:       Date:         Printed Name:       Title:                                                                                                    | 9.                                                                                                    |                                                        |                                                                                                    |
| I have reviewed with the Personal Care Assistant the reasons outlined in Section 2 for when the patient should be referred back to the health care provider requesting services. Note: Per NRS 629.091, a provider of health care who determines in good faith that a personal care assistant has complied with and meets the requirements of NRS 629.091 is not liable for civil damages as a result of any ac or omission, not amounting to gross negligence, committed by him in making such a determination and is not liable for any act or omission of the personal assistant. I, the undersigned health care provider, have determined that the above listed personal care assistant has the knowledge, skill and ability to competently perform the services listed above. Health Care Provider's Signature Signature: Date: Printed Name: Title:                                                                                                    | 10.                                                                                                    |                                                        |                                                                                                    |
| Note:       Per NRS 629.091, a provider of health care who determines in good faith that a personal care assistant has complied with and meets the requirements of NRS 629.091 is not liable for civil damages as a result of any ac or omission, not amounting to gross negligence, committed by him in making such a determination and is not liable for any act or omission of the personal assistant.         I, the undersigned health care provider, have determined that the above listed personal care assistant has the knowledge, skill and ability to competently perform the services listed above.         Health Care Provider's Signature         Signature:       Date:         Printed Name:       Title:                                                                                                    | I have reviewed with the Personal Care Assistant the reasons outlined<br>referred back to the health care provider requesting services.                                                                                                    | in Section 2 for                                       | when the patient should be                                                                                   |
| I, the undersigned health care provider, have determined that the above listed personal care assistant has the knowledge, skill and ability to competently perform the services listed above.  Health Care Provider's Signature  Signature: Date: Printed Name: Title:                                                                                                    | Note: Per NRS 629.091, a provider of health care who determines in<br>complied with and meets the requirements of NRS 629.091 is<br>or omission, not amounting to gross negligence, committed by<br>liable for any act or omission of the personal assistant.                                                                                                    | good faith that<br>not liable for civ<br>him in making | a personal care assistant has<br>il damages as a result of any act<br>such a determination and is not        |
| Health Care Provider's Signature Signature: Printed Name: Title:                                                                                                    | I, the undersigned health care provider, have determined that the above<br>knowledge, skill and ability to competently perform the services listed and ability to competently perform the services listed and ability to competently perform the services listed and ability to competently perform the services listed and ability to competently perform the services listed and ability to competently perform the services listed and ability to competently perform the services listed and ability to competently perform the services listed and ability to competently perform the services listed and ability to competently perform the services listed and ability to competently perform the services listed and and ability to competently perform the services listed and and ability to competently perform the services listed and and ability to competently perform the services listed and and ability to competently perform the services listed and and ability to competently perform the services listed and and ability to competently perform the services listed and and ability to competently perform the services listed and and ability to competently perform the services listed and and ability to competently perform the services listed and and ability of the services listed and and ability of the services listed and ability of the services listed and and ability of the services listed and and ability of the services listed and ability of the services listed and ability of the services list | e listed persona<br>above.                             | al care assistant has the                                                                                    |
| Signature: Date: Printed Name: Title:                                                                                                    | Health Care Provider's Signature                                                                                                    |                                                        |                                                                                                    |
| Printed Name: Title:                                                                                                    | Signature:                                                                                                    |                                                        | Date:                                                                                                    |
|                                                                                                    | Printed Name:                                                                                                    | Title:                                                 |                                                                                                    |

- If the recipient is able to self-direct their own care, complete Section 4. Section 4 must be read and understood by the recipient.
  - If the recipient is unable to self-direct their own care, do not complete Section 4, and move to Section 5.
- ISO provider must sign and date the section.

#### Section 4: Recipient Agreement

(for recipients who are capable of directing their own care)

RECIPIENT (Last Name, First Name, Middle Initial):

Complete this Section only if the recipient is able to direct their own care; if the recipient is unable to direct their own care, please leave this section blank and complete Section 5.

I, the undersigned Recipient, do hereby attest the following:

I have chosen to direct the delivery of the specific medical, nursing or home health care services through an ISO as defined by NRS 629.091 (reproduced in Section 7 of this form).

I have the ability and desire to self-direct my care, to choose the ISO provider, to select personal care assistants (PCA), to arrange the PCA's schedule and to direct the PCA in the delivery of specific medical, nursing or home health care services.

I am capable of making choices about my specific medical, nursing or home health care services, understanding the impact of these choices and assuming responsibility for these choices. I am capable of directing all the tasks related to the delivery of my self-directed skilled services.

I will comply with all Medicaid policies and procedures as outlined in the Medicaid Services Manual, Chapters 100, 2600 and 3300.

I will direct the PCA to provide only the specific medical, nursing or home health care services approved in this authorization.

I agree to hold the State of Nevada harmless from any such liability whatsoever for any injuries, damages, loss, whether physical or financial, associated with or resulting from self-directing my skilled services.

I am responsible for developing a back-up plan and for obtaining back-up coverage in the absence of a regularly scheduled PCA.

The ISO is the employer of record for PCAs.

I am responsible for reviewing and verifying service delivery records to ensure the Request for Medically Necessary Skilled Services has been followed, thereby authorizing Medicaid to be billed. Misrepresentation within these documents constitutes fraud per NRS 422.540, attached, and will be referred to the Surveillance and Utilization Review (SUR) Unit for investigation and appropriate action.

I am responsible for selecting, scheduling and managing all PCAs who will provide my services according to the Request for Medically Necessary Skilled Services.

A newly completed FA-24C must be submitted annually for consideration of continued services.

I may discontinue the option to self direct my skilled services at any time and receive my specific medical, nursing or home health care services through a Home Health Agency, if eligible to do so and there is a Home Health Agency available to provide care.

I agree to contact my physician if any of the following occur:

- My condition changes or a new medical condition develops;
- I become unable to direct the services/care authorized;
- · My progress or condition after the provision of services is different than expected; and/or
- An emergency situation develops.

Recipient's and ISO Provider's Signatures

| Recipient's Signature:            | Date: |
|-----------------------------------|-------|
| ISO Provider Name: (please print) |       |
| ISO Provider Signature:           | Date: |

- Section 5 is to be filled out only if the recipient is unable to direct their own care.
  - Do not complete Section 4.
- The Personal Care Representative (PCR) cannot be the PCA.
- This section must be completed by:
  - LRI & directing care, but unable to perform the care and FA-24B is on file or
  - PCR designated due to no LRI or
  - PCR designated by the LRI due to the LRI being unavailable and FA-24B is on file
- ISO provider must sign and date the section.

#### Section 5: Personal Care Representative Agreement

RECIPIENT (Last Name, First Name, Middle Initial):

Complete this section only if the recipient is unable to direct his/her own care and a Personal Care Representative (PCR) has been appointed. The Personal Care Representative cannot be the Personal Care Assistant.

Name of Personal Care Representative:

I, the undersigned Personal Care Representative, do hereby attest the following:

(name of recipient or LRI) has chosen me to direct the delivery of specific medical, nursing or home health care services through an Intermediary Service Organization (ISO), as defined in NRS 629.091 (reproduced in Section 7 of this form). I have the ability and desire to direct, manage and take responsibility to direct his/her care, to choose the ISO provider, to select personal care assistants (PCAs), to arrange the PCA's schedule and to be present to direct the PCA in the delivery of specific medical, nursing or home health care services.

As the PCR, I must be capable of making choices about specific medical, nursing or home health care service needs, understand the impact of these choices, assume responsibility for these choices, and be capable of directing all the tasks related to specific medical, nursing or home health care services delivery.

As the PCR, I must comply with all Medicaid policies and procedures as outlined in the Medicaid Services Manual, all relevant chapters, including Chapters 100, 2600 and 3300.

I will direct the PCA to provide only the specific medical, nursing or home health care services approved on the active/current authorization.

As the PCR, I agree to hold the State of Nevada harmless from any liability whatsoever for any injuries, damages, loss, whether physical or financial, associated with or resulting from directing the recipient's care in this option.

As the PCR, I am not eligible to receive reimbursement for acting as a PCR or for providing specific medical, nursing or home health care services, and that I must be present when services are delivered.

As the PCR, I am responsible for developing a back-up plan and for obtaining backup coverage for the recipient in the absence of a regularly scheduled PCA.

The ISO is the employer of record for PCAs.

As the PCR, I am responsible for reviewing and verifying service delivery records of the recipient to ensure the authorized services have been provided, thereby authorizing Medicaid to be billed. Misrepresentation within these documents constitutes fraud per NRS 422.540 (reproduced in Section 7 of this form) and will be referred to the Surveillance and Utilization Review (SUR) Unit for investigation and appropriate action.

As the PCR, I am responsible for selecting, scheduling and managing all PCAs who will provide services for the recipient according to the Request for Medically Necessary Skilled Services.

A newly completed FA-24C must be submitted annually for consideration of continued services.

I may discontinue the option to direct the recipient's skilled services at any time and the recipient may receive specific medical, nursing or home health care services through a Home Health Agency, if eligible to do so and there is a Home Health Agency available to provide care.

I agree to refer the patient back to the physician when:

- · The condition of the patient changes or a new medical condition develops;
- The patient or their personal care or legal representative becomes unable to self-direct the services/care
  authorized;
- · The progress or condition of the patient after the provision of a service is different than expected; and/or
- An emergency situation develops.

Personal Care Representative's and ISO Provider's Signatures

| Personal Care Representative Signature:           | Date: |  |  |  |
|---------------------------------------------------|-------|--|--|--|
| Personal Care Representative Name: (please print) |       |  |  |  |
| ISO Provider Signature:                           | Date: |  |  |  |
| ISO Provider Name: (please print)                 |       |  |  |  |

FA-24C Authorization Request for Self-Directed Skilled Services Updated 01/30/2019 (pv09/28//2015) Page 6 of 9

- Section 6 must be signed by the following:
  - Recipient
  - Legally Responsible Individual/Personal Care Representative (if the recipient is not able to selfdirect the care)
  - ISO Provider
  - PCA(s)

| RECIPIENT (Last Name, First Name, Middle Initial):                                                                                                    |                         |
|----------------------------------------------------------------------------------------------------|-------------------------|
| <ul> <li>By signing this form, I have read and understood Section 2, the Request for Medi Services.</li> <li>By signing this form, I understand I am not an employee of Nevada Medicaid (Div Financing and Policy) or the requesting Health Care Provider.</li> </ul> | cally Necessary Skilled |
| Recipient Signature:                                                                                                    | Date:                   |
| Recipient Name: (please print)                                                                                                    | •                       |
| LRI or Personal Care Representative Signature:                                                                                                    | Date:                   |
| LRI or Personal Care Representative Name: (please print)                                                                                                    |                         |
| ISO Provider Signature:                                                                                                    | Date:                   |
| ISO Provider Name: (please print)                                                                                                    |                         |
| Personal Care Assistant Signature:                                                                                                    | Date:                   |
| Personal Care Assistant Name: (please print)                                                                                                    |                         |
| Personal Care Assistant Signature:                                                                                                    | Date:                   |
| Personal Care Assistant Name: (please print)                                                                                                    |                         |
| Personal Care Assistant Signature:                                                                                                    | Date:                   |
| Personal Care Assistant Name: (please print)                                                                                                    |                         |
| Personal Care Assistant Signature:                                                                                                    | Date:                   |
| Personal Care Assistant Name: (please print)                                                                                                    |                         |
| Personal Care Assistant Signature:                                                                                                    | Date:                   |
| Personal Care Assistant Name: (please print)                                                                                                    |                         |
|                                                                                                    |                         |

 Section 7 must be read and understood by all parties involved.

#### Section 7: Applicable Nevada Revised Statutes (NRS)

RECIPIENT (Last Name, First Name, Middle Initial):

#### NRS 422.540 Offenses regarding false claims, statements or representations; penalties.

- 1. A person, with the intent to defraud, commits an offense if with respect to the Plan the person:
  - (a) Makes a claim or causes it to be made, knowing the claim to be false, in whole or in part, by commission or omission;
- (b) Makes or causes to be made a statement or representation for use in obtaining or seeking to obtain authorization to provide specific goods or services, knowing the statement or representation to be false, in whole or in part, by commission or omission;
- (c) Makes or causes to be made a statement or representation for use by another in obtaining goods or services or services pursuant to the plan, knowing the statement or representation to be false, in whole or in part, by commission or omission; or
- (d) Makes or causes to be made a statement or representation for use in qualifying as a provider, knowing the statement or representation to be false, in whole or in part, by commission or omission.
- A person who commits an offense described in subsection 1 shall be punished for a:
- (a) Category D felony, as provided in NRS 193.130, if the amount of the claim or the value of the goods or services obtained or sought to be obtained was greater than or equal to \$650.00.
- (b) Misdemeanor if the amount of the claim or the value of the goods or services obtained or sought to be obtained was less than \$650.00. Amounts involved in separate violations of this section committed pursuant to a scheme or continuing course
- of conduct may be aggregated in determining the punishment.
- In addition to any other penalty for a violation of the commission of an offense described in subsection 1, the court shall order the person to pay restitution.

(Added to NRS by 1991, 1049; A 1997, 457, 2011, 174)

#### NRS 629.091 Personal assistant authorized to perform certain services for person with disability if approved by provider of health care; requirements.

- 1. Except as otherwise provided in subsection 4, a provider of health care may authorize a person to act as a personal assistant to perform specific medical, nursing or home health care services for a person with a disability without obtaining any license required for a provider of health care or his assistant to perform the service if:
  - (a) The services to be performed are services that a person without a disability usually and customarily would personally perform without the assistance of a provider of health care;
  - (b) The provider of health care determines that the personal assistant has the knowledge, skill and ability to perform the services competently;
  - (c) The provider of health care determines that the procedures involved in providing the services are simple and the performance of such procedures by the personal assistant does not pose a substantial risk to the person with a disability;
  - (d) The provider of health care determines that the condition of the person with a disability is stable and predictable; and
  - (e) The personal assistant agrees with the provider of health care to refer the person with a disability to the provider of health care if:
    - The condition of the person with a disability changes or a new medical condition develops;
    - (2) The progress or condition of the person with a disability after the provision of the service is different than expected;
    - (3) An emergency situation develops; or
    - (4) Any other situation described by the provider of health care develops.
- A provider of health care that authorizes a personal assistant to perform certain services shall note in the medical records of the person with a disability who receives such services:
  - (a) The specific services that he has authorized the personal assistant to perform; and
- (b) That the requirements of this section have been satisfied.
- 3. After a provider of health care has authorized a personal assistant to perform specific services for a person with a

 Section 8 must be read and understood by all parties involved. disability, no further authorization or supervision by the provider is required for the continued provision of those services.

- 4. A personal assistant shall not:
  - (a) Perform services pursuant to this section for a person with a disability who resides in a medical facility.
  - (b) Perform any medical, nursing or home health care service for a person with a disability which is not specifically authorized by a provider of health care pursuant to subsection 1.
  - (c) Except if the services are provided in an educational setting, perform services for a person with a disability in the absence of the parent or guardian of, or any other person legally responsible for, the person with a disability, if the person with a disability is not able to direct his own services.
- 5. A provider of health care who determines in good faith that a personal assistant has complied with and meets the requirements of this section is not liable for civil damages as a result of any act or omission, not amounting to gross negligence, committed by him in making such a determination and is not liable for any act or omission of the personal assistant.
- 6. As used in this section:
  - (a) "Guardian" means a person who has qualified as the guardian of a minor or an adult pursuant to testamentary or judicial appointment, but does not include a guardian ad litem.
  - (b) "Parent" means a natural or adoptive parent whose paternal rights have not been terminated.
  - (c) "Personal assistant" means a person who, for compensation and under the direction of:
    - (1) A person with a disability;
    - (2) A parent or guardian of, or any other person legally responsible for, a person with a disability who is under the age of 18 years; or
    - (3) A parent, spouse, guardian or adult child of a person with a disability who suffers from a cognitive impairment, performs services for the person with a disability to help him maintain his independence, personal hygiene and safety.
  - (d) "Provider of health care" means a physician licensed pursuant to chapter 630, 630A or 633 of NRS, a dentist, a registered nurse, a licensed practical nurse, a physical therapist or an occupational therapist.

(Added to NRS by 1995, 749; A 2005, 69)

The information contained in this form, including attachments, is privileged and confidential and is only for the use of the individual or entities named on this form. If the reader of this form is not the intended recipient or the employee or agent responsible to deliver it to the intended recipient, the reader is hereby notified that any dissemination, distribution or copying of this communication is strictly prohibited. If this communication has been received in error, the reader shall notify sender immediately and shall destroy all information received. This referral/authorization is not a guarantee of payment.

### PCS Recipient Request for Provider Transfer – FA-24T

- This form is to be used when a recipient is requesting to transfer from one provider to another.
- Fill out the form in its entirety.
- Recipient, LRI or PCR must complete Section 1, indicate the reason for the transfer and initial where applicable.
- Section 2 is the new provider information.
  - The new provider must ensure that there will be no lapse in services when a recipient is transferring.
  - Start Date with New Requesting Provider: This is the date the authorization will begin. The agency must be in the home providing services on this date.

#### Nevada Medicaid and Check Up

#### Personal Care Services Recipient Request for Provider Transfer

**Purpose:** Use this form to verify a recipient's request to transfer to another provider. All fields, signatures and initials must be completed and are required for processing of this transfer request. Provider is required to submit verification of release of information. Incomplete forms will not be acted upon.

Upload this request through the Provider Web Portal. Questions? Call: (800) 525-2395

#### DATE OF REQUEST: \_\_\_\_/

#### SECTION I: RECIPIENT INFORMATION

The Recipient, Legally Responsible Individual (LRI) or Personal Care Representative (PCR) must complete Section I. Indicate the reason for the transfer, initial the items below to indicate an understanding of the changes that may occur due to the transfer and sign the form.

| Last Name:                                                                                                    | First Name:                                                                                                    |                |
|----------------------------------------------------------------------------------------------------|----------------------------------------------------------------------------------------------------|----------------|
| Medicaid ID:                                                                                                    | Date of Birth:                                                                                                    |                |
| Reason for transfer of service to new provide                                                                                                    | n                                                                                                    |                |
| Recipient/LRI/PCR must initial, complete t                                                                                                    | he following and sign below:                                                                                                    |                |
| I/LRI/PCR understand that services wil                                                                                                    | be terminated with my current personal care services agency: (ag                                                                                                    | ency           |
| name)                                                                                                    | and I have notified my current agency of my                                                                                                    | ast            |
| date of service with them. I understand                                                                                                    | I that I am authorized to receive service from only one agency at a                                                                                                    | time.          |
| I/LRI/PCR understand that selecting a                                                                                                    | new agency may result in a new personal care assistant.                                                                                                    |                |
| I/LRI/PCR understand that a request for                                                                                                    | r transfer will not result in a change in my current personal care ho                                                                                                    | urs.           |
| I/LRI/PCR have NOT been offered nor                                                                                                    | have I received financial incentives to authorize this transfer.                                                                                                    |                |
| I/LRI/PCR for the Medicaid recipient id                                                                                                    | entified above certify that I have completed this form and understa                                                                                                    | nd the         |
| actions that will take place upon my sig                                                                                                    | nature.                                                                                                    |                |
| Recipient/LRI/PCR: (print name)                                                                                                    |                                                                                                    |                |
| Recipient/LRI/PCR: (print name)<br>Relationship to Recipient:                                                                                                    |                                                                                                    |                |
| Recipient/LRI/PCR: (print name)                                                                                                    |                                                                                                    |                |
| Recipient/LRI/PCR Signature:                                                                                                    | Date:                                                                                                    |                |
| Recipient/LRI/PCR: (print name)<br>Relationship to Recipient:<br>Recipient/LRI/PCR Signature:<br>SECTION II: NEW PROVIDER INFORMATI                                                                                                    | Date:                                                                                                    |                |
| Recipient/LRI/PCR: (print name)<br>Relationship to Recipient:<br>Recipient/LRI/PCR Signature:<br>SECTION II: NEW PROVIDER INFORMATI<br>The provider must complete Section II. Be so                                                                                                    | Date:<br>DN<br>Ire to complete the effective dates and sign the form.                                                                                                    |                |
| Recipient/LRI/PCR: (print name)<br>Relationship to Recipient:<br>Recipient/LRI/PCR Signature:<br>SECTION II: NEW PROVIDER INFORMATI<br>The provider must complete Section II. Be so<br>New Provider Name:                                                                                                    | Date:<br>DN<br>ure to complete the effective dates and sign the form.                                                                                                    |                |
| Recipient/LRI/PCR: (print name)<br>Relationship to Recipient:<br>Recipient/LRI/PCR Signature:<br>SECTION II: NEW PROVIDER INFORMATI<br>The provider must complete Section II. Be sin<br>New Provider Name:<br>New Provider Agency NPI:                                                                                                    | Date:<br>DN<br>ure to complete the effective dates and sign the form.<br>New Provider Agency Phone Number:                                                                                                    |                |
| Recipient/LRI/PCR: (print name)<br>Relationship to Recipient:<br>Recipient/LRI/PCR Signature:<br>SECTION II: NEW PROVIDER INFORMATI<br>The provider must complete Section II. Be sin<br>New Provider Name:<br>New Provider Name:<br>New Provider Agency NPI:<br>Last Date with Current Provider:                                                                          | Date: DN ure to complete the effective dates and sign the form. New Provider Agency Phone Number:                                                                                                    |                |
| Recipient/LRI/PCR: (print name)<br>Relationship to Recipient:<br>Recipient/LRI/PCR Signature:<br>SECTION II: NEW PROVIDER INFORMATI<br>The provider must complete Section II. Be si<br>New Provider Name:<br>New Provider Agency NPI:<br>Last Date with Current Provider:<br>Start Date with New Requesting Provider (the                                                 | Date:<br>DN<br>Irre to complete the effective dates and sign the form.<br>New Provider Agency Phone Number:<br>e day after the last date with current provider):                                                                        |                |
| Recipient/LRI/PCR: (print name)<br>Relationship to Recipient:<br>Recipient/LRI/PCR Signature:<br>SECTION II: NEW PROVIDER INFORMATI<br>The provider must complete Section II. Be si<br>New Provider Name:<br>New Provider Agency NPI:<br>Last Date with Current Provider:<br>Start Date with New Requesting Provider (the<br>Additional comments or contact information r | Date:<br>DN<br>Ire to complete the effective dates and sign the form.<br>New Provider Agency Phone Number:<br>e day after the last date with current provider):<br>ot specified above (that would assist in the completion of this requ |                |
| Recipient/LRI/PCR: (print name)<br>Relationship to Recipient:<br>Recipient/LRI/PCR Signature:<br>SECTION II: NEW PROVIDER INFORMATI<br>The provider must complete Section II. Be si<br>New Provider Name:<br>New Provider Agency NPI:<br>Last Date with Current Provider:<br>Start Date with New Requesting Provider (the<br>Additional comments or contact information r | Date:<br>DN<br>Ire to complete the effective dates and sign the form.<br>New Provider Agency Phone Number:<br>e day after the last date with current provider):<br>ot specified above (that would assist in the completion of this requ |                |
| Recipient/LRI/PCR: (print name)<br>Relationship to Recipient:<br>Recipient/LRI/PCR Signature:<br>SECTION II: NEW PROVIDER INFORMATI<br>The provider must complete Section II. Be si<br>New Provider Name:<br>New Provider Agency NPI:<br>Last Date with Current Provider:<br>Start Date with New Requesting Provider (the<br>Additional comments or contact information r | Date:<br>DN<br>Ire to complete the effective dates and sign the form.<br>New Provider Agency Phone Number:<br>e day after the last date with current provider):<br>ot specified above (that would assist in the completion of this requ | 9 <i>st</i> ): |
| Actions that will take place upon my signature         Recipient/LRI/PCR: (print name)                                                                                                    | Date:<br>DN<br>Ire to complete the effective dates and sign the form.<br>New Provider Agency Phone Number:<br>e day after the last date with current provider):<br>ot specified above (that would assist in the completion of this requ | 9 <i>st</i> ): |
| Recipient/LRI/PCR: (print name)                                                                                                    | Date:<br>DN<br>ure to complete the effective dates and sign the form.<br>New Provider Agency Phone Number:<br>e day after the last date with current provider):<br>ot specified above (that would assist in the completion of this requ |                |

### PCS Recipient Request for Provider Transfer – FA-24T, continued

An individual representative from the new provider must initial and sign page 2.

| Provider Signature:                                                                                                    | Date:                                                                                                    |
|----------------------------------------------------------------------------------------------------|----------------------------------------------------------------------------------------------------|
| Individual Representative from New Provider (print name):                                                                           |                                                                                                    |
| No assurances regarding an increase in PCS hours                                                                                    | have been made to the recipient.                                                                                              |
| No financial incentives have been made or offered in                                                                                | relation to this transfer request.                                                                                            |
| No information has been provided to the recipient im<br>such as a decrease in PCS hours, loss of Medicaid e<br>to provide services. | plying that a failure to transfer will result in consequences<br>ligibility or that the current/existing agency is now unable |
| I have met with the recipient and provided the recipie                                                                              | ent with a copy of our agency's policies and procedures.                                                                      |
| The Individual Representative from the New Provider n                                                                               | nust initial the following and sign below:                                                                                    |
|                                                                                                    |                                                                                                    |

The information contained in this form, including attachments, is privileged and confidential and is only for the use of the individual or entities named on this form. If the reader of this form is not the intended recipient or the employee or agent responsible to deliver it to the intended recipient, the reader is hereby notified that any dissemination, distribution or copying of this communication is strictly prohibited. If this communication has been received in error, the reader shall notify sender immediately and shall destroy all information received. This referral/authorization is not a guarantee of payment.

# Submitting a Prior Authorization via the EVS Secure Provider Web Portal

## Logging into the Provider Web Portal

12:25 AM PST on Sunday.

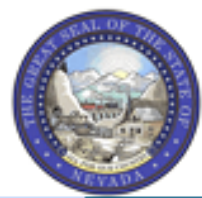

Log In

Forgot User ID?

Register Now

### Nevada Department of Health and Human Services

**Division of Health Care Financing and Policy Provider Portal** 

| Home                   |                                                                               |
|------------------------|-------------------------------------------------------------------------------|
|                        |                                                                               |
| Home                   |                                                                               |
|                        |                                                                               |
| Login                  | Broadcast Messages                                                            |
| *User ID<br>hospizona1 | Hours of Availability<br>The Nevada Provider Web Portal is unavailable betwee |

What can you do in the Provider Poi Through this secure and easy to use internet portal, hea Once registered, users may access their accounts from the PWP "Home" page by:

- Entering the User ID.
- Clicking the Log In button.

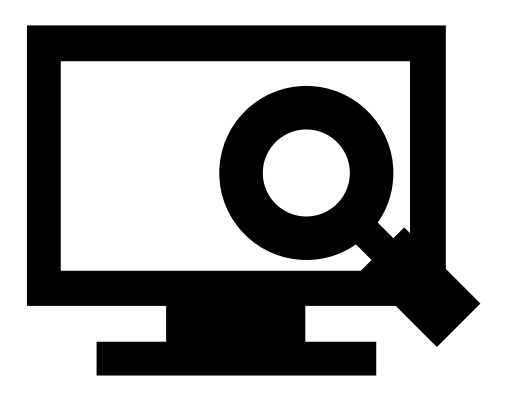

# Logging in to the Provider Web Portal, continued

#### Computer and Challenge Question

#### Site Key

The HealthCare Portal uses a personalized site key to protect your privacy online. To use a site key, you are asked to respond to your Challenge question the first time you use a personal computer, or every time you use a public computer. When you type the correct answer to the Challenge question, your site key token displays which ensures that you have been correctly identified. Similarly, by displaying your personalized site key token, you can be sure that this is the actual HealthCare Portal and not an unauthorized site.

If this is your personal computer, you can register it now by selecting: This is a personal computer. Register it now.

| Answer the challenge question to verify your identity. |                                                                                                    |  |
|--------------------------------------------------------|----------------------------------------------------------------------------------------------------|--|
| <b>Challenge Question</b>                              | In what city were you born?                                                                                               |  |
| *Your Answer                                           |                                                                                                    |  |
|                                                        | Forgot answer to challenge question?                                                                                      |  |
| Select                                                 | <ul> <li>This is a personal computer. Register it now.</li> <li>This is a public computer. Do not register it.</li> </ul> |  |
|                                                        | Continue                                                                                                    |  |

Once the user has clicked the **Log In** button, the user will need to provide identity verification as follows:

- Answer the Challenge Question to verify identity.
- Choose whether log in is on a personal computer or public computer.
- Click the Continue
   button.

# Logging in to the Provider Web Portal, continued

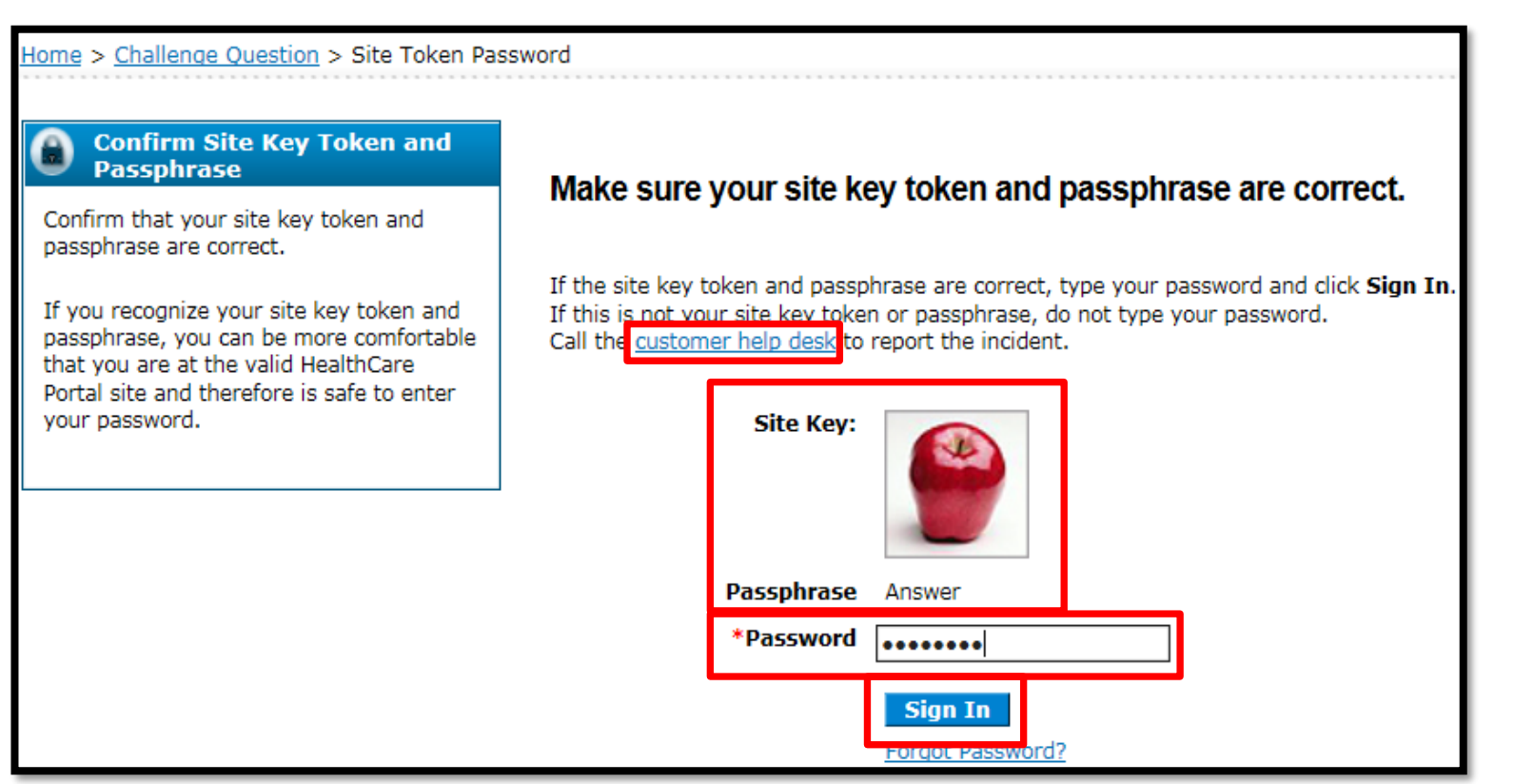

The user will continue providing identity verification as follows:

- Confirming that the Site Key and Passphrase are correct.
- Entering **Password**.
- Clicking the **Sign In** button.

NOTE: If this information is incorrect, users should not enter their password. Instead, they should contact the help desk by clicking the **customer help desk** link.

## **Welcome Screen**

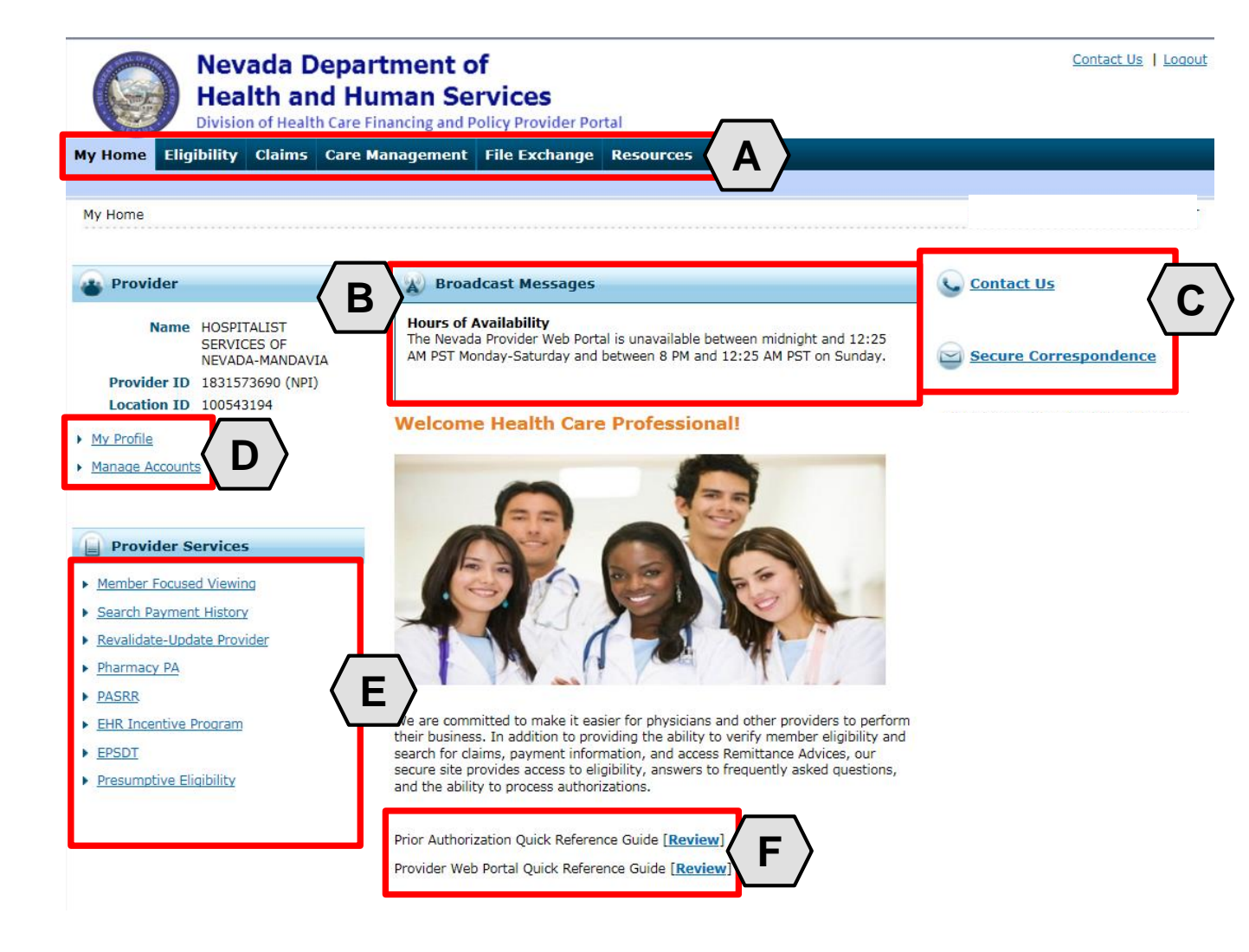

Once the provider information has been verified, the user may explore the features of the PWP, including:

- A. Additional tabs for users to research eligibility, submit claims and PAs, access additional resources, and more.
- B. Important broadcast messages.
- C. Links to contact customer support services.
- D. Links to manage user account settings, such as passwords and delegate access.
- E. Links to additional information regarding Medicaid programs and services.
- F. Links to additional PWP resources.

## **Navigating the Provider Web Portal**

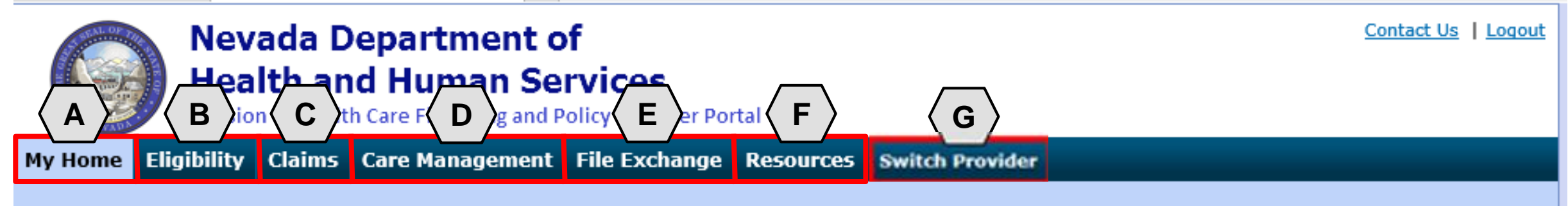

The tabs at the top of the page provide users quick access to helpful pages and information:

- A. My Home: Confirm and update provider information and check messages.
- B. Eligibility: Search for recipient eligibility information.
- C. Claims: Submit claims, search claims, view claims and search payment history.
- D. Care Management: Request PAs, view PA statuses and maintain favorite providers.
- E. File Exchange: Upload forms online.
- F. Resources: Download forms and documents.
- **G. Switch Providers**: This is where **delegates** can switch between providers to whom they are assigned. The tab is only present when the user is logged in as a delegate.
# **Care Management Tab**

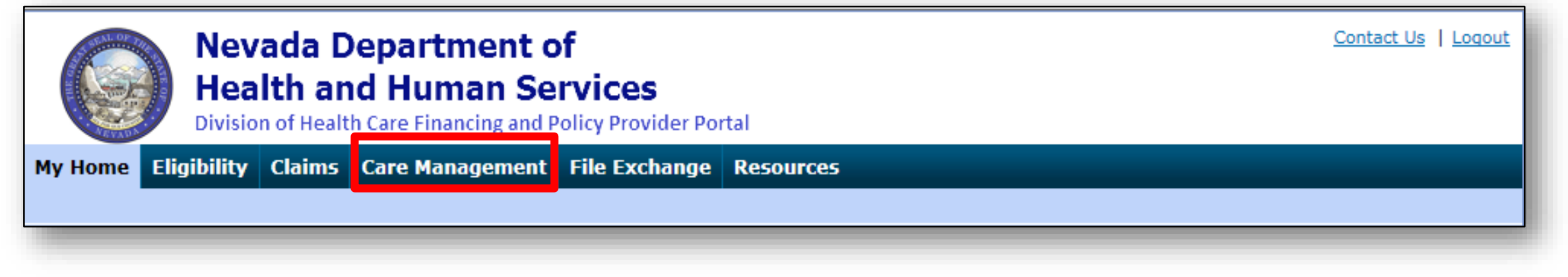

#### **Create Authorization**

- Create authorizations for eligible recipients

#### **View Authorization Status**

Prospective authorizations that identify the requesting or servicing provider

#### **Maintain Favorite Providers**

- Create a list of frequently used providers
- Select the facility or servicing provider from the providers on the list when creating an authorization
- Maintain a favorites list of up to 20 providers

#### Before You Create a Web Portal Prior Authorization Request

# **Before Creating a Prior Authorization Request**

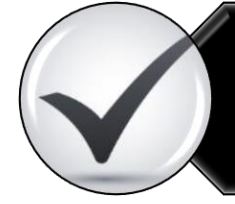

Verify eligibility to ensure that the recipient is eligible on the date of service for the requested services.

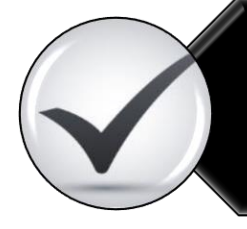

Use the Provider Web Portal's PA search function to see if a request for the dates of service, units and service(s) already exists.

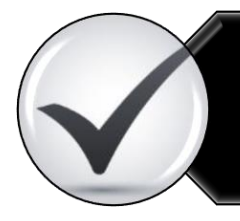

Review the coverage, limitations and PA requirements for the Nevada Medicaid Program before submitting PA requests.

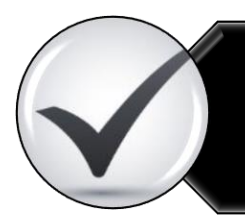

Use the Provider Web Portal to check PAs in pending status for additional information.

#### **Create a Prior Authorization Request**

# **Key Information**

**Recipient Demographics** 

- First Name, Last Name and Birth Date will be auto-populated based on the recipient ID entered.

Diagnosis Codes

- All PAs will require at least one valid diagnosis code.

Searchable Diagnosis, Current Procedural Terminology (CPT) and Healthcare Common Procedure Coding System (HCPCS)

- Enter the first three letters or the first three numbers of the code to use the predictive search.

PA Attachments

- Attachments are required with all PA requests. Attachments can only be submitted electronically.
- PA requests received without an attachment will remain in pended status for 30 days.
- If no attachment is received within 30 days, the PA request will automatically be canceled.

# Submitting a PA Request

| Nevada Der<br>Health and<br>Division of Health Ca | partment of<br>Human Services<br>are Financing and Policy Provider Portal<br>are Management 1 hange Resources                                                            |
|---------------------------------------------------|----------------------------------------------------------------------------------------------------|
| Create Authorization 2 orization                  | Status L Maintain Favo widers L Authorization Criteria                                                                                                    |
| My Home                                           |                                                                                                    |
| Provider                                          | Broadcast Messages                                                                                                    |
| Name                                              | Hours of Availability<br>The Nevada Provider Web Portal is unavailable between midnight and 12:25<br>AM PST Monday-Saturday and between 8 PM and 12:25 AM PST on Sunday. |
| Provider ID                                       |                                                                                                    |
| Location ID                                       |                                                                                                    |
| My Profile                                        | Welcome Health Care Professional!                                                                                                    |
| Manage Accounts                                   |                                                                                                    |

- 1. Hover over the **Care Management** tab.
- 2. Click **Create Authorization** from the sub-menu.

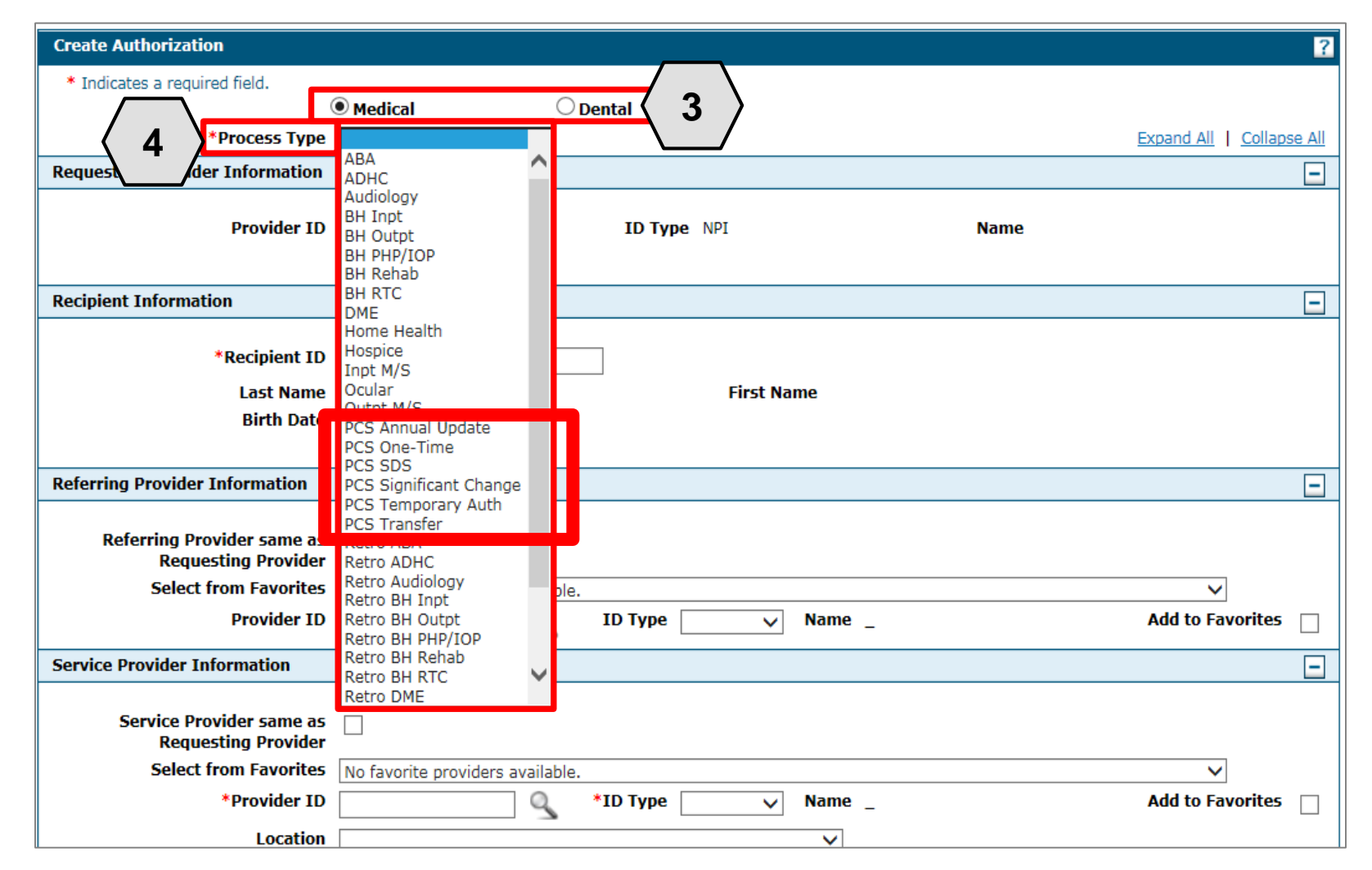

- 3. Select the authorization type (Medical).
- 4. Choose the correct **Process Type** from the drop-down list. If the wrong type is selected, the PA request will be canceled.

| Create Authorization                                                       |                                      |                 |       | ?                         |
|----------------------------------------------------------------------------|--------------------------------------|-----------------|-------|---------------------------|
| * Indicates a required field.<br>(<br>*Process Type                        | Medical Home Health                  | ○ Dental        |       | Expand All   Collapse All |
| Requesting Provider Information                                            |                                      |                 |       | -                         |
| Provider ID                                                                |                                      | ID Type NPI     | Name  |                           |
| Recipient Information                                                      |                                      |                 |       | -                         |
| *Recipient ID<br>Last Name<br>Birth Date                                   | 43827875678<br>ABIEGUT<br>04/10/1928 | First Name ABYN | INRYP |                           |
| Referring Provider Information                                             |                                      |                 |       | -                         |
| Referring Provider same as<br>Requesting Provider<br>Select from Favorites | No favorite providers availal        | ble.            |       | $\checkmark$              |
| Provider ID                                                                | 9                                    | ID Type 🔍 Name  | Add   | to Favorites              |

#### 5. The **Requesting Provider Information** is automatically populated with the Provider ID and Name of the provider that the signed-in user is associated with.

| Create Authorization                              |                                |                     | ?                         |
|---------------------------------------------------|--------------------------------|---------------------|---------------------------|
| * Indicates a required field.                     |                                |                     |                           |
|                                                   | Medical                        | Dental              |                           |
| *Process Type                                     | Home Health 🗸                  |                     | Expand All   Collapse All |
| Requesting Provider Information                   |                                |                     |                           |
| Provider ID                                       |                                | ID Type NPI         | Name                      |
|                                                   |                                |                     |                           |
| Recipient Information                             |                                |                     | -                         |
|                                                   |                                |                     |                           |
| *Recipient ID                                     | 43827875678                    |                     |                           |
| <b>6</b> Last Name                                | ABIEGUT                        | First Name ABYNNRYP |                           |
| Birth Date                                        | 04/10/1928                     |                     |                           |
|                                                   |                                |                     |                           |
| Referring Provider Information                    |                                |                     |                           |
| Referring Provider same as<br>Requesting Provider |                                |                     |                           |
| Select from Favorites                             | No favorite providers availabl | e.                  | $\checkmark$              |
| Provider ID                                       | 9                              | ID Type 🔍 Name      | Add to Favorites          |

6. Enter the **Recipient ID.** The Last Name, First Name and Birth Date will populate automatically.

| Create Authorization                                                                           |                                      |                     | ?                         |
|------------------------------------------------------------------------------------------------|--------------------------------------|---------------------|---------------------------|
| * Indicates a required field.                                                                  |                                      |                     |                           |
| (                                                                                              | Medical                              | Dental              |                           |
| *Process Type                                                                                  | Home Health 🗸                        |                     | Expand All   Collapse All |
| <b>Requesting Provider Information</b>                                                         |                                      |                     | -                         |
| Provider ID                                                                                    |                                      | ID Type NPI         | Name                      |
| Recipient Information                                                                          |                                      |                     | -                         |
| *Recipient ID<br>Last Name<br>Birth Date                                                       | 43827875678<br>ABIEGUT<br>04/10/1928 | First Name ABYNNRYP |                           |
| Referring Provider Information                                                                 |                                      |                     |                           |
| 7<br>Referring Provider same as<br>Requesting Provider<br>Select from Favorites<br>Provider ID | No favorite providers available      | ID Type V Name      | Add to Favorites          |

7. Enter **Referring Provider Information** using one of three ways.

| Referring Provider Information                                                 |   |             |        | -                  |
|--------------------------------------------------------------------------------|---|-------------|--------|--------------------|
| A Referring Provider same as<br>Requesting Provider<br>B Select from Favorites |   |             |        | ~                  |
| C Provider ID                                                                  | Q | ID Type 🔍 🗸 | Name _ | D Add to Favorites |

- A. Check the **Referring Provider Same as Requesting Provider** box.
- B. Choose an option from the **Select from Favorites** drop-down. This drop-down displays a list of providers that the user has indicated as favorites.
- C. Enter the **Provider ID** and **ID Type**. Both fields must be completed when using this option.
- D. Click the Add to Favorites checkbox. Use this after entering a provider ID to add it to the Select from Favorites drop-down.

| Refer  | ring Provider Information                         |                                  |                 |        |                  | - |    |      |
|--------|---------------------------------------------------|----------------------------------|-----------------|--------|------------------|---|----|------|
|        | Referring Provider same as<br>Requesting Provider | $\checkmark$                     |                 |        |                  |   |    |      |
|        | Select from Favorites                             | No favorite providers available. |                 |        | $\sim$           |   |    |      |
|        | Provider ID                                       | 1831573690                       | ID Type NPI 🗸 🗸 | Name   | Add to Favorites |   | 8. | Ente |
| Servid | ce Provider Information                           |                                  |                 |        |                  |   |    | Info |
| Jervis |                                                   |                                  |                 |        |                  |   |    |      |
|        | Service Provider same as<br>Requesting Provider   |                                  |                 |        |                  |   |    |      |
| 8      | Select from Favorites                             | No favorite providers available. |                 |        | ~                |   |    |      |
|        | *Provider ID                                      | 9                                | *ID Type 🛛 🗸 🗸  | Name _ | Add to Favorites |   |    |      |
|        | Location                                          |                                  |                 | ~      |                  |   |    |      |
|        |                                                   |                                  |                 |        |                  |   | )  |      |

 Enter Service Provider Information.

| Service Provider Information                                                         |                                                                                 | -                |
|--------------------------------------------------------------------------------------|---------------------------------------------------------------------------------|------------------|
| Service Provider same as<br>Requesting Provider                                      |                                                                                 |                  |
| Select from Favorites                                                                | No favorite providers available.                                                | $\sim$           |
| *Provider ID                                                                         | 1831573690 *ID Type NPI V Name                                                  | Add to Favorites |
| Location                                                                             | FEDERALLY QUALIFIED HEALTH CENTER                                               |                  |
| Diagnosis Information                                                                |                                                                                 | E                |
| Please note that the 1st diagnosis ent<br>Click the <b>Remove</b> link to remove the | ered is considered to be the principal (primary) Diagnosis Code.<br>entire row. |                  |
| Diagnosis Type                                                                       | Diagnosis Code                                                                  | Action           |
| Click to collapse.                                                                   |                                                                                 |                  |
| *Diagnosis Type ICD-10-CM<br>ICD-9-CM                                                | *Diagnosis Code e                                                               | <u>(10</u> )     |
|                                                                                      |                                                                                 |                  |
| Service Details                                                                      |                                                                                 | -                |

- 9. Select a **Diagnosis Type** from the drop-down list.
- 10. Enter the **Diagnosis Code**. Enter only one diagnosis code. Once the user begins typing, the field will automatically search for matching codes.
- 11. Click the **Add** button.

| Diagnosis Information                                                                                                    |                                                                  |                                 |        |  |  |  |  |
|----------------------------------------------------------------------------------------------------|------------------------------------------------------------------|---------------------------------|--------|--|--|--|--|
| Error<br>Diagnosis Code not found.<br>Please note that the 1st diagnosis en<br>Click the <b>Remove</b> link to remove the | tered is considered to be the principal (primar<br>e entire row. | y) Diagnosis Code.              |        |  |  |  |  |
| Diagnosis Type                                                                                                    |                                                                  | Diagnosis Code                  | Action |  |  |  |  |
| Click to collapse.                                                                                                    |                                                                  |                                 |        |  |  |  |  |
| *Diagnosis Type ICD-10-CI                                                                                                 | M V *Diagnosis Code 0 123                                        | 34<br>Diagnosis Code not found. | ×      |  |  |  |  |
| Add Cancel                                                                                                    |                                                                  |                                 |        |  |  |  |  |

If you click the **Add** button with an invalid diagnosis code, an error will display. You must ensure the diagnosis code is correct, up-to-date with the selected **Diagnosis Type**, and does not include decimals.

| Diagnosis Information                                                                                                    |                                                  |               |  |  |  |  |  |
|----------------------------------------------------------------------------------------------------|--------------------------------------------------|---------------|--|--|--|--|--|
| Please note that the 1st diagnosis entered is considered to be the principal (primary) Diagnosis Code.<br>Click the <b>Remove</b> link to remove the entire row. |                                                  |               |  |  |  |  |  |
| Diagnosis Type                                                                                                    | Diagnosis Type Diagnosis Code Action             |               |  |  |  |  |  |
| ICD-10-CM                                                                                                    | T7500XA-Unspecified effects of lightning, initia | <u>Remove</u> |  |  |  |  |  |
| <ul> <li>Click to collapse.</li> </ul>                                                                                                    |                                                  |               |  |  |  |  |  |
| *Diagnosis Type ICD-10-CM V *Diagnosis Code                                                                                                    |                                                  |               |  |  |  |  |  |
|                                                                                                    | Add Cancel                                       |               |  |  |  |  |  |

Once a diagnosis code has been entered accurately, and the **Add** button has been clicked, the diagnosis code will display under the **Diagnosis Information section**. If a code needs to be removed from the PA request, click **Remove** located in the **Action** column.

| Diagnosis Inform                                   | mation                                                        |                                   |                            |                     |                                  |              |                  | -             |
|----------------------------------------------------|---------------------------------------------------------------|-----------------------------------|----------------------------|---------------------|----------------------------------|--------------|------------------|---------------|
| Please note that the Click the <b>Remove</b>       | he 1st diagnosis er<br>Iink to remove the                     | tered is conside<br>e entire row. | ered to be the principal   | (primary) Diagnosi  | s Code.                          |              |                  |               |
| Diagnos                                            | Diagnosis Type Diagnosis Code A                               |                                   |                            |                     |                                  |              | Action           |               |
| ICD-10                                             | ICD-10-CM T7500XA-Unspecified effects of lightning, initial e |                                   |                            |                     | er                               |              |                  | Remove        |
| Click to collapse                                  | 2.                                                            |                                   |                            |                     |                                  |              |                  |               |
| *Diagnosis                                         | Type ICD-10-C                                                 | м 🗸                               | *Diagnosis Code            | 9                   |                                  |              |                  |               |
|                                                    |                                                               |                                   |                            | Add Cancel          |                                  |              |                  |               |
| Service Details                                    |                                                               | -                                 |                            |                     |                                  |              |                  | -             |
| +' to view o                                       | r update the detail                                           | s of a row. Click                 | < '-' to collapse the row. | . Click Copy to cop | y or <b>Remove</b> to remove the | entire row.  |                  |               |
| Line #                                             | From Date                                                     | To Date                           |                            | Code                |                                  | Modifiers    | Units            | Action        |
| Click to collapse                                  | е.                                                            |                                   |                            |                     |                                  |              |                  |               |
| *From Date 🖲                                       | 04/04/0040                                                    |                                   |                            |                     |                                  |              |                  |               |
|                                                    | 01/01/2018                                                    | TO Da                             | ate 🔒 01/01/2019           | Code 1              | ype CPT/HCPCS                    | *Code 0 A641 | 3-Adhesive banda | ge, first-aid |
| Modifiers 🛛                                        | 01/01/2018                                                    |                                   | ate 0 01/01/2019           | Code 1              | Type CPT/HCPCS                   | *Code 0 A641 | 3-Adhesive banda | ge, first-aid |
| Modifiers 🛛                                        |                                                               |                                   | o1/01/2019                 | Code 1              | Type CPT/HCPCS                   | *Code 0 A641 | 3-Adhesive banda | ge, first-aid |
| Modifiers 🛛<br>*Units                              | 1                                                             |                                   | 01/01/2019                 | Code 1              | Type CPT/HCPCS                   | *Code 0 A641 | 3-Adhesive banda | ge, first-aid |
| Modifiers 🛛<br>*Units<br>*Medical<br>Justification | 1 Bandage required                                            | d for burns.                      | ote 0 01/01/2019           |                     | Type CPT/HCPCS                   | *Code 0 A641 | 3-Adhesive banda | ge, first-aid |
| Modifiers<br>*Units<br>*Medical<br>Justification   | 1 Bandage required                                            | d for burns.                      | ate 0 01/01/2019           |                     | iype CPT/HCPCS                   | *Code 0 A641 | 3-Adhesive banda | ge, first-aid |

12. Enter detail regarding the service(s) provided into the Service Details section.
13. Click the Add Service button.

| Se   | Service Details                                                                                                    |            |            |                                |                                  |           |         |       |               |
|------|----------------------------------------------------------------------------------------------------|------------|------------|--------------------------------|----------------------------------|-----------|---------|-------|---------------|
| Clie | Click '+' to view or update the details of a row. Click '-' to collapse the row. Click Copy to copy or Remove to remove the entire row. |            |            |                                |                                  |           |         |       |               |
|      | Line #                                                                                                    | From Date  | To Date    |                                | Code Modifiers                   |           |         | Units | Action        |
| ÷    | 1                                                                                                    | 01/01/2018 | 01/01/2019 | A6413-Adhesive bandage, first- | 5413-Adhesive bandage, first-aid |           |         | 1     | Copy   Remove |
| Ε (  | Click to collapse                                                                                                    | е.         |            |                                |                                  |           |         |       |               |
| *    | From Date 🔒                                                                                                    |            | 🛒 To Da    | ite e                          | Code Type                        | CPT/HCPCS | *Code 🔒 |       |               |
|      | Modifiers 😣                                                                                                    |            |            |                                |                                  |           |         |       |               |
|      |                                                                                                    |            |            |                                |                                  |           |         |       |               |
|      | *Units                                                                                                    |            |            |                                |                                  |           |         |       |               |
|      | *Medical                                                                                                    |            |            |                                |                                  |           |         |       | ~             |

After clicking the Add Service button, the service details will display in the list.

NOTE: Manage additional details as needed. If a user wishes to copy a service detail, click **Copy** located in the **Action** column. To remove the detail, click **Remove**.

| Attachments                                                                                                    |                                                                                                    |                                                                                                    |                                                                          |
|----------------------------------------------------------------------------------------------------|----------------------------------------------------------------------------------------------------|----------------------------------------------------------------------------------------------------|--------------------------------------------------------------------------|
| To include an attachment elect<br><u>Prior Authorization Forms</u><br>If you will not be sending an<br>appropriate Transmission Met<br>Click the <b>Remove link</b> to rem | tronically with the prior authorization requ<br>attachment electronically, but you have inf<br>hod and Attachment Type. | vest, browse and select the attachment, select an Attachment Typ<br>ormation about files that were sent using another method, such | pe and then click on the Add button.<br>as by fax or by mail, select the |
| Transmis                                                                                                    | ssion Method                                                                                                    | File                                                                                                    | Action                                                                   |
| *Transmission Method<br>*Upload File<br>*Attachment Type                                                                                                    | EL-Electronic Only  Choose File No file chosen                                                                          |                                                                                                    |                                                                          |
| Add                                                                                                    | Cancel                                                                                                    | s                                                                                                    | ubmit Cancel                                                             |

The **Transmission Method** will default to EL-Electronic Only as attachments must be sent via the Provider Web Portal.

| Attachments                                                       |                                                                                                    |                                         |                                    |
|-------------------------------------------------------------------|----------------------------------------------------------------------------------------------------|-----------------------------------------|------------------------------------|
| To include an attachment elec                                     | tronically with the prior authorization request, browse and select t                                     | the attachment, se                      | lect an Attachn                    |
| Prior Authorization Forms                                         | 59-Benefit Letter<br>03-Report Justifying Treatment Beyond Utilization Guidlines<br>11-Chemical Analysis |                                         |                                    |
| appropriate Transmission Met                                      | 04-Drug Administered<br>05-Treatment Diagnosis                                                           | were sent using                         | another method                     |
| Click the <b>Remove</b> link to rem                               | 06-Initial Assessment<br>07-Functional Goals                                                             |                                         |                                    |
| Transmission I                                                    | 08-Plan of Treatment<br>09-Progress Report                                                               |                                         | Att                                |
| Click to collapse.                                                | 10-Continued Treatment<br>13-Certified Test Report                                                       |                                         |                                    |
| *Transmission Method                                              | 15-Justification for Admission<br>21-Recovery Plan                                                       |                                         |                                    |
| *Upload File                                                      | 48-Social Security Benefit Letter                                                                        |                                         |                                    |
| <b>14</b> Attachment Type                                         | 77-Support Data for Verification                                                                         |                                         |                                    |
|                                                                   | A3-Allergies/Sensitivities Document<br>A4-Autopsy Report                                                 |                                         |                                    |
| Add                                                               | AM-Ambulance Certification<br>AS-Admission Summary<br>AT-Purchase Order Attachment                       |                                         |                                    |
|                                                                   | B2-Prescription<br>B3-Physician Order                                                                    |                                         |                                    |
|                                                                   | BR-Benchmark Testing Results                                                                             |                                         |                                    |
|                                                                   | BS-Baseline                                                                                              |                                         |                                    |
|                                                                   | CB-Chiropractic Justification                                                                            |                                         |                                    |
|                                                                   | CK-Consent Form(s)                                                                                       |                                         |                                    |
| Current Procedural Terminology<br>American Dental Association (AD | D2-Physician Order V<br>DA-Dental Models                                                                 | and data are cop<br>bility for data cor | yrighted by the<br>tained or not o |

14. Choose the type of attachment being submitted from the **Attachment Type** drop-down list.

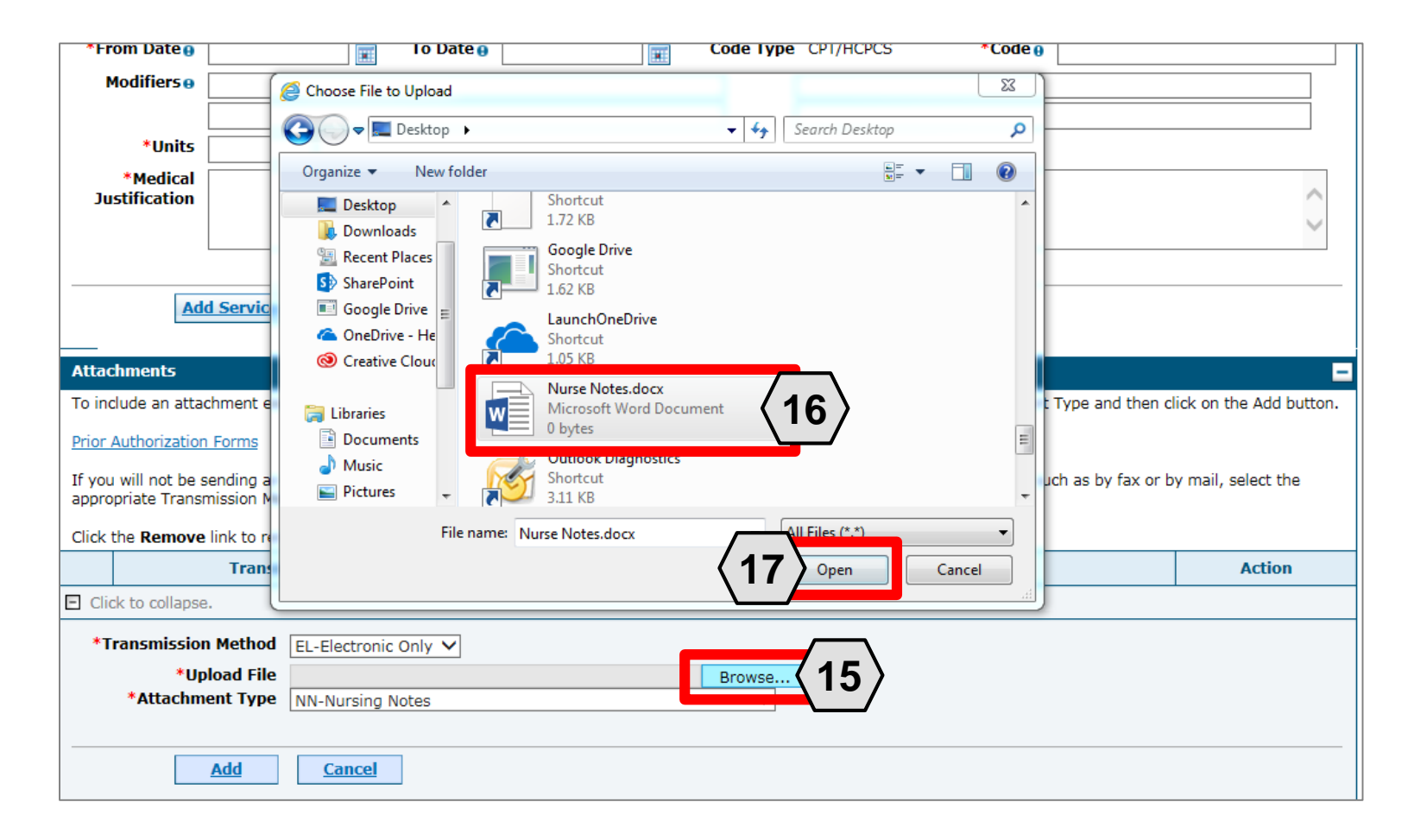

15. Click the **Browse** button.

16. Select the desired attachment.

17. Click the **Open** button.

Allowable file types include: .doc, .docx, .gif, .jpeg, .pdf, .txt, .xls, .xlsx, .bmp, .tif, and .tiff.

| Attachments                                                                                                    |                                                                                          |                         |
|----------------------------------------------------------------------------------------------------|------------------------------------------------------------------------------------------|-------------------------|
| To include an attachment electronically with the prior authoriz                                                                                                    | ration request, browse and select the attachment, select an Attachment Type and then c   | lick on the Add button. |
| Prior Authorization Forms                                                                                                    |                                                                                          |                         |
| If you will not be sending an attachment electronically, but yo<br>appropriate Transmission Method and Attachment Type.                                                                                                    | ou have information about files that were sent using another method, such as by fax or b | y mail, select the      |
| Click the <b>Remove</b> link to remove the entire row.                                                                                                    |                                                                                          |                         |
| Transmission Method                                                                                                    | File                                                                                     | Action                  |
| <ul> <li>Click to collapse.</li> </ul>                                                                                                    |                                                                                          |                         |
| *Transmerican and the company of the company of the | rse Notes.docx                                                                           |                         |
|                                                                                                    | Submit                                                                                   | Cancel                  |

18. Click the **Add** button.

| Attack           | nments                                                                                                    |                                                                                          | •                       |
|------------------|----------------------------------------------------------------------------------------------------|------------------------------------------------------------------------------------------|-------------------------|
| To incl          | ude an attachment electronically with the prior author                                                    | ization request, browse and select the attachment, select an Attachment Type and then c  | lick on the Add button. |
| Prior A          | uthorization Forms                                                                                        |                                                                                          |                         |
| If you<br>approp | will not be sending an attachment electronically, but y<br>riate Transmission Method and Attachment Type. | ou have information about files that were sent using another method, such as by fax or b | y mail, select the      |
| Click t          | e <b>Remove</b> link to remove the entire row.                                                            |                                                                                          |                         |
|                  | Transmission Method                                                                                       | File                                                                                     | Action                  |
| E                | EL-Electronic Only                                                                                        | Nurse Notes.docx                                                                         | <u>Remove</u>           |
|                  |                                                                                                    |                                                                                          |                         |
| E Click          | to collapse.                                                                                              |                                                                                          |                         |
| *Tr              | Add Cancel                                                                                                | Browse                                                                                   |                         |
|                  |                                                                                                    |                                                                                          |                         |
|                  |                                                                                                    | Submit                                                                                   | Cancel                  |

The added attachment displays in the list.

To remove the attachment, click **Remove** in the **Action** column.

Add additional attachments by repeating steps 14-18.

NOTE: The total attachment file size limit before submitting a PA is 4 MB. When more attachments are needed beyond this capacity, the user will first submit the PA. Afterwards, go back into the PA using the View Authorization Response page, click the edit button to open the PA and then add more attachments.

| Jus              | stification                                    |                                                                    |                                                                                           | < >                    |
|------------------|------------------------------------------------|--------------------------------------------------------------------|-------------------------------------------------------------------------------------------|------------------------|
|                  | Add Servio                                     | <u>Cancel Service</u>                                              |                                                                                           |                        |
| Attack           | hments                                         |                                                                    |                                                                                           | <b>—</b>               |
| To incl          | ude an attachment                              | electronically with the prior authori                              | zation request, browse and select the attachment, select an Attachment Type and then cl   | ick on the Add button. |
| Prior A          | uthorization Forms                             |                                                                    |                                                                                           |                        |
| If you<br>approp | will not be sending a<br>priate Transmission I | an attachment electronically, but y<br>Method and Attachment Type. | ou have information about files that were sent using another method, such as by fax or by | y mail, select the     |
| Click t          | he <b>Remove</b> link to r                     | remove the entire row.                                             |                                                                                           |                        |
|                  | Tra                                            | nsmission Method                                                   | File                                                                                      | Action                 |
| E                | EL-Electronic Only                             | /                                                                  | Nurse Notes.docx                                                                          | <u>Remove</u>          |
|                  |                                                |                                                                    |                                                                                           |                        |
| E Click          | k to collapse.                                 |                                                                    |                                                                                           |                        |
| *Tr              | ansmission Metho                               | EL-Electronic Only V                                               |                                                                                           |                        |
|                  | *Upload Fi                                     | le                                                                 | Browse                                                                                    |                        |
|                  | *Attachment Typ                                | 00                                                                 | $\checkmark$                                                                              |                        |
|                  | Add                                            | Cancel                                                             |                                                                                           |                        |
|                  |                                                |                                                                    |                                                                                           | Cancel                 |

19. Click the **Submit** button.

| Con  | firm Authoriz  | ation               |                |                    |                     |           |              |                |             |              |                                    |         |            |
|------|----------------|---------------------|----------------|--------------------|---------------------|-----------|--------------|----------------|-------------|--------------|------------------------------------|---------|------------|
|      |                |                     |                |                    |                     |           |              |                |             |              | Expan                              | d All I | Collapse A |
| q    | uesting Provi  | der Information     | I              |                    |                     |           |              |                |             |              |                                    |         |            |
|      |                | Provider ID         | 183157369      | 90                 | ID Ty               | e NPI     |              |                | Name        | HOSP<br>NEVA | PITALIST SERVICES O<br>DA-MANDAVIA | F       |            |
| Reci | ipient Inform  | ation and Proce     | ss Type        |                    |                     |           |              |                |             |              |                                    |         | -          |
|      |                | Recipient ID        | 438278756      | 578                |                     |           |              |                |             |              |                                    |         |            |
|      |                | Recipient           | t ABYNNRYP     | ABIEGUT            |                     |           | Gender       | Female         |             |              |                                    |         |            |
|      |                | Birth Date          | e 04/10/192    | 8                  |                     |           |              |                |             |              |                                    |         |            |
|      |                | Process Type        | e Home Heal    | th                 |                     |           |              |                |             |              |                                    |         |            |
| Refe | erring Provid  | er Information      |                |                    |                     |           |              |                |             |              |                                    |         | [          |
|      |                | Provider ID         | 183157369      | 90                 | ID Ty               | e NPI     |              |                | Name        | HOSP<br>NEVA | PITALIST SERVICES O<br>DA-MANDAVIA | F       |            |
| Serv | vice Provider  | Information         |                |                    |                     |           |              |                |             |              |                                    |         | [          |
|      |                | Provider ID         | 183157369      | 90                 | ID Ty               | e NPI     |              |                | Name        | HOSP<br>NEVA | PITALIST SERVICES O<br>DA-MANDAVIA | F       |            |
|      |                | Location            | ۰_             |                    |                     |           |              |                |             |              |                                    |         |            |
|      |                |                     |                |                    |                     |           |              |                |             |              | Expan                              |         | Collanse   |
| Diag | gnosis Inforn  | nation              |                |                    |                     |           |              |                |             |              |                                    |         | Conapse    |
| Ple  | ease note that | the 1st diagnosis ( | entered is cor | nsidered to be the | e principal (primar | y) Diagno | osis Code.   |                |             |              |                                    |         |            |
|      | Dia            | anosis Type         |                |                    |                     |           | Diag         | nosis Code     |             |              |                                    |         |            |
|      | 1              | CD-10-CM            |                |                    | T750/               | XA-Uper   | acified offe | ets of lights  | ing initial | encou        | nter                               |         |            |
|      | 1              | CD-10-CM            |                |                    | 1750                | іля-опър  | echied ene   | ces of lightin | ing, inica  | encou        | litter                             |         |            |
| Serv | vice Details   |                     |                |                    |                     |           |              |                |             |              |                                    |         |            |
|      | Line #         | From Date           | To Date        |                    |                     | Code      | 9            |                |             |              | Modifiers                          |         | Units      |
| ٠    | 1              | 01/01/2018          | 01/01/2019     | CPT/HCPCS A6       | 5413-Adhesive bar   | dage, fin | st-aid       |                |             |              |                                    |         | 1          |
| Atta | chments        |                     |                |                    |                     |           |              |                |             |              |                                    |         |            |
|      |                | Transmission I      | Method         |                    |                     | Fil       | e            |                |             |              | Attachment Ty                      | ре      |            |
| EL-E | ectronic Only  |                     |                |                    | Nurse Notes.doc     | c         |              |                | NN-Nu       | Irsing N     | Notes                              |         |            |
|      |                | ole -               |                |                    |                     |           |              |                | 12          | 1            | Confirm                            | col     |            |
|      | Bd             | LK                  |                |                    |                     |           |              |                |             | י (          | Can                                | cei     |            |

- 20. Review the information on the PA request.
- 21. Click the **Confirm** button to submit the PA for processing. Only click the Confirm button once. If a user clicks Confirm multiple times, multiple PA's will be submitted and denied due to multiple submissions.

NOTE: If updates are needed prior to clicking the **Confirm** button, click the **Back** button to return to the "Create Authorization" page.

| My Home       | Eligibility          | Claims       | Care Management             | File Exchange         | Resources             |                  |
|---------------|----------------------|--------------|-----------------------------|-----------------------|-----------------------|------------------|
| Create Author | rization   View      | Authorizat   | ion Status   Maintain Fav   | vorite Providers   Au | uthorization Criteria |                  |
| Care Mana     | <u>gement</u> > Autl | horization R | leceipt                     |                       |                       |                  |
|               |                      |              |                             |                       |                       | Superior and the |
| Authoriz      | ation Receip         | E .          |                             |                       |                       | ?                |
| Your Aut      | norization Trac      | king Numbe   | 45180650011 was succ        | essfully submitted.   |                       |                  |
| Click Prin    | to conv men          | view author  | rization details and receip | t.                    |                       |                  |
| Click New     | w to create a n      | ew authoriz  | ation for a different mem   | ber.                  |                       |                  |
| General A     | Authorization R      | eceipt Instr | uctions                     |                       |                       |                  |
|               |                      |              |                             |                       |                       |                  |
|               | Print Pre            | view         | Copy New                    |                       |                       |                  |

After the **Confirm** button has clicked, an "Authorization Tracking Number" will be created. This message signifies that the PA request has been successfully submitted.

| My Home                             | Eligibility                                        | Claims                                     | Care Management                                                                | File Exchange         | Resources             |   |
|-------------------------------------|----------------------------------------------------|--------------------------------------------|--------------------------------------------------------------------------------|-----------------------|-----------------------|---|
| Create Autho                        | rization   View                                    | Authorizat                                 | ion Status   Maintain Fa                                                       | vorite Providers   Au | uthorization Criteria |   |
| Care Mana                           | <u>gement</u> > Auth                               | norization R                               | eceipt                                                                         |                       |                       |   |
| Authori                             | zation Receip                                      | t                                          |                                                                                |                       |                       | ? |
| Your Aut                            | horization Trac                                    | king Numbe                                 | r 45180650011 was succ                                                         | essfully submitted.   |                       |   |
| Click Pri<br>Click Cor<br>Click Net | nt Preview to<br>by to copy men<br>w to create a n | view author<br>nber data or<br>ew authoriz | ization details and receip<br>authorization data.<br>ation for a different mem | it.<br>Iber.          |                       |   |
| General                             | Authoriza                                          | eceipt Inst                                |                                                                                |                       |                       |   |
|                                     | Print Pre                                          | view                                       | Copy New                                                                       |                       |                       |   |

- A. Print Preview: Allows a user to view the PA details and receipt for printing.
- B. Copy: Allows a user to copy member or authorization data for another authorization.
- C. New: Allows a user to begin a new PA request for a different member.

#### **Viewing Status**

### Viewing the Status of PAs

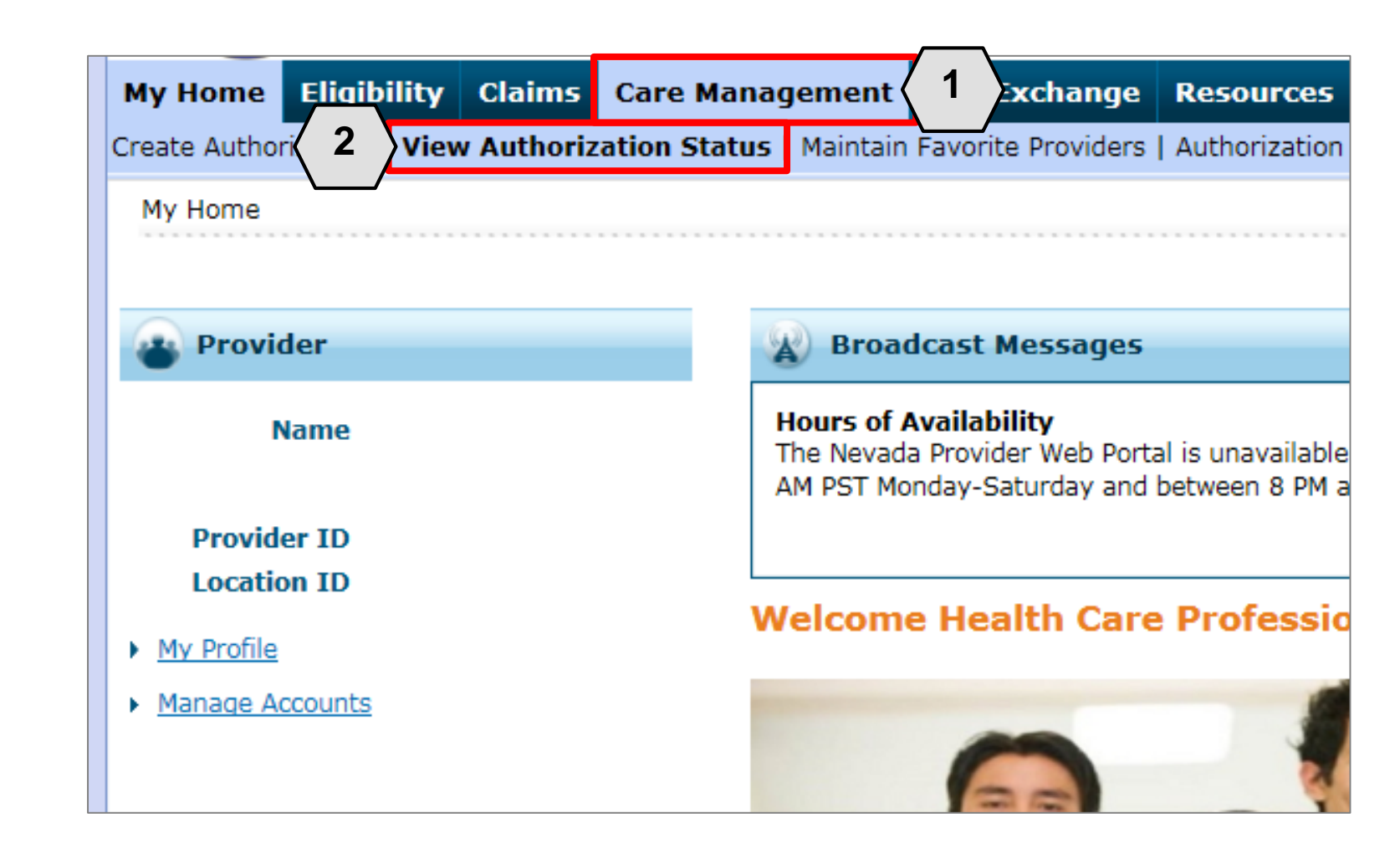

- 1. Hover over the **Care Management** tab.
- 2. Click View Authorization Status.

| se results includ<br>rization respons |
|---------------------------------------|
|                                       |
| Requesting F                          |
| SPITALIST SERV<br>VADA-MANDAVI        |
| SPITALIST SERV<br>VADA-MANDAVI        |
|                                       |
|                                       |

3. Click the **ATN** hyperlink of the PA to be viewed.

|           | View Authoriz  | ation Respon  | se for AOV       | NPEW KWLVI         | DTYRXW |                                                      | Ba                  | <mark>ck to View Aut</mark>         | horization State | <u>us</u> ? |
|-----------|----------------|---------------|------------------|--------------------|--------|------------------------------------------------------|---------------------|-------------------------------------|------------------|-------------|
|           | Autho          | rization Trac | <b>king #</b> 41 | 180120002          |        | Process Type Outpt M/S                               |                     |                                     |                  |             |
|           |                |               |                  |                    |        |                                                      |                     | Exp                                 | and All   Collar | ise All     |
|           | Requesting Pr  | ovider Inforr | nation           |                    |        |                                                      |                     |                                     |                  | <u>+</u>    |
|           | Recipient Info | rmation       |                  |                    |        |                                                      |                     |                                     |                  | +           |
|           | Referring Prov | vider Informa | ition            |                    |        |                                                      |                     |                                     | <u> </u>         | +           |
|           | Diagnosis Info | ormation      |                  |                    |        |                                                      |                     |                                     |                  | +           |
|           | Service Provid | ler / Service | Details Inf      | ormation           |        |                                                      |                     |                                     |                  |             |
| $\langle$ | 5              | Provid        | er ID            |                    |        | ID Type NPI Name                                     |                     |                                     |                  |             |
|           | From Date      | To Date       | Units            | Remaining<br>Units | Amount | Code                                                 | Medical<br>Citation | Decision /<br>Date                  | Reason           |             |
|           | 01/12/2018     | 01/12/2019    | 10               | 10                 | -      | CPT/HCPCS 0003F-INACTIVE TOBACCO USE,<br>NON-SMOKING | -                   | Certified In<br>Total<br>01/12/2018 | _                |             |
|           |                | Edit Vie      | ew Provide       | er Request         |        |                                                      |                     | Print P                             | review           |             |

- 4. Click the **plus** symbol to the right of a section to display its information.
- 5. Review the information as needed.

| V | iew Authoriz                | ation Respon  | ise for AOV      | VPEW KWLVI         | DTYRXW |                                                      | <u>Ba</u>           | ick to View Autl                    | horization Statu | <u>IS</u> ? |
|---|-----------------------------|---------------|------------------|--------------------|--------|------------------------------------------------------|---------------------|-------------------------------------|------------------|-------------|
|   | Autho                       | rization Trac | <b>king #</b> 41 | 180120002          |        | Process Type Outpt M/S                               |                     |                                     |                  |             |
| D | oquesting Dr                | ovidar Inform | nation           |                    |        |                                                      |                     | Exp                                 | and All   Collap | se All      |
|   | equesting Pro               |               | nation           |                    |        |                                                      |                     |                                     |                  | Ŧ           |
| R | ecipient Info               | rmation       |                  |                    |        |                                                      |                     |                                     |                  | +           |
| R | efe <mark>rring</mark> Prov | vider Informa | tion             |                    |        |                                                      |                     |                                     |                  | +           |
| D | iagnosis Info               | rmation       |                  |                    |        |                                                      |                     |                                     |                  | +           |
| s | ervice Provid               | er / Service  | Details Inf      | ormation           |        |                                                      |                     |                                     |                  | -           |
|   |                             | Provid        | er ID            |                    |        | ID Type NPI Name                                     |                     |                                     |                  |             |
|   | From Date                   | To Date       | Units            | Remaining<br>Units | Amount | Code                                                 | Medical<br>Citation | Decision /<br>Date                  | Reason           |             |
|   | 01/12/2018                  | 01/12/2019    | 10               | 10                 | -      | CPT/HCPCS 0003F-INACTIVE TOBACCO USE,<br>NON-SMOKING | 6                   | Certified In<br>Total<br>01/12/2018 | -                |             |
|   |                             | Edit Vie      | ew Provide       | er Request         |        |                                                      |                     | Print P                             | review           |             |

6. Review the details listed in the **Decision / Date** and **Reason** columns.

| Se | ervice Provid | er / Service | Details Inf | ormation           |        |                                                      |                     |                                     |        | - |
|----|---------------|--------------|-------------|--------------------|--------|------------------------------------------------------|---------------------|-------------------------------------|--------|---|
|    |               | Provid       | er ID       |                    |        | ID Type NPI Name                                     |                     |                                     |        |   |
|    | From Date     | To Date      | Units       | Remaining<br>Units | Amount | Code                                                 | Medical<br>Citation | Decision /<br>Date                  | Reason |   |
|    | 01/12/2018    | 01/12/2019   | 10          | 10                 | -      | CPT/HCPCS 0003F-INACTIVE TOBACCO USE,<br>NON-SMOKING | _                   | Certified In<br>Total<br>01/12/2018 | -      |   |

In the **Decision / Date** column, you may see one of the following decisions:

- **Certified in Total:** The PA request is approved for exactly as requested.
- Certified Partial: The PA request has been approved, but not as requested.
- **Not Certified:** The PA request is not approved.
- **Pended:** The PA request is pending approval.
- **Cancel:** The PA request has been canceled.

|            | Provide    | der ID ID Type NPI Name |                    |             |                                         |                     |                                 |                                                                                                    |
|------------|------------|-------------------------|--------------------|-------------|-----------------------------------------|---------------------|---------------------------------|----------------------------------------------------------------------------------------------------|
| From Date  | To Date    | Units                   | Remaining<br>Units | Amount      | Code                                    | Medical<br>Citation | Decision /<br>Date              | Reason                                                                                               |
| 08/29/2017 | 08/29/2017 | 1                       | 1                  | \$125.00    | CPT/HCPCS 80061-Lipid panel             |                     | Certified Partial<br>06/11/2018 | Product/service/procedure<br>delivery pattern (e.g.,<br>units, days, visits, weeks<br>hours, months) |
| 08/30/2017 | 08/30/2017 | 1                       | 0                  | <del></del> | CPT/HCPCS 36415-Routine<br>venipuncture |                     | Not Certified<br>06/11/2018     | Non-covered Service                                                                                  |

When the **Decision / Date** column is not "Certified in Total" information will be provided in the **Reason** column. For example, if a PA is not certified (A), the reason why it was not certified displays (B).

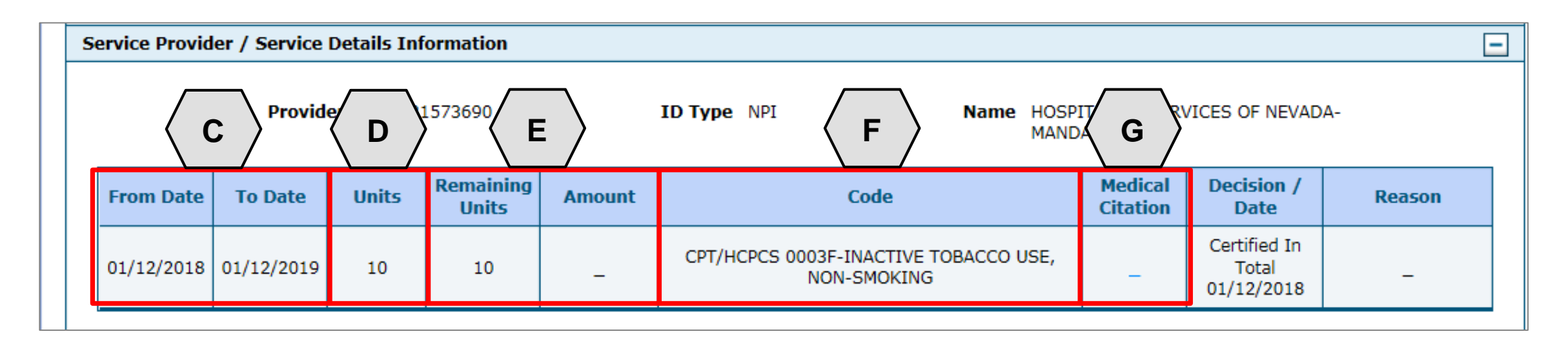

- C. From Date and To Date: Display the start and end dates for the PA.
- D. Units: Displays the number of units originally on the PA.
- E. Remaining Units or Amount: Display the units or amount left on the PA as claims are processed.
- F. Code: Displays the CPT/HCPCS code on the PA.
- G. Medical Citation: Indicates when additional information is needed for authorizations (including denied).

| From Date                                                                                                    | To Date    | Units | Remaining<br>Units | Amount | Code                                    | Medical<br>Citation | Decision /<br>Date                  | Reason |  |  |  |
|----------------------------------------------------------------------------------------------------|------------|-------|--------------------|--------|-----------------------------------------|---------------------|-------------------------------------|--------|--|--|--|
| 02/17/2013                                                                                                    | 02/17/2013 | 3     | o                  | -      | Revenue 0121-R&B-2 BED-MED-<br>SURG-GYN | <u>Hide</u>         | Not Certified<br>02/21/2013         | _      |  |  |  |
| Medical Citation<br>7002 - Information provided does not support medical necessity as defined by Nevada Medicaid.<br>Notes To Provider<br>Inpatient admission criteria not met. Intensity of service was not supported in the documentation submitted. Inpatient admission criteria not met.<br>Intensity of service was not supported in the documentation submitted. Inpatient admission criteria not met.<br>Intensity of service was not supported in the documentation submitted. Inpatient admission criteria not met. |            |       |                    |        |                                         |                     |                                     |        |  |  |  |
| 02/20/2031                                                                                                    | 02/20/2031 | 2     | o                  | -      | Revenue 0121-R&B-2 BED-MED-<br>SURG-GYN | <u>View</u>         | Not Certified<br>02/22/2013         | _      |  |  |  |
| 02/17/2013                                                                                                    | 02/20/2013 | 3     | 3                  | _      | Revenue 0121-R&B-2 BED-MED-<br>SURG-GYN | _                   | Certified In<br>Total<br>02/24/2013 | _      |  |  |  |

Edit View Provider Request

Print Preview

The Medical Citation field indicates if additional information is needed for all authorizations (including denied). Click "View" to see the details and clinical notes provided by Nevada Medicaid or click "Hide" to collapse the information panel.

| Print Pre                                      |               |                  |                    |                                                          |                                                      |                     |                                     |            |               | eview |  |  |
|------------------------------------------------|---------------|------------------|--------------------|----------------------------------------------------------|------------------------------------------------------|---------------------|-------------------------------------|------------|---------------|-------|--|--|
| View Authoriz                                  | ation Respon  | ise for AOV      |                    | DTYRXW                                                   |                                                      | Ba                  | ick to View A                       | horization | <u>Status</u> | ?     |  |  |
| Autho                                          | rization Trac | <b>king #</b> 41 | 180120002          | Process Type Outpt M/S                                   |                                                      |                     |                                     | pand All   | Collanse A    |       |  |  |
| Requesting Provider Information                |               |                  |                    |                                                          |                                                      |                     |                                     |            | +             |       |  |  |
| Recipient Information                          |               |                  |                    |                                                          |                                                      |                     |                                     | +          |               |       |  |  |
| Referring Provider Information                 |               |                  |                    |                                                          |                                                      |                     |                                     | +          |               |       |  |  |
| Diagnosis Information                          |               |                  |                    |                                                          |                                                      |                     |                                     | +          |               |       |  |  |
| Service Provider / Service Details Information |               |                  |                    |                                                          |                                                      |                     |                                     |            | _             |       |  |  |
| <b>Provider ID</b> 1831573690                  |               |                  |                    | ID Type NPI Name HOSPITALIST SERVICES OF NEW<br>MANDAVIA |                                                      |                     | /ICES OF NEVA                       | )A-        |               |       |  |  |
| From Date                                      | To Date       | Units            | Remaining<br>Units | Amount                                                   | Code                                                 | Medical<br>Citation | Decision /<br>Date                  | Rea        | son           |       |  |  |
| 01/12/2018                                     | 01/12/2019    | 10               | 10                 | -                                                        | CPT/HCPCS 0003F-INACTIVE TOBACCO USE,<br>NON-SMOKING | _                   | Certified In<br>Total<br>01/12/2018 | -          | -             |       |  |  |
|                                                | Н             |                  |                    |                                                          |                                                      |                     |                                     | ,          |               |       |  |  |
| Edit View Provider Request                     |               |                  |                    | Print Preview                                            |                                                      |                     |                                     |            |               |       |  |  |

- H. Edit: Edit the PA.
- I. View Provider Request: Expand all sections to view the information.
- J. **Print Preview:** Display a printable version of the PA with options to print.
### **Searching for PAs**

### **Searching for PAs**

|                                                                                                    |                                               |                                                              |                     | <br> |
|----------------------------------------------------------------------------------------------------|-----------------------------------------------|--------------------------------------------------------------|---------------------|------|
| Authorization Tracking Number                                                                                                    | 43180110001                                   |                                                              |                     |      |
| Select a Day Range or specify                                                                                                    | a Service Date                                |                                                              |                     |      |
| Day Range                                                                                                    | ✓ OR Se                                       | rvice Date 😣                                                 |                     |      |
| tatus Information                                                                                                    |                                               |                                                              |                     |      |
|                                                                                                    |                                               |                                                              |                     | <br> |
| elect status to return authorization ser                                                                                          | vice lines with the chosen status.            |                                                              |                     |      |
| Status                                                                                                    | ×                                             |                                                              |                     |      |
|                                                                                                    |                                               |                                                              |                     |      |
| ecipient Information                                                                                                    |                                               |                                                              |                     |      |
|                                                                                                    |                                               |                                                              |                     |      |
| ecipient information is not mandatory.                                                                                            | You can either enter the Recipient ID; or the | Last Name, First Na                                          | me, and Birth Date. |      |
| ecipient information is not mandatory.<br><b>Recipient ID</b>                                                                     | You can either enter the Recipient ID; or the | Last Name, First Na<br>Birth Date 9                          | me, and Birth Date. |      |
| ecipient information is not mandatory.<br>Recipient ID<br>Last Name                                                               | You can either enter the Recipient ID; or the | Last Name, First Na<br>Birth Date 9<br>First Name            | me, and Birth Date. |      |
| ecipient information is not mandatory.<br>Recipient ID<br>Last Name                                                               | You can either enter the Recipient ID; or the | Last Name, First Na<br>Birth Date o<br>First Name            | me, and Birth Date. |      |
| ecipient information is not mandatory.<br>Recipient ID<br>Last Name<br>rovider Information                                        | You can either enter the Recipient ID; or the | Last Name, First Na<br>Birth Date e<br>First Name            | me, and Birth Date. |      |
| ecipient information is not mandatory.<br>Recipient ID<br>Last Name<br>rovider Information                                        | You can either enter the Recipient ID; or the | Last Name, First Na<br>Birth Date e<br>First Name            | me, and Birth Date. |      |
| ecipient information is not mandatory.<br>Recipient ID<br>Last Name<br>rovider Information<br>Provider ID                         | You can either enter the Recipient ID; or the | Last Name, First Na<br>Birth Date e<br>First Name<br>ID Type | me, and Birth Date. |      |
| ecipient information is not mandatory.<br>Recipient ID<br>Last Name<br>rovider Information<br>Provider ID<br>This Provider is the | You can either enter the Recipient ID; or the | Last Name, First Na<br>Birth Date<br>First Name<br>ID Type   | me, and Birth Date. |      |

- 1. Click the **Search Options** tab.
- 2. Enter search criteria into the search fields.

| Authorization Information       |                |
|---------------------------------|----------------|
| A Authorization Tracking Number |                |
| B Day Range Last 30 days OR C   | Service Date 0 |

- A. Authorization Tracking Number: Enter the ATN to locate a specific PA.
- B. Day Range: Select an option from this list to view PA results within the selected time period.
- C. Service Date: Enter the date of service to display PA with that service date.

NOTE: Without an ATN, a **Day Range** or a **Service Date** must be entered. If the PA start date is more than 60 days ago, a **Service Date** must be entered.

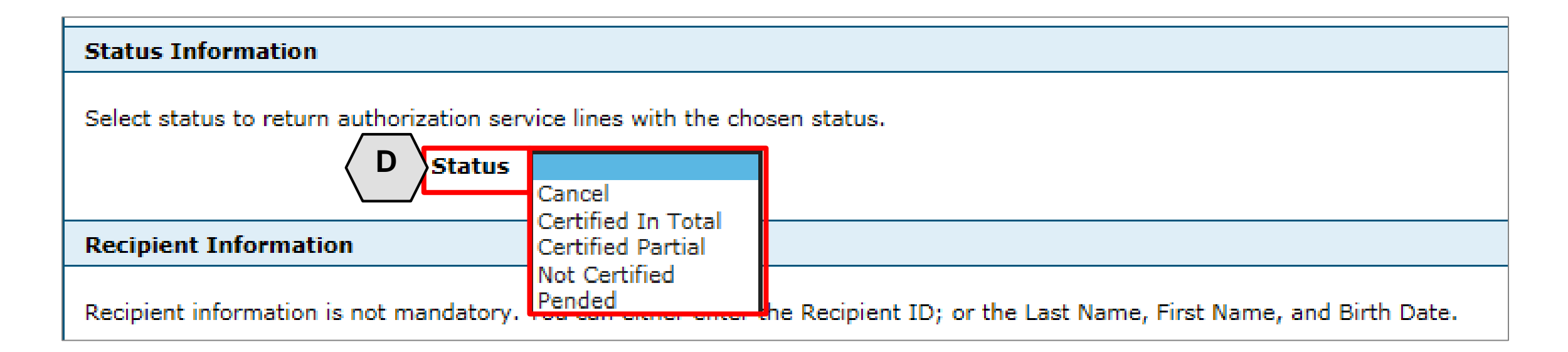

D. Status: Select a status from this list to narrow search results to include only the selected status.

| Recipient Information                                                                                                 |  |  |  |  |  |  |
|----------------------------------------------------------------------------------------------------|--|--|--|--|--|--|
| ember information is not mandatory. You can either enter the Member ID; or the Last Name, First Name, and Birth Date. |  |  |  |  |  |  |
|                                                                                                    |  |  |  |  |  |  |

- E. **Recipient ID:** Enter the unique Medicaid ID of the client.
- F. Birth Date: Enter the date of birth for the client.
- G. Last Name and First Name: Enter the client's first and last name.

NOTE: Enter only the **Recipient ID** number or the client's last name, first name and date of birth.

| H Provider ID        | 9                                         | I D Type V |
|----------------------|-------------------------------------------|------------|
| This Provider is the | Servicing Provider on the Authorization   |            |
|                      | O Referring Provider on the Authorization |            |

- H. **Provider ID:** Enter the provider's unique National Provider Identifier (NPI).
- I. **ID Type:** Select the provider's ID type from the drop-down list.
- J. This Provider is the: Select whether the provider is the servicing or referring provider on the PA request.

| Recipient Information                            |                       |                   |                |                                         |
|--------------------------------------------------|-----------------------|-------------------|----------------|-----------------------------------------|
| Recipient information is not mandatory. You      | can either enter th   | e Recipient ID; ( | or the Last Na | me, First Name, and Birt                |
| Recipient ID                                     |                       |                   | Bir            | rth Date 🛛                              |
| Last Name                                        |                       |                   | Fi             | irst Name                               |
|                                                  |                       |                   |                |                                         |
| Provider Information                             |                       |                   |                |                                         |
| Provider ID                                      |                       | Ø                 | 2              | ID Type 🔍 🗸                             |
| This Provider is the 🛛 🖲                         | Servicing Provider of | on the Authorizat | ion            |                                         |
| 0                                                | Requesting Provider   | r on the Authoriz | ation          |                                         |
|                                                  |                       |                   |                |                                         |
| Search Reset                                     |                       |                   |                |                                         |
| Search Results                                   |                       |                   |                |                                         |
| Authorization Tracking                           | Recipient             |                   | Process        |                                         |
| Number Service Date                              | Name                  | Recipient ID      | Туре           | Requesting Prov                         |
| <u>43180110001</u><br>01/11/2018 -<br>01/11/2019 | QROTB,<br>FENKTPVI    | 54409179444       | Outpt M/S      | HOSPITALIST SERVICES<br>NEVADA-MANDAVIA |
|                                                  |                       |                   |                |                                         |

Nevada Medicaid Personal Care Services Provider Training

- 3. Click the **Search** button.
- 4. Select an **ATN** hyperlink to review the PA.

### **Submitting Additional Information**

### **Submitting Additional Information**

| View Authorization Response for ABYNNRYP ABIEGUT <u>Bac</u> |                |              |                    |        |                                                |                           |                    | uthorization Status  | ?     |
|-------------------------------------------------------------|----------------|--------------|--------------------|--------|------------------------------------------------|---------------------------|--------------------|----------------------|-------|
| Autho                                                       | rization Track | Health       |                    |        |                                                |                           |                    |                      |       |
|                                                             |                |              |                    |        |                                                |                           | E                  | xpand All   Collapse | e All |
| Requesting Pro                                              | ovider Inform  | nation       |                    |        |                                                |                           |                    |                      | +     |
| Recipient Info                                              | rmation        |              |                    |        |                                                |                           |                    |                      | +     |
| Referring Prov                                              | ider Informa   | tion         |                    |        |                                                |                           |                    |                      | +     |
| Diagnosis Info                                              | rmation        |              |                    |        |                                                |                           |                    |                      | +     |
| Service Provid                                              | er / Service [ | Details Info | rmation            |        |                                                |                           |                    |                      | -     |
|                                                             | Provide        | er ID 18315  | 573690             | ID     | Type NPI Name H                                | IOSPITALIST S<br>IANDAVIA | SERVICES OF NEVA   | ADA-                 |       |
| From Date                                                   | To Date        | Units        | Remaining<br>Units | Amount | Code                                           | Medical<br>Citation       | Decision /<br>Date | Reason               |       |
| 01/01/2018                                                  | 01/01/2019     | 1            | 0                  | -      | CPT/HCPCS A6413-Adhesive bandage,<br>first-aid | -                         | Pended<br>—        | -                    |       |
|                                                             |                |              |                    |        |                                                |                           |                    |                      |       |
| Edit 1 ovider Request Print Preview                         |                |              |                    |        |                                                |                           |                    |                      |       |

1. Click the **Edit** button to edit a submitted PA request.

Additional information may include:

- Requests for additional services
- Attachments
- "FA-29 Prior Authorization Data Correction" form
- "FA-29A Request for Termination of Service" form

### Submitting Additional Information, continued

|          | Di                                                                                                    | agnosis Infor                      | mation                         |                  |                    |                                                        |                          |                     | E              |
|----------|----------------------------------------------------------------------------------------------------|------------------------------------|--------------------------------|------------------|--------------------|--------------------------------------------------------|--------------------------|---------------------|----------------|
|          | Ple<br>Ins                                                                                                    | ase note that t<br>sert decimals a | the 1st diagnosi:<br>s needed. | s entered is cor | nsidered to be t   | he principal (primary) Diagnosis Code.                 |                          |                     |                |
|          | Cli                                                                                                    | ck the kemov                       | e link to remove               | the entire row   |                    |                                                        |                          |                     |                |
|          |                                                                                                    | Diagnos                            | is Type                        |                  | Diagnosis Code     |                                                        |                          |                     |                |
|          | ICD-10-CM T7                                                                                                    |                                    |                                | T7500XA-U        | nspecified effec   | ts of lightning, initial encounter                     |                          |                     |                |
|          |                                                                                                    | Click to collaps                   | e.                             |                  |                    |                                                        |                          |                     |                |
| <b>1</b> | *Diagnosis Type ICD-10-CM V *Diagnosis Code e                                                                                                    |                                    |                                |                  |                    |                                                        |                          |                     |                |
|          |                                                                                                    | A                                  | id <u>Cancel</u>               |                  |                    |                                                        |                          |                     |                |
| L        | Se                                                                                                    | rvice Details                      |                                |                  |                    |                                                        |                          |                     | E              |
|          | Cli                                                                                                    | ck '+' to view o                   | or update the de               | tails of a row.  | Click '-' to colla | pse the row. Click Copy to copy or Remove to remove    | ve the entire row.       |                     |                |
|          |                                                                                                    | Line #                             | From Date                      | To Date          | Decision           | Code                                                   | Modifiers                | Units               | Action         |
|          | ŧ                                                                                                    | 1                                  | 01/01/2018                     | 01/01/2019       | Pended             | A6413-Adhesive bandage, first-aid                      |                          | 1                   | <u>Copy</u>    |
|          | E                                                                                                    | Click to collaps                   | e.                             |                  |                    |                                                        |                          |                     |                |
| L        | At                                                                                                    | tachments                          |                                |                  |                    |                                                        |                          |                     | -              |
|          | То                                                                                                    | include an atta                    | achment electro                | nically with the | prior authoriza    | tion request, browse and select the attachment, select | ct an Attachment Type ar | nd then click on th | ne Add button. |
|          | Pri                                                                                                    | or Authorizatio                    | n Forms                        |                  |                    |                                                        |                          |                     |                |
| I        | If you will not be sending an attachment electronically, but you have information about files that were sent using another method, such as by fax or by mail, select the appropriate Transmission Method and Attachment Type. |                                    |                                |                  |                    |                                                        |                          |                     |                |
|          | Cli                                                                                                    | ck the <b>Remov</b>                | e link to remove               | the entire row   |                    |                                                        |                          |                     |                |
|          |                                                                                                    | Transmis                           | sion Method                    |                  |                    | File                                                   | Attachment               | Туре                | Action         |
|          | Ξ                                                                                                    | Click to collaps                   | e.                             |                  |                    |                                                        |                          |                     |                |

2. Add additional diagnosis codes, service details and/or attachments.

## Submitting Additional Information, continued

| Attachments                                                                      |                                                                                                    |                                             | -             |  |  |  |  |  |
|----------------------------------------------------------------------------------|----------------------------------------------------------------------------------------------------|---------------------------------------------|---------------|--|--|--|--|--|
| To include an attachment electronically                                          | To include an attachment electronically with the prior authorization request, browse and select the attachment, select an Attachment Type and then click on the Add button. |                                             |               |  |  |  |  |  |
| Prior Authorization Forms                                                        |                                                                                                    |                                             |               |  |  |  |  |  |
| If you will not be sending an attachmen<br>appropriate Transmission Method and A | t electronically, but you have information about files that were sent using an ttachment Type.                                                                              | other method, such as by fax or by mail, se | elect the     |  |  |  |  |  |
| Click the <b>Remove</b> link to remove the er                                    | itire row.                                                                                                    |                                             |               |  |  |  |  |  |
| Transmission Method                                                              | File                                                                                                    | Attachment Type                             | Action        |  |  |  |  |  |
| EL-Electronic Only                                                               | Nurse Notes.docx                                                                                                    | NN-Nursing Notes                            | Remove        |  |  |  |  |  |
| EL-Electronic Only                                                               | Benefit Letter.docx                                                                                                    | 59-Benefit Letter                           | <u>Remove</u> |  |  |  |  |  |
| <ul> <li>Click to collapse.</li> </ul>                                           |                                                                                                    | · · · · · ·                                 |               |  |  |  |  |  |
| *Transmission Method                                                             | EL-Electronic Only 🗸                                                                                                    |                                             |               |  |  |  |  |  |
| *Upload File                                                                     | Browse                                                                                                    |                                             |               |  |  |  |  |  |
| *Attachment Type                                                                 | ~                                                                                                    |                                             |               |  |  |  |  |  |
|                                                                                  |                                                                                                    |                                             |               |  |  |  |  |  |
| Add Cancel                                                                       |                                                                                                    |                                             |               |  |  |  |  |  |
|                                                                                  |                                                                                                    | 3 Resubmit Cancel                           |               |  |  |  |  |  |

3. Click the **Resubmit** button to review the PA information.

## Submitting Additional Information, continued

| Г           |                                          |                               |                 |                  |                                                             |                 |                  |                                           |                                    |
|-------------|------------------------------------------|-------------------------------|-----------------|------------------|-------------------------------------------------------------|-----------------|------------------|-------------------------------------------|------------------------------------|
| R           | eferring Provi                           | der Information               |                 |                  |                                                             |                 |                  |                                           | -                                  |
| L           |                                          | <b>Provider ID</b> 1831573690 |                 |                  | ID Type                                                     | NPI             | Name H<br>N      | IOSPITALIST SERVICES O<br>IEVADA-MANDAVIA | F                                  |
| <b>_</b> \s | Service Provider Information             |                               |                 |                  |                                                             |                 |                  |                                           |                                    |
|             | )                                        | Provider 1                    | ID 18315736     | 90               | ID Type                                                     | NPI             | Name H<br>N      | IOSPITALIST SERVICES O<br>IEVADA-MANDAVIA | F                                  |
| ┥           |                                          | Locatio                       | on _            |                  |                                                             |                 |                  |                                           |                                    |
| L           |                                          |                               |                 |                  |                                                             |                 |                  | Expand                                    | <u>d All</u>   <u>Collapse All</u> |
| _ I         | )iagnosis Info                           | mation                        |                 |                  |                                                             |                 |                  |                                           | _                                  |
|             | Please note tha                          | t the 1st diagnosi            | s entered is co | nsidered to be t | he principal (primary) [                                    | Diagnosis Code. |                  |                                           |                                    |
|             | D                                        | agnosis Type                  |                 |                  |                                                             | Diagnosis Code  |                  |                                           |                                    |
| L           |                                          | ICD-10-CM                     |                 |                  | T7500XA-Unspecified effects of lightning, initial encounter |                 |                  |                                           |                                    |
|             |                                          |                               |                 |                  |                                                             |                 |                  |                                           |                                    |
|             | ervice Details                           |                               |                 |                  |                                                             |                 |                  |                                           | -                                  |
| L           | Line #                                   | From Date                     | To Date         |                  |                                                             | Code            |                  | Modifiers                                 | Units                              |
|             | 1                                        | 01/01/2018                    | 01/01/2019      | CPT/HCPCS A      | A6413-Adhesive banda                                        | ge, first-aid   |                  |                                           | 1                                  |
| F           | ttachments                               |                               |                 |                  |                                                             |                 |                  |                                           | -                                  |
|             | Transmission Method File Attachment Type |                               |                 |                  |                                                             |                 | rpe              |                                           |                                    |
| EL          | -Electronic Only                         |                               |                 |                  | Nurse Notes.docx                                            |                 | NN-Nursing Notes |                                           |                                    |
| EL          | -Electronic Only                         |                               |                 |                  | Benefit Letter.docx                                         |                 | 59-Ben           | efit Letter                               |                                    |
|             | В                                        | ack                           |                 |                  |                                                             |                 | 5                | Confirm                                   | cel                                |

- 4. Review the information.
- 5. Click the **Confirm** button.

NOTE: The PA number remains the same as the original PA request when resubmitting the PA request.

# How to Submit Additional Information, continued

| FA-29  | Prior Authorization Data Correction Form    |
|--------|---------------------------------------------|
| FA-29A | Request for Termination of Service          |
| FA-29B | Prior Authorization Reconsideration Request |

- Locate necessary forms on the Forms Page after the completion of a PA.
- Once the new information has been added to the PA request, click "Resubmit" to review the PA information.
- Click "Confirm" to resubmit the PA.
- The ATN will remain the same.

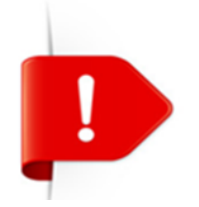

PA requests with a status of Not Certified or Cancel cannot be resubmitted. The **Edit** button will not appear on the View Authorization Response page.

### **Medicaid Billing Information**

### **Locating Medicaid Billing Information**

Providers - EVS - Pharmacy Announcements/Newsletters **Billing Information** Electronic Claims/EDI E-Prescribing Forms NDC **Provider Enrollment** Provider Training

- Step 1: Highlight **Providers** from top blue tool bar.
- Step 2: Select **Billing Information** from the drop-down menu.

# Locating Medicaid Billing Information, continued

### **Billing Information**

Effective February 1, 2019, all providers will be required to submit their claims electronically (using Trading Partners or Direct Data Entry [DDE]), as paper claims submission will no longer be accepted with the go-live of the new modernized Medicaid Management Information System (MMIS). Please continue to review the modernization-related web announcements at https://www.medicaid.nv.gov/providers/Modernization.aspx for further details.

**Attention All Providers:** Requirements on When to Use the National Provider Identifier (NPI) of an Ordering, Prescribing or Referring (OPR) Provider on Claims [Web Announcement 1711]

FAQs: National Correct Coding Initiative (NCCI) Claim Review Edits [Review Now] Clinical Claim Editor FAQs Updated December 5, 2011 [Review Now] Third Party Liability Frequently Asked Questions [Review Now]

### **Billing Manual**

For Archives Click here

| Title          | File Size | Last Update |
|----------------|-----------|-------------|
| Billing Manual | 1 MB      | 02/01/2019  |

Review the Billing Manual for more information regarding:

- Introduction to Medicaid
- Contact Information
- Recipient Eligibility
- PA
- Third Party Liability
   (TPL)
- Electronic Billing
- Frequently Asked
   Questions
- Claims Processing and Beyond

# Locating Medicaid Billing Information, continued

#### **Billing Information**

Effective February 1, 2019, all providers will be required to submit their claims electronically (using Trading Partners or Direct Data Entry [DDE]), as paper claims submission will no longer be accepted with the go-live of the new modernized Medicaid Management Information System (MMIS). Please continue to review the modernization-related web announcements at https://www.medicaid.nv.gov/providers/Modernization.aspx for further details.

Attention All Providers: Requirements on When to Use the National Provider Identifier (NPI) of an Ordering, Prescribing or Referring (OPR) Provider on Claims [Web Announcement 1711]

FAQs: National Correct Coding Initiative (NCCI) Claim Review Edits [Review Now] Clinical Claim Editor FAQs Updated December 5, 2011 [Review Now] Third Party Liability Frequently Asked Questions [Review Now]

#### **Billing Manual**

#### For Archives Click here

| Title                                 |                                          | File Size                  | Last Update                 |  |
|---------------------------------------|------------------------------------------|----------------------------|-----------------------------|--|
| Billing Manual                        |                                          | 2 MB                       | 03/18/2019                  |  |
| Billing Guidelines (by Provider Type) |                                          |                            |                             |  |
| 30                                    | Personal Care Services - Provider Agency |                            |                             |  |
| 83                                    | Perso                                    | nal Care Services - Interm | ediary Service Organization |  |

- Locate the section header
   "Billing Guidelines (by Provider Type)"
- Select appropriate provider type guideline

### **Search Fee Schedule and DHCFP Rates Unit**

### **Fee Schedule**

### Featured Links

Authorization Criteria

**DHCFP** Home

**EDI** Information

EVS User Manual

Modernization Project

**Online Provider Enrollment** 

Provider Login (EVS)

Prior Authorization

Search Fee Schedule

Search Providers

Claims

Trading Partner

Utilize the Search Fee Schedule to determine the Rate of Reimbursement for a procedure code.

### Fee Schedule, continued

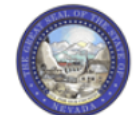

Nevada Department of Health and Human Services Division of Health Care Financing and Policy Provider Portal

| н | O | m | e |  |
|---|---|---|---|--|
|   | ~ |   | - |  |

Resources > Search Fee Schedule

LICENSE FOR USE OF "CURRENT PROCEDURAL TERMINOLOGY", FOURTH EDITION ("CPT®")

End User Point and Click Agreement

CPT codes, descriptions and other data are Copyright 2009 American Medical Association. All Rights Reserved. CPT is a trademark of the American Medical Association (AMA).

You, your employees and agents are authorized to use CPT only as contained in the following authorized materials internally within your organization within the United States for the sole use by yourself, employees and agents. Use is limited to use in Medicare, Medicaid or other programs administered by the U.S. Department of Health and Human Services, Centers for Medicare & Medicaid Services and/or the State of Nevada Department of Health and Human Services, Division of Health Care Financing and Policy. You agree to take all necessary steps to insure that your employees and agents abide by the terms of this agreement.

Any use not authorized herein is prohibited, including by way of illustration and not by way of limitation, making copies of CPT for resale and/or license, transferring copies of CPT to any party not bound by this agreement, creating any modified or derivative work of CPT, or making any commercial use of CPT. License to use CPT for any use not authorized herein must be obtained through the AMA, CPT Intellectual Property Services, 515 N. State Street, Chicago, IL 60610.

Applicable FARS\DFARS Restrictions Apply to Government Use

U.S. Government Rights: This material includes CPT which is commercial technical data and/or computer data bases and/or commercial software and/or commercial computer software documentation, as applicable which were developed exclusively at private expense by the American Medical Association, 515 North State Street, Chicago, Illinois, 60610. U.S. Government rights to use, modify, reproduce, release, perform, display, or disclose these technical data and/or computer data bases and/or computer software and/or computer software documentation are subject to the limited rights restrictions of DFARS 252.227-7015(b)(2) (June 1995) and/or subject to the restrictions of FARS 227.7202-1(a) (June 1995) and/or subject to the restricted rights restrictions of FAR 52.227-14 (June 1987) and/or subject to the restricted rights provisions of FAR 52.227-14 (June 1987) and/or subject to the restricted rights provisions of FAR 52.227-14 (June 1987) and FAR 52.227-19 (June 1987), as applicable, and any applicable agency FAR Supplements, for non-Department of Defense Federal procurements.

AMA Disclaimer of Warranties and Liabilities

\* I accept I have read and agree to the Terms of Agreement

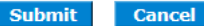

<u>Contact Us</u> | <u>Login</u>

V

- Step 1: Click "I Accept"
- Step 2: Click "Submit"

### Fee Schedule, continued

| Search Fee Schedule                                                                                                    |     |                  |
|----------------------------------------------------------------------------------------------------|-----|------------------|
| * Indicates a required field.<br>Select a code type, then enter the procedure code or description and provider type.                                                                                                    | ] - | Step 1<br>from d |
| This page is used only for Nevada Fee For Service (FFS) rates.                                                                                                    |     | nomu             |
| <ul> <li>The fee displayed to the user as a result of the search may not be the amount the provider receives; Information on the claim may affect actual fee amount. The information contained in the schedule is made available to provide information and is not a guarantee by the State or the Department or its employees as to the present accuracy of the information contained herein. For example, coverage as well as an actual rate may have been revised or updated and may no longer be the same as posted on the website.</li> <li>Revenue code pricing for inpatient and nursing home provider types 011, 013, 019, 051, 056, 063, 065, 075, and 078 that is specific to a provider is not available</li> </ul> | -   | Step 2<br>Code ( |
| through the Fee Schedule. Provider specific rates override the fee schedule. In addition, fees are not currently available for PT 064.                                                                                                    |     | •                |
| Modifier and specialty do not affect ASC and ESRD bundled rates, so the modifier and specialty will not be used or displayed in the search results for these rates.     Financial Payer and Benefit Nevada Medicaid Title XIX Fee For Service     *Code Type Select Type                                                                                                    | -   | Step 3<br>Catego |
| *Procedure Code or Description 0                                                                                                    |     | mona.            |
| Service category Select                                                                                                    | -   | Step 4           |
| Search Reset                                                                                                    |     | popula           |

- Step 1: Select Code Type from drop-down menu.
- Step 2: Input Procedure Code or Description.
- Step 3: Select Service Category from drop-down menu.
- Step 4: Click "Search" to populate results.

### Fee Schedule, continued

#### Search Fee Schedule

\* Indicates a required field.

Select a code type, then enter the procedure code or description and provider type.

- This page is used only for Nevada Fee For Service (FFS) rates.

Reset

- The fee displayed to the user as a result of the search may not be the amount the provider receives; Information on the claim may affect actual fee amount. The
  information contained in the schedule is made available to provide information and is not a guarantee by the State or the Department or its employees as to the present
  accuracy of the information contained herein. For example, coverage as well as an actual rate may have been revised or updated and may no longer be the same as
  posted on the website.
- Revenue code pricing for inpatient and nursing home provider types 011, 013, 019, 051, 056, 063, 065, 075, and 078 that is specific to a provider is not available through the Fee Schedule. Provider specific rates override the fee schedule. In addition, fees are not currently available for PT 064.
- Modifier and specialty do not affect ASC and ESRD bundled rates, so the modifier and specialty will not be used or displayed in the search results for these rates.

| Financial Payer and Benefit      | Nevada Medicaid Title XIX Fee For Service |
|----------------------------------|-------------------------------------------|
| *Code Type                       | Procedure 🔻                               |
| *Procedure Code or Description 🛛 | 0362T-BHV ID SUPRT ASSMT EA 15 MIN        |
| *Service Category                | Behavioral Treatment                      |
|                                  |                                           |

Search

| Search Results                        |                                       |                                                     |                                |            |                                   |                          |
|---------------------------------------|---------------------------------------|-----------------------------------------------------|--------------------------------|------------|-----------------------------------|--------------------------|
|                                       |                                       |                                                     |                                |            |                                   | Records: 6               |
| Procedure                             | Provider Type                         | Provider Specialty                                  | Modifier                       | Fee Amount | <u>Age</u><br><u>Restrictions</u> | Effective<br>Date ▼      |
| 0362T-BHV ID SUPRT ASSMT EA<br>15 MIN | 85-Applied Behavior Analysis<br>(ABA) | 312-Lic. Board Certified<br>Assist Behavior Analyst |                                |            | REGULAR                           | 1/1/2019 -<br>12/31/2299 |
| 0362T-BHV ID SUPRT ASSMT EA<br>15 MIN | 85-Applied Behavior Analysis<br>(ABA) | 312-Lic. Board Certified<br>Assist Behavior Analyst | UD-M/caid care lev 13<br>state |            | REGULAR                           | 1/1/2019 -<br>12/31/2299 |
| 0362T-BHV ID SUPRT ASSMT EA<br>15 MIN | 85-Applied Behavior Analysis<br>(ABA) | 310-Lic. Board Certified<br>Behavior Analyst        |                                |            | REGULAR                           | 1/1/2019 -<br>12/31/2299 |
| 0362T-BHV ID SUPRT ASSMT EA<br>15 MIN | 85-Applied Behavior Analysis<br>(ABA) | 310-Lic. Board Certified<br>Behavior Analyst        | UD-M/caid care lev 13<br>state |            | REGULAR                           | 1/1/2019 -<br>12/31/2299 |
| 0362T-BHV ID SUPRT ASSMT EA<br>15 MIN | 85-Applied Behavior Analysis<br>(ABA) | 311-Psychologist                                    |                                |            | REGULAR                           | 1/1/2019 -<br>12/31/2299 |
| 0362T-BHV ID SUPRT ASSMT EA<br>15 MIN | 85-Applied Behavior Analysis<br>(ABA) | 311-Psychologist                                    | UD-M/caid care lev 13<br>state |            | REGULAR                           | 1/1/2019 -<br>12/31/2299 |

### Note: Make sure that the Effective Date ends in 2299.

?

## **DHCFP Rates Unit**

Quick Links - Calendar

PASRR

Medicaid Services Manual

Rates Unit

Get Adobe Reader

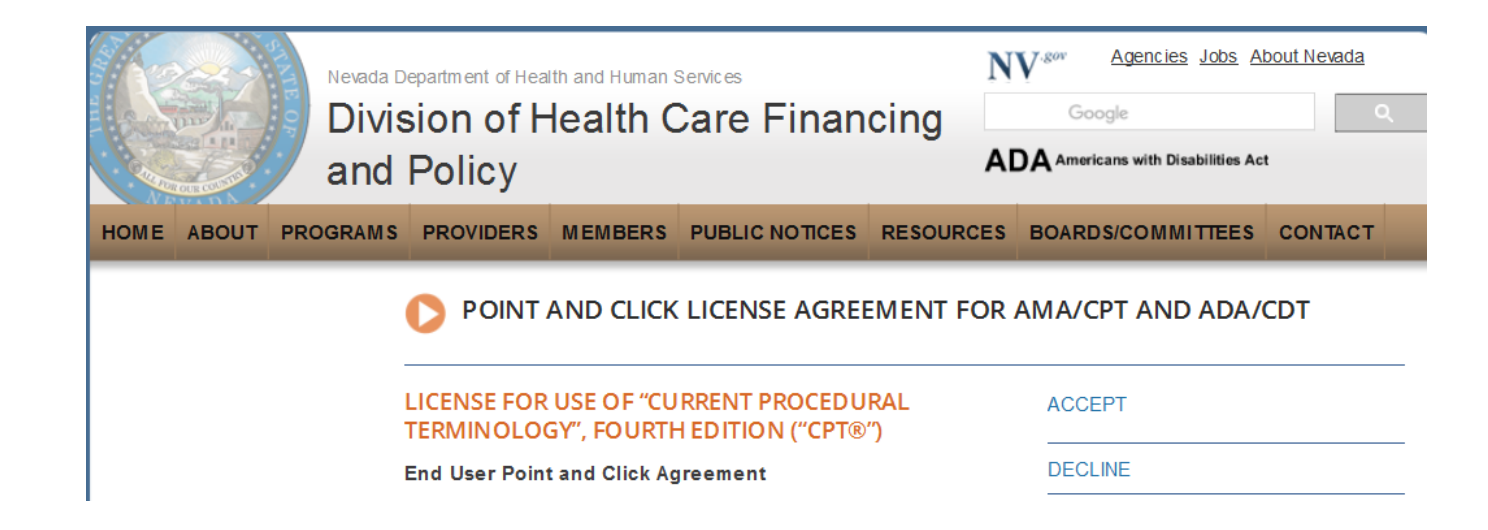

- Step 1: Highlight Quick
   Links from tool bar at www.medicaid.nv.gov.
- Step 2: Select Rates Unit.
- Step 3: From new window, select Accept.

### **DHCFP** Rates Unit, continued

#### RATE ANALYSIS & DEVELOPMENT

#### Nevada Medicaid

The Rate Analysis & Development Unit is responsible for: rate development; rate study/review; rate appeals; annual and quarterly updates; and nursing facility rates.

Nevada Medicaid administers the program with provisions of the <u>Nevada Medicaid State Plan</u>, Titles XI and XIX for the Social Security Act, all applicable Federal regulations and other official issuance of the Department. Methods and standards used to determine rates for inpatient and outpatient services are located in the State Plan under Attachments 4.19 A through E.

How Medicaid Financing and Reimbursement Work

#### New Codes for 2019

- Annual New Code Update Process &
- 2019 Annual Update &
- Update on the 2019 New Codes &
- 2019 Covered Codes &
- 2019 ASC Covered Codes &

#### Fee Schedule Search

Nevada Medicaid has a new feature on the <u>Medicaid.nv.gov</u> website under the Provider "Home" page (EVS). The new feature will allow Providers to not only view fee schedules, but also the ability to verify member eligibility, search for claims, payment information and Remittance Advices. For modifier or anesthesia base units, see the appropriate links below. Please refer to the appropriate Medicaid policy to fully determine coverage as well as any coverage limitations. Medicaid policy takes precedence over any code and rate listed here for a particular provider type.

- Fee Schedule Search
- Web Portal User Manual
- Anesthesiology Unit Values &
- Nevada Medicaid Modifier Listing &

#### Fee Schedules

The fee schedules found here are updated on an annual basis, sometimes more frequently. Information regarding the <u>annual new code update</u> way be found on this website.

The information contained in these schedules is made available to provide information and is not a guarantee by the State or the Department or its employees as to the present accuracy of the information contained herein.

- Managed Care Capitation Rates & Pending CMS Approval
- Fee-for-Service PDF Fee Schedules

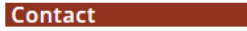

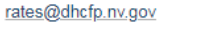

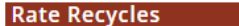

Rate Recycle Reports will be posted here weekly. Please check this section regularly to stay informed.

Pending Recycles

Locate the "Fee-for-Service PDF Fee Schedules" from the Fee Schedules section.

Nevada Medicaid Personal Care Services Provider Training

## **DHCFP** Rates Unit, continued

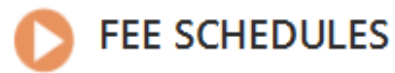

The information contained in these schedules is made available to provide information and is not a guarantee by the State or the Department or its employees as to the present accuracy of the information contained herein.

Provider Type 30 and 83 Personal Care Services &

 Select Appropriate Title to open the PDF pertaining to the reimbursement schedule.

# Submitting a Professional Claim via the EVS Secure Provider Web Portal (DDE)

### **Understanding Claim Sub Menus**

## **Understanding Claims Sub Menus**

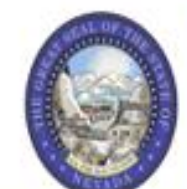

### **Nevada Department of Health and Human Services**

Division of Health Care Financing and Policy Provider Portal

|             | My Home      | Eligibility   | Claims      | Care Management       | File Exchange        | Resources                         |           |            |
|-------------|--------------|---------------|-------------|-----------------------|----------------------|-----------------------------------|-----------|------------|
| $\langle 2$ | Search Clain | ns   Submit C | laim Dental | Submit Claim Inst   S | ubmit Claim Prof   S | Search Payment History   Treatmen | t History |            |
|             |              |               |             |                       |                      |                                   |           |            |
|             | Provid       | der           |             | 👷 Broa                | dcast Messages       |                                   |           | Contact Us |

- 1. Hover over Claims.
- 2. Select the appropriate sub menu from the options.

# **Understanding Claims Sub Menus, continued**

My Home Eligibility Claims Care Management File Exchange Resources Search Clams | Submit Claim Dental | Submit Claim Inst | Submit Claim Prof | Search Payment History | Treatment History Claims Claims Search Claims Submit Claim Dental Submit Claim Inst Submit Claim Prof Search Payment History Treatment History

The page will display a list of Claims activities for the user to choose from.

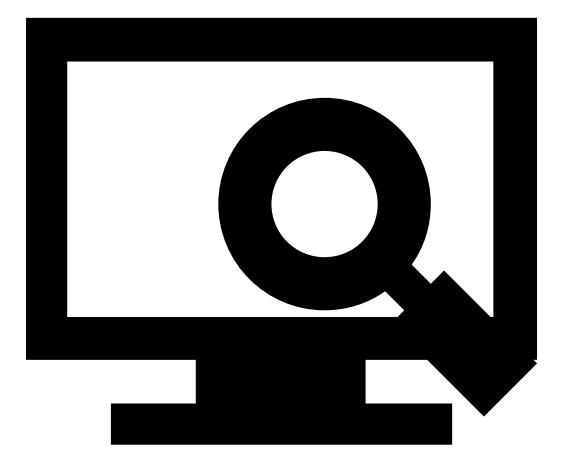

### **Submitting a Professional Claim**

# Submitting a Claim

The Professional Claim submission process is broken out into three main steps:

- Step 1 Provider, Patient, and Claim Information
- Step 2 Diagnosis Codes
- . Step 3 Service Details and Attachments

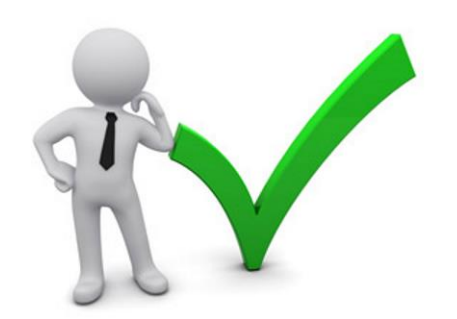

# Submitting a Claim: Step 1

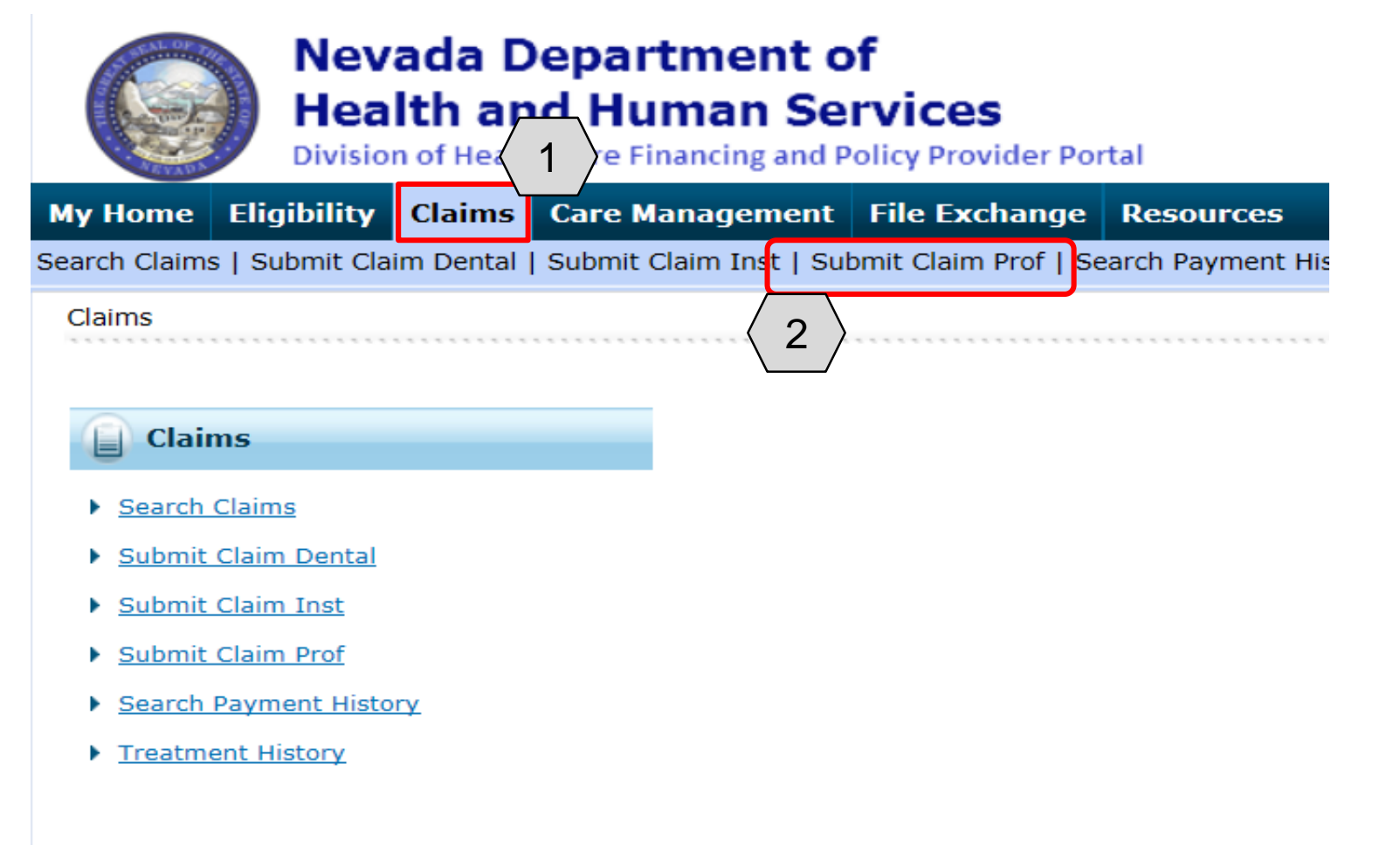

- 1. Hover over the Claims tab.
- 2. Select Submit Claim Prof.

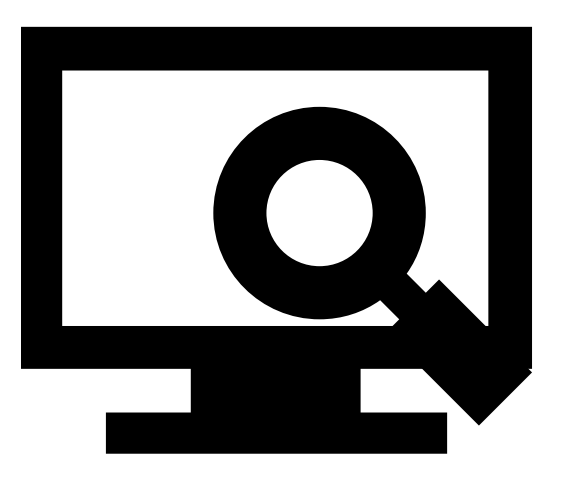

## Submitting a Claim: Step 1

| •                   | ly Home Eligibility Claims C           | are Management File Ex               | change Resources                              |                             |
|---------------------|----------------------------------------|--------------------------------------|-----------------------------------------------|-----------------------------|
| Se                  | earch Claims   Submit Claim Dental   S | ubmit Claim Inst   <b>Submit Cla</b> | im Prof   Search Payment History   Treat      | ment History                |
|                     | <u>Claims</u> > Submit Claim Prof      |                                      |                                               |                             |
|                     |                                        |                                      |                                               |                             |
|                     | Submit Professional Claim: Step 1      |                                      |                                               | ?                           |
|                     | * Indicates a required field.          |                                      |                                               |                             |
|                     |                                        | Claim Type                           | Professional 🗸                                |                             |
|                     | Provider Information                   |                                      |                                               |                             |
|                     | Billing Provider ID                    | 1578564860                           | ID Type NPI                                   |                             |
|                     | *Billing Provider Service<br>Location  | 20-HOSPITALISTS OF ARIZO             | DNA-2510 W DUNLAP AVE STE 290,PHOEN           | IX,ARIZONA,850212759        |
| l                   | Rendering Provider ID                  | 0                                    | ID Type 🛛 🗸                                   |                             |
| ∖_                  | Rendering Provider Service<br>Location | -                                    |                                               |                             |
|                     | Referring Provider ID                  | 9                                    | ID Type 🛛 🗸                                   |                             |
|                     | Supervising Provider ID                | 9                                    | ID Type 🛛 🗸                                   |                             |
|                     | Service Facility Location ID           | Q                                    | ID Type 🛛 🗸 🗸                                 |                             |
|                     | Patient Information                    |                                      |                                               |                             |
| $\int_{\mathbf{c}}$ | *Recipient ID                          |                                      |                                               |                             |
| \ E                 | Last Name                              | -                                    | First Name                                    | • _                         |
|                     | Birth Date                             |                                      |                                               |                             |
|                     |                                        |                                      |                                               |                             |
|                     | Date Type                              | <b></b>                              | Date of Current                               |                             |
| ⊢                   | Accident Related                       | <b></b>                              | Admission Date                                | •                           |
| ( (                 | *Patient Number                        |                                      | Authorization Numbe                           | r                           |
| Ļ                   | *Transport Certification               | ○Yes ○No                             |                                               |                             |
|                     | *D4                                    | oes the provider have a signa        | ature on file? $\bigcirc_{Yes} \bigcirc_{No}$ |                             |
|                     | Include Other Insurance 🗌              | 1                                    |                                               | Total Charged Amount \$0.00 |
|                     |                                        | d                                    |                                               |                             |

"Submit Professional Claim: Step 1" page sub-sections to complete:

- A. Provider Information
- **B.** Patient Information
- **C.** Claim Information

# Submitting a Claim: Step 1, continued

### **Provider Information**

| Submit Professional Claim: Step 1                               |                                               |                                                                 | ?          |
|-----------------------------------------------------------------|-----------------------------------------------|-----------------------------------------------------------------|------------|
| * Indicates a required field.                                   |                                               |                                                                 |            |
|                                                                 | Claim Type Profes                             | isional V                                                       |            |
| Provider Information                                            |                                               |                                                                 |            |
| Billing Provider ID<br>*Billing Provider Service<br>Location    | 1578564860<br>20-HOSPITALISTS OF ARIZONA-2510 | ID Type NPI<br>0 W DUNLAP AVE STE 290,PHOENIX,ARIZONA,850212759 | 3 <b>〉</b> |
| Rendering Provider ID                                           | 0                                             | ID Type 🛛 🗸                                                     |            |
| Rendering Provider Service<br>Location<br>Referring Provider ID | <b>4</b>                                      |                                                                 |            |
| Supervising Provider ID                                         |                                               | ID Type V                                                       |            |
| Service Facility Location ID                                    | Q                                             | ID Type 🛛 🗸                                                     |            |
| Patient Information                                             |                                               |                                                                 |            |
| *Recipient ID                                                   |                                               |                                                                 |            |
| Last Name                                                       | -                                             | First Name _                                                    |            |

NOTE: If the Billing Provider has multiple locations, the user will use the drop-down option to locate and select the correct location for the claim.

- 3. Select the appropriate provider type/service location being billed from the **Billing Provider Service Location** drop-down option.
- 4. Enter the Rendering ID and ID Type. If the Rendering ID is unknown, click the button adjacent to the **Rendering Provider ID** field.

# Submitting a Claim: Step 1, continued

### **Provider Information**

| Provider ID Search                                 | <u> </u>   | Back to Claims | ? |
|----------------------------------------------------|------------|----------------|---|
| Search By ID Search By Name Search By Organization | 5          |                | _ |
| * Indicates a required field.                      |            | $\frown$       |   |
| *Last Name Smith                                   | First Name | 6 >            |   |
| 7 Search Cancel                                    |            |                | _ |

|  | Search Results: Smith Duplicate providers may appear in the results since a unique row is created for each specialty. |                  |                                      |                              |                |              | 3                  |
|--|----------------------------------------------------------------------------------------------------|------------------|--------------------------------------|------------------------------|----------------|--------------|--------------------|
|  |                                                                                                    |                  |                                      |                              |                |              |                    |
|  |                                                                                                    |                  |                                      |                              |                | ٦            | Total Records: 174 |
|  | Provider ID                                                                                                    | Provider Name    | Provider Type                        | Address                      | City           | <u>State</u> | Zip Code           |
|  | 1003195538 (NPI) 8                                                                                                    | CHAEL A SMITH    | Mental Health Outpatient<br>Services | 6130 ELTON AVE               | LAS VEGAS      | NEVADA       | 89107-2538         |
|  | 1013228659 (NPI)                                                                                                    | GWEN M SMITHSON  | Mental Health Outpatient<br>Services | 224 E WINNIE LN STE<br>222   | CARSON CITY    | NEVADA       | 89706-2251         |
|  | 1013901529 (NPI)                                                                                                    | WILLIAM R SMITH  | Nurse, Anesthetist                   | 1050 E SOUTH TEMPLE          | SALT LAKE CITY | UTAH         | 84102-1507         |
|  | 1013905793 (NPI)                                                                                                    | JEFFERY D SMITH  | Physician Assistant                  | 520 S EAGLE RD STE<br>2209   | MERIDIAN       | IDAHO        | 83642-6354         |
|  | 1013907096 (NPI)                                                                                                    | AMY P SMITH      | Nurse, APRN                          | 2201 SOUTH AVE               | S LAKE TAHOE   | CALIFORNIA   | 96150-7025         |
|  | 1023298254 (NPI)                                                                                                    | COURTNEY M SMITH | Audiologist                          | 3150 N TENAYA WAY<br>STE 112 | LAS VEGAS      | NEVADA       | 89128-0446         |

- 5. Select the desired search method.
- 6. Enter the provider's last name.
- 7. Click the **Search** button, and the search results populate at the bottom.
- 8. Click the <u>blue</u> link in the **Provider ID** column with correct Provider ID.

### NOTE: The user can also search by the **Search By ID** or **Search By Organization** tabs.

## Submitting a Claim: Step 1, continued

### **Provider Information**

| Sub   | mit Professional Claim: Step 1         |                                                                                | ?            |    |
|-------|----------------------------------------|--------------------------------------------------------------------------------|--------------|----|
| * Inc | dicates a required field.              |                                                                                |              |    |
|       |                                        | Claim Type Professional V                                                      |              | 9. |
| Prov  | ider Information                       |                                                                                |              |    |
|       | Billing Provider ID                    | 1578564860 ID Type NPI                                                         |              |    |
|       | *Billing Provider Service<br>Location  | 20-HOSPITALISTS OF ARIZONA-2510 W DUNLAP AVE STE 290,PHOENIX,ARIZONA,850212759 | ]            |    |
|       | Rendering Provider ID                  | 1003195538 ID Type NPI V                                                       |              |    |
|       | Rendering Provider Service<br>Location | 14-SMITH, MICHAEL A-6130 ELTON AVE,LAS VEGAS,NEVADA,891072538                  | <b>〈 9 〉</b> |    |
|       | Referring Provider ID                  | ID Type V                                                                      |              |    |
|       | Supervising Provider ID                | ID Type V                                                                      |              |    |
|       | Service Facility Location ID           | ID Type V                                                                      |              |    |
| Pati  | ent Information                        |                                                                                |              |    |
|       | *D:-:+ TD                              |                                                                                |              |    |

 Select a Rendering Provider Service Location from the drop-down.

NOTE: If needed, the user may enter a **Referring Provider**, **Supervising Provider**, or **Service Facility Location ID** the same way the **Rendering Provider ID** was entered.
### **Patient Information**

| Patient Information                                                                                                    |                                                                   |  |  |
|----------------------------------------------------------------------------------------------------|-------------------------------------------------------------------|--|--|
| *Recipient ID 67770816236<br>Last Name TRNXEUK<br>Birth Date 02/11/1985                                                                                                    | 10. Enter the 11-<br>digit <b>Recipient</b>                       |  |  |
| Claim Information         Date Type       ✓         Date of Current @         Accident Related       ✓         *Patient Number       Authorization Number         *Transport Certification       Yes ONO | ID and click<br>outside of the<br>field to populate<br>Last Name, |  |  |
| *Does the provider have a signature on file? O <sub>Yes</sub> O <sub>No</sub><br>Include Other Insurance                                                                                                 | First Name and<br>Birth Date.                                     |  |  |
| Continue Cancel                                                                                                    | _                                                                 |  |  |

### **Claim Information**

| Birth Date                         | 02/11/1985                                 |                      |                             |
|------------------------------------|--------------------------------------------|----------------------|-----------------------------|
| Claim Information                  |                                            |                      |                             |
| Date Type                          | ~                                          | Date of Current 🖯    |                             |
| Accident Related                   |                                            | Admission Date 🖯     |                             |
| *Patient Number                    | 123456789                                  | Authorization Number |                             |
| <b>12</b> *Transport Certification | ⊖Yes ●No                                   | _                    |                             |
| *D                                 | pes the provider have a signature on file? | ●Yes ○No             |                             |
| Include Other Insurance            | ]                                          |                      | Total Charged Amount \$0.00 |
|                                    |                                            |                      | Continue Cancel             |

NOTE: Other fields can be completed based on additional details known about the claim.

The following fields with an (\*) must be completed as follows:

11. Enter the Patient Number.
12. Choose "Yes" or "No" to indicate a Transport Certification (If "Yes," additional details will be required. These are illustrated on the next slide).

### **Claim Information**

| Claim Info      | rmation                               |                         |                        |                                  |                                                     |
|-----------------|---------------------------------------|-------------------------|------------------------|----------------------------------|-----------------------------------------------------|
|                 | Date Type                             | ~                       |                        | Date of Current 🔒                |                                                     |
|                 | Accident Related                      | ~                       |                        | Admission Date 🖯                 |                                                     |
|                 | *Patient Number                       | 123456789               |                        | Authorization Number             |                                                     |
|                 | *Transport Certification              | ● Yes ○ No              |                        |                                  |                                                     |
| <b>  (</b> 13 ∑ | *Certification Condition<br>Indicator | ● Yes ○ No              |                        |                                  |                                                     |
|                 | *Condition Indicator                  | Patient was admitted to | a hospital             | ~                                |                                                     |
|                 |                                       |                         |                        | ~ (1)                            |                                                     |
|                 |                                       |                         |                        | <b>√ 14 〉</b>                    |                                                     |
|                 |                                       |                         |                        |                                  |                                                     |
|                 |                                       |                         |                        | $\checkmark$                     |                                                     |
| (15)            | *Transport Distance                   | 1.00                    |                        |                                  |                                                     |
| *Ambul          | lance Transport Reason                | Patient was transported | to nearest facility fo | or care of symptoms, complai     | ints, or both. Can be used to indicate that the pai |
|                 | *Do                                   | pes the provider have a | signature on file?     | ⊙ <sub>Yes</sub> ○ <sub>No</sub> | 16                                                  |
| <b>T</b>        |                                       | -                       |                        |                                  |                                                     |
| Inclu           | Ide Other Insurance                   |                         |                        |                                  | Total Charged Amount \$0.00                         |
|                 |                                       |                         |                        |                                  |                                                     |
|                 |                                       |                         |                        |                                  | Continue Cancel                                     |
|                 |                                       |                         |                        |                                  |                                                     |

If the user selects "Yes" in the **Transport Certification** field, additional details must be entered.

- 13. Choose "Yes" or "No" as the Certification Condition Indicator.
- 14. Indicate the patient's condition from the **Condition Indicator** drop-downs (up to five options may be selected).
- 15. Enter the distance (in miles) that the patient traveled into the **Transport Distance** field.
- 16. Select the Ambulance Transport Reason.

| Claim Information                                             |                                                                        |                                                      |                             |                                          |
|---------------------------------------------------------------|------------------------------------------------------------------------|------------------------------------------------------|-----------------------------|------------------------------------------|
| Date Type                                                     | ~                                                                      | Date of Current 🔒                                    |                             |                                          |
| Accident Related                                              | ~                                                                      | Admission Date 🖯                                     |                             |                                          |
| *Patient Number                                               | 123456789                                                              | Authorization Number                                 |                             | 17. Indicate whether the                 |
| *Transport Certification *Certification Condition             |                                                                        |                                                      |                             | provider has a signature                 |
| Indicator                                                     |                                                                        |                                                      |                             | on me.                                   |
| *Condition Indicator                                          | Patient was admitted to a hospital                                     |                                                      |                             | 18. Click the <b>Continue</b><br>button. |
| *Transport Distance                                           | 1.00                                                                   |                                                      |                             |                                          |
| *Ambulance Transport Reason<br>*Do<br>Include Other Insurance | Patient was transported to nearest<br>es the provider have a signature | t facility for care of symptoms, complained on file? | Total Charged Amount \$0.00 |                                          |

# Submitting a Claim: Step 2

### **Diagnosis Codes**

| Submit Prof                      | essional Claim: Step 2                               |                                                                     |                                        |                           |              |        |          |            | ?            |
|----------------------------------|------------------------------------------------------|---------------------------------------------------------------------|----------------------------------------|---------------------------|--------------|--------|----------|------------|--------------|
| * Indicates a                    | required field.                                      |                                                                     |                                        |                           |              |        |          |            |              |
|                                  |                                                      | Claim Ty                                                            | pe Professional                        |                           |              |        |          |            |              |
| Provider Inf                     | ormation                                             |                                                                     |                                        |                           |              |        |          |            |              |
|                                  | Billing Provider ID                                  | 1578564860                                                          | ID Type                                | NPI                       |              |        |          |            |              |
| Patient and                      | Claim Information                                    |                                                                     |                                        |                           |              |        |          |            |              |
|                                  | Recipient ID                                         | 67770816236                                                         |                                        |                           |              |        |          |            |              |
|                                  | Recipient                                            | UGNWLA TRNXEUK                                                      |                                        |                           | Gender Male  | 2      |          |            |              |
|                                  | Birth Date                                           | 02/11/1985                                                          |                                        | Total Charged             | Amount \$0.0 | 0      |          |            |              |
|                                  |                                                      |                                                                     |                                        |                           |              |        |          | Expand All | Collapse All |
| Diagnosis Co                     | odes                                                 |                                                                     |                                        |                           |              |        |          |            | -            |
| Select the rov<br>Please note th | v number to edit the row<br>at the 1st diagnosis ent | . Click the <b>Remove</b> link to r<br>ered is considered to be the | emove the entire<br>principal (primary | row.<br>/) Diagnosis Code |              |        |          |            |              |
| #                                | Diagr                                                | nosis Type                                                          |                                        |                           | Diagnosis    | s Code |          |            | Action       |
| 1                                |                                                      |                                                                     |                                        |                           |              |        |          |            |              |
| 1                                | *Diagnosis Type                                      | ICD-10-CM 🗸                                                         | *Dia                                   | agnosis Code 🔒            |              |        |          |            |              |
|                                  | Add Reset                                            |                                                                     |                                        |                           |              |        |          |            |              |
|                                  |                                                      |                                                                     |                                        |                           |              |        |          |            |              |
| E C                              | Back to Step 1                                       |                                                                     |                                        |                           |              |        | Continue | Cancel     |              |

Once the user clicks the **Continue** button, the "Submit Professional Claim: Step 2" page is displayed with all the panels expanded.

### **Diagnosis Codes**

| Indicates a required field.                                                                                                    |                                                                                                    |                                                               |                                                 |                                                                                                    |                                                                                                    |                                                                                                    |
|----------------------------------------------------------------------------------------------------|----------------------------------------------------------------------------------------------------|---------------------------------------------------------------|-------------------------------------------------|----------------------------------------------------------------------------------------------------|----------------------------------------------------------------------------------------------------|----------------------------------------------------------------------------------------------------|
|                                                                                                    | Claim Ty                                                                                                    | ype Professional                                              |                                                 |                                                                                                    |                                                                                                    |                                                                                                    |
| rovider Information                                                                                                    |                                                                                                    |                                                               |                                                 |                                                                                                    |                                                                                                    |                                                                                                    |
| Billing Provider ID                                                                                                    | 1578564860                                                                                                    | ID Type                                                       | NPI                                             |                                                                                                    |                                                                                                    |                                                                                                    |
| tient and Claim Information                                                                                                    |                                                                                                    |                                                               |                                                 |                                                                                                    |                                                                                                    |                                                                                                    |
| Recipient ID                                                                                                    | 67770816236                                                                                                    |                                                               |                                                 |                                                                                                    |                                                                                                    |                                                                                                    |
| Recipient                                                                                                    | UGNWLA TRNXEUK                                                                                                    |                                                               |                                                 | Gender Male                                                                                                    |                                                                                                    |                                                                                                    |
| Birth Date                                                                                                    | 02/11/1985                                                                                                    |                                                               | Total Charged                                   | Amount \$0.00                                                                                                    |                                                                                                    |                                                                                                    |
|                                                                                                    |                                                                                                    |                                                               |                                                 |                                                                                                    | B                                                                                                    | kpand All   Collapse A                                                                                      |
| agnosis Codes                                                                                                    |                                                                                                    |                                                               |                                                 |                                                                                                    |                                                                                                    |                                                                                                    |
|                                                                                                    |                                                                                                    |                                                               |                                                 |                                                                                                    |                                                                                                    |                                                                                                    |
| elect the row number to edit the row                                                                                                    | . Click the <b>Remove</b> link to r                                                                                                    | remove the entir                                              | e row.                                          |                                                                                                    |                                                                                                    |                                                                                                    |
| elect the row number to edit the row<br>ease note that the 1st diagnosis ent                                                                                                    | Output Click the <b>Remove</b> link to leave the second second seco | remove the entire<br>principal (prima                         | e row.<br>'y) Diagnosis Code                    | 2.                                                                                                    |                                                                                                    |                                                                                                    |
| elect the row number to edit the row<br>ease note that the 1st diagnosis ent<br># Diagn                                                                                                    | <ol> <li>Click the <b>Remove</b> link to<br/>ered is considered to be the<br/>nosis Type</li> </ol>                                                                                                    | remove the entire<br>principal (prima                         | e row.<br>y) Diagnosis Code                     | a.<br>Diagnosis Code                                                                                                    |                                                                                                    | Action                                                                                                    |
| elect the row number to edit the row<br>ease note that the 1st diagnosis ent<br># Diagn                                                                                                    | N. Click the <b>Remove</b> link to ered is considered to be the <b>nosis Type</b>                                                                                                    | remove the entin<br>principal (prima                          | e row.<br>y) Diagnosis Code                     | a.<br>Diagnosis Code                                                                                                    |                                                                                                    | Action                                                                                                    |
| elect the row number to edit the row<br>ease note that the 1st diagnosis ent<br># Diagn<br>- 1 *Diagnosis Type                                                                                                    | Click the <b>Remove</b> link to ered is considered to be the nosis Type                                                                                                    | remove the entine<br>principal (primate<br>bookstand)<br>*D   | e row.<br>y) Diagnosis Code<br>iagnosis Code 🛛  | 2.<br>Diagnosis Code<br>R40                                                                                                    |                                                                                                    | Action                                                                                                    |
| elect the row number to edit the row<br>ease note that the 1st diagnosis ent<br># Diagno<br>*Diagnosis Type                                                                                                    | Click the <b>Remove</b> link to ered is considered to be the nosis Type                                                                                                    | remove the entir<br>principal (prima<br>b                     | e row.<br>y) Diagnosis Code<br>iagnosis Code e  | e.<br>Diagnosis Code<br>R40<br>R400-Somnolence                                                                                                    |                                                                                                    | Action                                                                                                    |
| elect the row number to edit the row<br>ease note that the 1st diagnosis ent                                                                                                    | N. Click the <b>Remove</b> link to ered is considered to be the <b>nosis Type</b>                                                                                                    | remove the entir<br>principal (primate<br>bookstand)<br>*D    | e row.<br>y) Diagnosis Code<br>iagnosis Code e  | R40<br>R400-Somnolence<br>R401-Stupor                                                                                                    |                                                                                                    | Action                                                                                                    |
| alect the row number to edit the row<br>ease note that the 1st diagnosis ent                                                                                                    | N. Click the <b>Remove</b> link to ered is considered to be the <b>nosis Type</b>                                                                                                    | remove the entire<br>principal (primate<br>Description<br>*D  | e row.<br>y) Diagnosis Code<br>iagnosis Code e  | R40<br>R400-Somnolence<br>R401-Stupor<br>R4020-Unspecified                                                                                                    | coma                                                                                                    | Action                                                                                                    |
| alect the row number to edit the row<br>ease note that the 1st diagnosis ent                                                                                                    | V. Click the <b>Remove</b> link to ered is considered to be the <b>nosis Type</b>                                                                                                    | remove the entire<br>principal (primate<br>bookstand)<br>*D   | e row.<br>y) Diagnosis Code<br>iagnosis Code () | R40<br>R40-Somnolence<br>R401-Stupor<br>R4020-Unspecified<br>R402110-Coma sca                                                                                                    | coma<br>le, eyes open, never, unsp                                                                                                    | Action<br>×                                                                                                 |
| ase note that the 1st diagnosis ent<br>Diagnosis<br>The second second secon | V. Click the <b>Remove</b> link to ered is considered to be the <b>nosis Type</b>                                                                                                    | remove the entine<br>principal (primate<br>bookstand)<br>*D   | e row.<br>y) Diagnosis Code<br>iagnosis Code () | R40<br>R400-Somnolence<br>R401-Stupor<br>R4020-Unspecified<br>R402110-Coma sca<br>R402111-Coma sca<br>R402111-Coma sca                                                                                 | coma<br>le, eyes open, never, unsp<br>le, eyes open, never, in th                                                                                                    | Action<br>×                                                                                                 |
| elect the row number to edit the row<br>ease note that the 1st diagnosis ent<br>Diagno<br>Diagnosis Type<br>3 Add Reset<br>Back to Step 1                                                                                                    | V. Click the <b>Remove</b> link to ered is considered to be the <b>nosis Type</b>                                                                                                    | remove the entine<br>e principal (primate<br>bookstand)<br>*D | e row.<br>y) Diagnosis Code<br>iagnosis Code () | R40<br>R400-Somnolence<br>R401-Stupor<br>R4020-Unspecified<br>R402110-Coma sca<br>R402111-Coma sca<br>R402113-Coma sca<br>R402113-Coma sca                                                             | coma<br>le, eyes open, never, unsp<br>le, eyes open, never, in th<br>le, eyes open, never, EMR                                                                                                    | Action<br>×                                                                                                 |
| alect the row number to edit the row<br>ease note that the 1st diagnosis ent                                                                                                    | V. Click the <b>Remove</b> link to ered is considered to be the <b>nosis Type</b>                                                                                                    | remove the entine<br>e principal (primate<br>bookstand)<br>*D | e row.<br>y) Diagnosis Code<br>iagnosis Code () | R40<br>R400-Somnolence<br>R401-Stupor<br>R4020-Unspecified<br>R402110-Coma sca<br>R402111-Coma sca<br>R402112-Coma sca<br>R402112-Coma sca<br>R402114-Coma sca                                         | coma<br>le, eyes open, never, unsp<br>le, eyes open, never, in th<br>le, eyes open, never, EMR<br>le, eyes open, never, 24+1                                                                                              | Action Action X ecified time e field ospital admission hrs                                                  |
| elect the row number to edit the row<br>lease note that the 1st diagnosis ent                                                                                                    | V. Click the <b>Remove</b> link to ered is considered to be the <b>nosis Type</b>                                                                                                    | remove the entin<br>principal (primate<br>*D                  | e row.<br>y) Diagnosis Code                     | R40<br>R400-Somnolence<br>R401-Stupor<br>R4020-Unspecified<br>R402110-Coma sca<br>R402111-Coma sca<br>R402112-Coma sca<br>R402112-Coma sca<br>R402114-Coma sca<br>R402114-Coma sca<br>R402120-Coma sca | coma<br>le, eyes open, never, unsp<br>le, eyes open, never, in th<br>le, eyes open, never, EMR<br>le, eyes open, never, at ho<br>le, eyes open, never, 24+1<br>le, eyes open, to pain, uns                                | Action<br>Action<br>x<br>recified time<br>e field<br>ospital admission<br>hrs<br>specified time             |
| elect the row number to edit the row<br>lease note that the 1st diagnosis ent                                                                                                    | V. Click the <b>Remove</b> link to ered is considered to be the <b>nosis Type</b>                                                                                                    | remove the entire<br>principal (primate<br>bookstand)<br>*D   | e row.<br>y) Diagnosis Code                     | R40<br>R400-Somnolence<br>R401-Stupor<br>R4020-Unspecified<br>R402110-Coma sca<br>R402112-Coma sca<br>R402112-Coma sca<br>R402113-Coma sca<br>R402112-Coma sca<br>R402120-Coma sca<br>R402121-Coma sca | coma<br>le, eyes open, never, unsp<br>le, eyes open, never, in th<br>le, eyes open, never, EMR<br>le, eyes open, never, at h<br>le, eyes open, never, 24+1<br>le, eyes open, to pain, uns<br>le, eyes open, to pain, in t | Action<br>Action<br>×<br>vecified time<br>e field<br>ospital admission<br>hrs<br>specified time<br>he field |

American Dantal Association (ADA) respectively all other reserved. AMA and ADA assume no liability for data contained or not contained on this website and on documents

- 1. Choose a **Diagnosis Type.**
- 2. Enter the **Diagnosis Code**.
- 3. Click the **Add** button.

NOTE: The **Diagnosis Code** field contains a predictive search feature using the first three characters of the code or code description.

### **Diagnosis Codes**

| Submit Professional Cla                                 | Submit Professional Claim: Step 2 |                                                                                        |                                        |                           |       |            |  |            |              |  |  |  |
|---------------------------------------------------------|-----------------------------------|----------------------------------------------------------------------------------------|----------------------------------------|---------------------------|-------|------------|--|------------|--------------|--|--|--|
| * Indicates a required field                            | d.                                |                                                                                        |                                        |                           |       |            |  |            |              |  |  |  |
|                                                         | Claim Type Professional           |                                                                                        |                                        |                           |       |            |  |            |              |  |  |  |
| Provider Information                                    |                                   |                                                                                        |                                        |                           |       |            |  |            |              |  |  |  |
| Billing P                                               | rovider ID                        | 1578564860                                                                             | ID Type                                | NPI                       |       |            |  |            |              |  |  |  |
| Patient and Claim Infor                                 | mation                            |                                                                                        |                                        |                           |       |            |  |            |              |  |  |  |
| Re                                                      | cipient ID                        | 67770816236                                                                            |                                        |                           |       |            |  |            |              |  |  |  |
|                                                         | Recipient                         | UGNWLA TRNXEUK                                                                         |                                        | G                         | ender | Male       |  |            |              |  |  |  |
| '                                                       | Birth Date                        | 02/11/1985                                                                             |                                        | Total Charged Ar          | mount | \$0.00     |  |            |              |  |  |  |
|                                                         |                                   |                                                                                        |                                        |                           |       |            |  | Expand All | Collapse All |  |  |  |
| Diagnosis Codes                                         |                                   |                                                                                        |                                        |                           |       |            |  |            | -            |  |  |  |
| Select the row number to<br>Please note that the 1st di | edit the row<br>agnosis ente      | <ul> <li>Click the <b>Remove</b> link to r<br/>ered is considered to be the</li> </ul> | emove the entire<br>principal (primary | row.<br>) Diagnosis Code. |       |            |  |            |              |  |  |  |
| #                                                       | Diagn                             | iosis Type                                                                             |                                        |                           | Diagn | nosis Code |  |            | Action       |  |  |  |
| 1                                                       | ICD                               | D-10-CM                                                                                |                                        |                           | R40   | 1-Stupor   |  |            | Remove       |  |  |  |
| 2                                                       |                                   |                                                                                        |                                        |                           |       |            |  |            |              |  |  |  |
| 2 *Diagno                                               | sis Type                          | ICD-10-CM 🗸                                                                            | *Dia                                   | gnosis Code ፀ 🗌           |       |            |  |            |              |  |  |  |
| Add Re                                                  | Add Reset                         |                                                                                        |                                        |                           |       |            |  |            |              |  |  |  |
| Back to Step 1 Cancel                                   |                                   |                                                                                        |                                        |                           |       |            |  |            |              |  |  |  |

Click the **Remove** link to remove a diagnosis code from the claim.

Once all the diagnosis codes have been entered, the user will:

4. Click the **Continue** button.

# Submitting a Claim: Step 3

### **Service Details**

| Submit Professional Claim: Step 3     | 1                                            |                                                          |                                       |            | 2            |
|---------------------------------------|----------------------------------------------|----------------------------------------------------------|---------------------------------------|------------|--------------|
| * Indicates a required field          |                                              |                                                          |                                       |            | <u>.</u>     |
| indicates a required field.           |                                              |                                                          |                                       |            |              |
|                                       | Claim Type Profe                             | issional                                                 |                                       |            |              |
| Provider Information                  |                                              |                                                          |                                       |            |              |
| Billing Provider ID                   | 1578564860 I                                 | D Type NPI                                               |                                       |            |              |
| Patient and Claim Information         |                                              |                                                          |                                       |            |              |
| Recipient ID                          | 67770816236                                  |                                                          |                                       |            |              |
| Recipient                             | UGNWLA TRNXEUK                               | Gender Male                                              |                                       |            |              |
| Birth Date                            | 02/11/1985                                   | Total Charged Amount \$0.00                              |                                       |            |              |
|                                       |                                              |                                                          |                                       | Expand All | Collapse All |
| Diagnosis Codes                       |                                              |                                                          |                                       |            | +            |
| Service Details                       |                                              |                                                          |                                       |            | -            |
| Select the row number to edit the row | v. Click the <b>Remove</b> link to remove th | e entire row.                                            |                                       |            |              |
| Svc<br># From Date To Date            | Place of Service                             | Procedure Code                                           | Charge Amount                         | Units      | Action       |
| 1                                     |                                              |                                                          |                                       | 0.000      |              |
| 1 *From Date 0 09/12/2018             | To Date 0 09/12/2018                         | *Place of                                                | · ·                                   |            | ~            |
|                                       |                                              | Service 01-Pharmacy<br>02-Telehealth                     |                                       | ^          |              |
|                                       | Modifiers 🛛                                  | 2 03-5chool                                              |                                       |            | × ×          |
| *Charge                               | *Units 0.000                                 | *Unit 1 05-Indian Health Service R                       | Free-standing Facility                |            |              |
| Amount                                |                                              | 07-Tribal 638 Free-standir                               | rovider-based Facility<br>ng Facility | ·          |              |
| Clia Number                           |                                              | 08-Tribal 638 Provider-bas<br>09-Prison-Correctional Fac | sed Facility<br>:ility                |            |              |
| Rendering<br>Provider ID              | ID Type V                                    | 11-Office<br>12-Home                                     |                                       |            |              |
| Rendering _                           |                                              | 13-Assisted Living Facility                              |                                       |            |              |
| Provider Service<br>Location          |                                              | 15-Mobile Unit                                           |                                       |            |              |
| Referring                             | 🔍 ID Type 🗸 🗸                                | 16-Temporary Lodging<br>17-Walk-in Retail Health (       | linic                                 |            |              |

Enter the following service details for the claim:

- 1. Enter the **From Date** and **To Date** that services were rendered.
- 2. Select the **Place of Service** from the drop-down.

### **Service Details**

| Diag                 | nosis Codes                                                                                                    |                                                                                                    |                                                                                                    |                 |                      |           |         |               |          | ÷      |
|----------------------|----------------------------------------------------------------------------------------------------|----------------------------------------------------------------------------------------------------|----------------------------------------------------------------------------------------------------|-----------------|----------------------|-----------|---------|---------------|----------|--------|
| Servi                | ice Details                                                                                                    |                                                                                                    |                                                                                                    |                 |                      |           |         |               |          | -      |
| Select               | t the row numbe                                                                                                    | er to edit the ro                                                                                                    | w. Click the <b>Remove</b> link                                                                                                    | to remove the   | e entire row.        |           |         |               |          |        |
| Svc<br>#             | From Date                                                                                                    | To Date                                                                                                    | Place of Serv                                                                                                    | vice            | Procedure Code       |           |         | Charge Amount | Units    | Action |
| 1                    |                                                                                                    |                                                                                                    |                                                                                                    |                 |                      |           |         |               | 0.000    |        |
| 1 *F                 | From Date 🛛 🛛                                                                                                    | 09/12/2018                                                                                                    | To Date 0 09/                                                                                                    | /12/2018        | *Place of<br>Service | 11-Office |         |               | ▼ EMG    |        |
|                      | *Procedure<br>Code 0                                                                                                    | 201                                                                                                    | × Modifiers 🛛                                                                                                    |                 |                      |           | { 4     | Pointers      | <u> </u> |        |
| Provi                | Clia Number<br>Rendering<br>Provider ID<br>Rendering<br>rider Service<br>Location<br>Referring<br>Provider ID<br>Cs for Svc. # 1 | 20101-Explore<br>20102-Explore<br>20103-Explore<br>2010F-Vital sig<br>2014F-Mental<br>20150-Excise<br>2015F-Asthma<br>2016F-Asthma<br>2018F-Hydrati<br>** 11 matches | e wound chest<br>e wound abdomen<br>e wound extremity<br>gns recorded<br>status assess<br>epiphyseal bar<br>i impairment assessed<br>on status assess<br>found. Select entry or r | efine search te | xt. **               |           | EPSDT - | — Family Plan |          | •      |
| Attac                | <u>Add</u>                                                                                                    | <u>Reset</u>                                                                                                    |                                                                                                    |                 |                      |           |         |               |          | 8      |
| Click                | the Remove lin                                                                                                    | k to remove the                                                                                                    | entire row.                                                                                                    |                 |                      |           |         |               | _        |        |
| #                    | Transr                                                                                                    | mission Metho                                                                                                    | d                                                                                                    | File            |                      | Contro    | 1#      | Attachment    | Туре     | Action |
| ND<br>Attac<br>Click | Location<br>Referring<br>Provider ID<br>Cs for Svc. # 1<br>Add<br>chments<br>the Remove lin<br>Transr<br>lick to add attac       | Reset k to remove the mission Methoo hment.                                                                                                    | e entire row.                                                                                                    | efine search te | xt, **               | Contro    | 1 #     | Attachment    | Туре     | Action |

- 3. Enter the **Procedure Code**, which is searchable by entering at least the first three letters or numbers of the code description.
- 4. Enter at least one **Diagnosis Pointer.**

NOTE: **Diagnosis Pointers** are used to show what diagnosis is applicable to a service detail.

# Submitting a Claim: Step 3

### Service Details

| Serv     | ice Detailis                            |                   |                                              |                                |       |                          |        |        |  |  |  |  |
|----------|-----------------------------------------|-------------------|----------------------------------------------|--------------------------------|-------|--------------------------|--------|--------|--|--|--|--|
| Selec    | t the row numbe                         | er to edit the ro | w. Click the <b>Remove</b> link to remove th | e entire row.                  |       |                          |        |        |  |  |  |  |
| Svc<br># | From Date                               | To Date           | Place of Service                             | Procedure Code                 |       | Charge Amount            | Units  | Action |  |  |  |  |
| 1        |                                         |                   |                                              |                                |       |                          | 0.000  |        |  |  |  |  |
| 1 *F     | From Date 🛛 🛛                           | 9/12/2018         | To Date  09/12/2018                          | *Place of 11-Office<br>Service |       |                          | ✓ EMG  | ~      |  |  |  |  |
|          | *Procedure                              | 2018F-Hydratio    | n st Modifiers 🛛                             |                                |       | *Diagnosis 1<br>Pointers | ✓ ✓ ✓  | × ×    |  |  |  |  |
|          | *Charge<br>Amount                       | 100.00            | *Units 1.000                                 | *Unit Type Unit Minutes        | EPSDT | Family Plan              |        |        |  |  |  |  |
|          | Clia Number                             | 7 ϝ 🖓             |                                              | 7                              |       |                          |        |        |  |  |  |  |
|          | Rendering<br>Provider ID                | \ <u>J</u> /      | ☐ ID Туу О ✓                                 |                                |       |                          |        |        |  |  |  |  |
| Prov     | Rendering _<br>ider Service<br>Location | -                 |                                              |                                |       |                          |        |        |  |  |  |  |
|          | Referring<br>Provider ID                |                   | 🔍 ID Type 🗸 🗸                                |                                |       |                          |        |        |  |  |  |  |
| ND       | Cs for Svc. # 1                         |                   |                                              |                                |       |                          |        | Ŧ      |  |  |  |  |
|          | 8                                       | <u>Reset</u>      |                                              |                                |       |                          |        |        |  |  |  |  |
| Atta     | hments                                  |                   |                                              |                                |       |                          |        | -      |  |  |  |  |
| Click    | the <b>Remove</b> lin                   | k to remove the   | entire row.                                  |                                |       |                          |        |        |  |  |  |  |
| #        | Transr                                  | nission Metho     | d File                                       | Control                        | #     | Attachment 1             | Гуре   | Action |  |  |  |  |
| ΞC       | Click to add attachment.                |                   |                                              |                                |       |                          |        |        |  |  |  |  |
|          |                                         |                   |                                              |                                |       |                          |        |        |  |  |  |  |
|          | Back to                                 | Step 1 Ba         | ck to Step 2                                 |                                |       | Submit                   | Cancel |        |  |  |  |  |

With the **Procedure Code** and **Diagnosis Pointers** entered, the user will need to:

- 5. Enter a Charge Amount.
- 6. Enter the number of **Units.**
- 7. Select a **Unit Type** from the drop-down.
- 8. Click the **Add** button to add the procedure to the claim.

NOTE: The user may enter any additional details, such as **Modifiers**, prior to clicking **Add**. Repeat Steps 1-8 in this section for each additional procedure.

# Service Details

| Servi    | Service Details _                                                                             |                |                  |                                  |                          |            |          |  |  |  |  |  |
|----------|-----------------------------------------------------------------------------------------------|----------------|------------------|----------------------------------|--------------------------|------------|----------|--|--|--|--|--|
| Selec    | Select the row number to edit the row. Click the <b>Remove</b> link to remove the entire row. |                |                  |                                  |                          |            |          |  |  |  |  |  |
| Svc<br># | From Date                                                                                     | To Date        | Place of Service | Procedure Code                   | Charge Amount            | Units      | Action   |  |  |  |  |  |
| 1        | 09/12/2018                                                                                    | 09/12/2018     | 11-Office        | 2018F-Hydration status assess    | \$100.00                 | 1.000 Unit | Remove   |  |  |  |  |  |
| 1 *F     | 1 *From Date 0 09/12/2018 To Date 0 09/12/2018 *Place of 11-Office V EMG V<br>Service Service |                |                  |                                  |                          |            |          |  |  |  |  |  |
|          | *Procedure<br>Code                                                                            | 2018F-Hydratio | n st Modifiers   |                                  | *Diagnosis 1<br>Pointers | <u> </u>   | <u> </u> |  |  |  |  |  |
|          | *Charge 100.00 *Units 1.000 *Unit Type Unit V EPSDT Family Plan                               |                |                  |                                  |                          |            |          |  |  |  |  |  |
| •        | Clia Number                                                                                   |                |                  |                                  |                          |            |          |  |  |  |  |  |
|          | Provider ID                                                                                   |                |                  |                                  |                          |            |          |  |  |  |  |  |
| Prov     | Rendering _<br>ider Service<br>Location                                                       |                |                  |                                  |                          |            |          |  |  |  |  |  |
|          | Referring<br>Provider ID                                                                      |                | 🍳 ID Type 🗸 🗸    |                                  |                          |            |          |  |  |  |  |  |
| ND       | Cs for Svc. # 1                                                                               |                |                  |                                  |                          |            | Đ        |  |  |  |  |  |
|          | Save Reset Cancel                                                                             |                |                  |                                  |                          |            |          |  |  |  |  |  |
| 2        | 01/12/2018                                                                                    | 01/12/2018     | 11-Office        | 96361-Hydrate iv infusion add-on | \$200.00                 | 1.000 Unit | Remove   |  |  |  |  |  |
| <u>3</u> |                                                                                               |                |                  |                                  |                          | 0.000      |          |  |  |  |  |  |
| 3 *F     | From Date                                                                                     |                | To Date 🛛        | *Place of<br>Service             |                          | ✓ EMG      | ~        |  |  |  |  |  |

When editing a Service Detail, three buttons are available:

**Save:** Saves any changes made to the detail.

**Reset:** Clears all fields in the selected service detail.

**Cancel**: Cancels any updates and closes the service detail.

| Servio                 | e Details                                                                                                    |                                                      |                                                                   |                                                                                 |                                                 |                                    | E               |  |  |  |  |  |
|------------------------|----------------------------------------------------------------------------------------------------|------------------------------------------------------|-------------------------------------------------------------------|---------------------------------------------------------------------------------|-------------------------------------------------|------------------------------------|-----------------|--|--|--|--|--|
| Select                 | the row number to ea                                                                                                    | dit the row. Click the                               | Remove link to remove the ent                                     | ire row.                                                                        |                                                 |                                    |                 |  |  |  |  |  |
| Svc #                  | From Date                                                                                                    | To Date                                              | Place of Service                                                  | Procedure Code                                                                  | Charge Amount                                   | Units                              | Action          |  |  |  |  |  |
| 1                      | 09/12/2018                                                                                                    | 09/12/2018                                           | 11-Office                                                         | 2018F-Hydration status assess                                                   | \$100.00                                        | 1.000 Unit                         | Remove          |  |  |  |  |  |
| 1 *Fr                  | 1 *From Date • 09/12/2018       To Date • 09/12/2018       *Place of Service       11-Office       V       EMG         *Procedure       2018F-Hydration st       Modifiers •       Modifiers •       V       V       V |                                                      |                                                                   |                                                                                 |                                                 |                                    |                 |  |  |  |  |  |
| C                      | Code 0   *Charge Amount   *Units 1.000   *Unit Type Unit   EPSDT   Family Plan   Clia Number   Rendering Provider ID   Rendering                                                                                       |                                                      |                                                                   |                                                                                 |                                                 |                                    |                 |  |  |  |  |  |
| Provid<br>F<br>NDC     | der Service<br>Location<br>Referring<br>Provider ID<br>5 for Svc. # 1                                                                                                    | I                                                    | D Type 🔍 🗸                                                        |                                                                                 |                                                 |                                    |                 |  |  |  |  |  |
| If ap<br>Addir<br>Date | plicable, only one ND<br>tionally, NDC/UPN inf<br>).<br>Code Type                                                                                                    | C/UPN is allowed per<br>ormation is required<br>HIBC | service detail line. When adding<br>when adding or saving NDC/UPN | an NDC/UPN, the Code Type, Quantity<br>with prescription information (Prescript | and Unit of Measure fi<br>ion Number, Prescript | elds are requin<br>ion Type, Preso | ed.<br>rription |  |  |  |  |  |
|                        | NDC/UPN 😣                                                                                                    | 123456789                                            |                                                                   |                                                                                 | ]                                               |                                    |                 |  |  |  |  |  |
|                        | Quantity                                                                                                    | 1.000                                                | U                                                                 | nit of Measure Milliliter V                                                     | ]                                               |                                    |                 |  |  |  |  |  |
|                        | Save Reset Cancel                                                                                                    |                                                      |                                                                   |                                                                                 |                                                 |                                    |                 |  |  |  |  |  |

From here, the user may enter and save NDC information to the service detail. To close this panel, the user will click the symbol.

| #     | From Date                               | lo Date         | Place of 3    | Service | Pro                  | ocedure Code     |        | Charge Amount          | Units        | Action |
|-------|-----------------------------------------|-----------------|---------------|---------|----------------------|------------------|--------|------------------------|--------------|--------|
| 1     | 09/12/2018                              | 09/12/2018      | 11-Of         | fice    | 2018F-Hy             | dration status   | assess | \$100.00               | 1.000 Unit   | Remove |
| 2     | 01/12/2018                              | 01/12/2018      | 11-Of         | fice    | 96361-Hyd            | rate iv infusion | add-on | \$200.00               | 1.000 Unit   | Remove |
| 3     |                                         |                 |               |         |                      |                  |        |                        | 0.000        |        |
| 3 *1  | From Date                               |                 | 📰 🛛 To Date 🖲 |         | *Place of<br>Service |                  |        |                        | ✓ EMG        | ~      |
|       | *Procedure<br>Code0                     |                 | Modifiers     |         |                      |                  |        | *Diagnosis<br>Pointers | <b>~ ~</b> [ | × ×    |
|       | *Charge                                 |                 | *Units        | 0.000   | *Unit Type Ur        | nit 🗸            | EPSDT  | Family Plan            |              |        |
|       | Clia Number                             |                 |               |         |                      |                  |        |                        |              |        |
|       | Rendering<br>Provider ID                |                 | ID Type       | ~       |                      |                  |        |                        |              |        |
| Prov  | Rendering _<br>ider Service<br>Location | -               |               |         |                      |                  |        |                        |              |        |
|       | Provider ID                             |                 | Пре           | V       |                      |                  |        |                        |              |        |
| ND    | Cs for Svc. # 3                         | ;               |               |         |                      |                  |        |                        |              | ÷      |
|       | Add                                     | Reset           |               |         |                      |                  |        |                        |              |        |
| Atta  | chments                                 |                 |               |         |                      |                  |        |                        |              |        |
| Click | the <b>Remove</b> lin                   | k to remove the | entire row.   |         |                      |                  |        |                        |              | _      |
| #     | Transr                                  | mission Metho   | d             | File    |                      | Contro           | d#     | Attachment 1           | Гуре         | Action |
| ±Ο    | lick to add attac                       | hment.          |               |         |                      |                  |        |                        |              |        |
|       |                                         |                 |               |         |                      |                  |        |                        | 1            |        |
|       | Back to                                 | Step 1 Ba       | ck to Step 2  |         |                      |                  |        | 9 Submit               | Cancel       |        |

9. Click the **Submit** button.

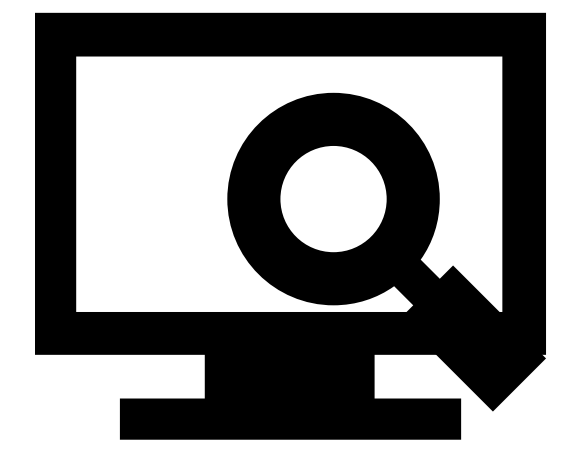

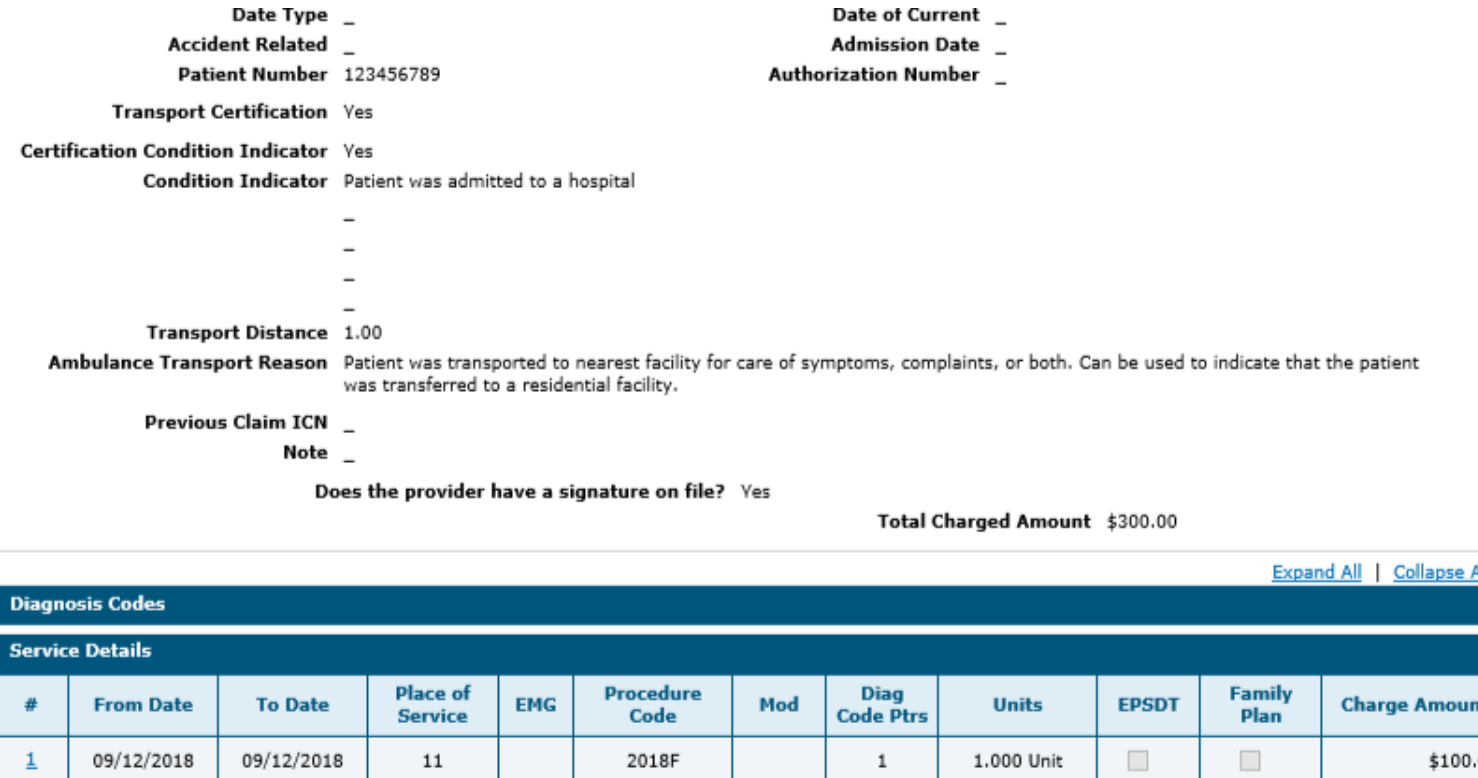

### 10. Click the **Confirm** button.

|        |                                     |                    |                     |          |                   |       |                   |            |       | Expar          | nd All Collapse All |
|--------|-------------------------------------|--------------------|---------------------|----------|-------------------|-------|-------------------|------------|-------|----------------|---------------------|
| Diagn  | Diagnosis Codes +                   |                    |                     |          |                   |       |                   |            |       |                |                     |
| Servio | Service Details                     |                    |                     |          |                   |       |                   |            |       |                |                     |
| #      | From Date                           | To Date            | Place of<br>Service | EMG      | Procedure<br>Code | Mod   | Diag<br>Code Ptrs | Units      | EPSDT | Family<br>Plan | Charge Amount       |
| 1      | 09/12/2018                          | 09/12/2018         | 11                  |          | 2018F             |       | 1                 | 1.000 Unit |       |                | \$100.00            |
| 2      | 01/12/2018                          | 01/12/2018         | 11                  |          | 96361             |       | 1                 | 1.000 Unit |       |                | \$200.00            |
| No Ot  | her Insurance D                     | etails exist for ( | this claim          |          |                   |       |                   |            |       |                |                     |
| No At  | No Attachments exist for this claim |                    |                     |          |                   |       |                   |            |       |                |                     |
|        |                                     |                    |                     |          |                   |       |                   |            |       |                |                     |
|        | Back to S                           | tep 1 Back to      | o Step 2 Bi         | ack to S | tep 3 Print Pr    | eview |                   | <1C        | Cont  | firm Car       | ncel                |

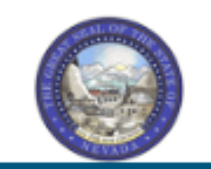

#### Nevada Department of Health and Human Services

Division of Health Care Financing and Policy Provider Portal

Eligibility Claims Care Management File Exchange Resource

| ,             | Lingitstine, | ciuiiis     | care management        | - inclusing -        |                       |                 |
|---------------|--------------|-------------|------------------------|----------------------|-----------------------|-----------------|
| Search Claims | L Submit Cla | im Dental I | Submit Claim Inst I Su | bmit Claim Prof L Se | earch Payment History | Treatment Histo |

#### Claims > Claim Receipt

#### Submit Professional Claim: Confirmation

#### Professional Claim Receipt

Your Professional Claim was successfully submitted. The claim status is Finalized Denied.

The Claim ID is 221825600002.

Click Print Preview to view the claim details as they have been saved on the payer's system.

Click Copy to copy member or claim data.

Click New to submit a new claim.

Click View to view the details of the submitted claim.

Print Preview Copy New View

The Submit Professional Claim: Confirmation will appear after the claim has been submitted. It will display the claim status and Claim ID.

The user may then:

- Click the **Print Preview** button to view the claim details.
- Click the **Copy** button to copy claim data.
- Click the **New** button to submit a new claim.
- Click the **View** button to view the details of the submitted claim, including adjudication errors.

### **Submitting a Claim: Attachments**

### **Submitting a Claim: Attachments**

| 1          | <u>1</u> 09/12/2018 09/12/2018 11-Office            |                 |               |       | 2018F-H              | dration status assess    | \$100.00               | 1.000 Unit   | <u>Remove</u> |
|------------|-----------------------------------------------------|-----------------|---------------|-------|----------------------|--------------------------|------------------------|--------------|---------------|
| 2          | 2 01/12/2018 01/12/2018 11-Office                   |                 |               |       | 96361-Hyd            | Irate iv infusion add-on | \$200.00               | 1.000 Unit   | <u>Remove</u> |
| <u>3</u>   |                                                     |                 |               |       |                      |                          |                        | 0.000        |               |
| 3 *1       | From Date 9                                         |                 | To Date 🛛     |       | *Place of<br>Service |                          |                        | V EMG        | ~             |
|            | *Procedure<br>Code 9                                |                 | Modifiers 🔒   |       |                      |                          | *Diagnosis<br>Pointers | <b>~ ~</b> [ | <b>~ ~</b>    |
|            | *Charge<br>Amount                                   |                 | *Units        | 0.000 | <b>*Unit Type</b> ∪  | nit V EPSDT              | Family Plan            |              |               |
|            | Clia Number [<br>Rendering [<br>Provider ID         |                 | ] ID Type     | ~     |                      |                          |                        |              |               |
| Prov       | Rendering<br>vider Service<br>Location<br>Referring | -               | 🔍 ID Type     |       |                      |                          |                        |              |               |
| ND         | Provider ID                                         | 3               |               |       |                      |                          |                        |              | Đ             |
|            | Add                                                 | Reset           |               |       |                      |                          |                        |              |               |
| Atta       | chment <del>s</del>                                 |                 |               |       |                      |                          |                        |              | E             |
| Click      | the <b>Remove</b> lin                               | k to remove the | e entire row. |       |                      |                          |                        |              |               |
| #          | Transı                                              | mission M       | <b>-</b>      | File  |                      | Control #                | Attachment             | Гуре         | Action        |
| <b>±</b> c | lick to add attac                                   | hment.          |               |       |                      |                          |                        |              |               |
|            | Back to                                             | Step 1 Ba       | ck to Step 2  |       |                      |                          | Submit                 | Cancel       |               |

To upload attachments to a professional claim:

1. Click the (+) sign on the **Attachments** panel.

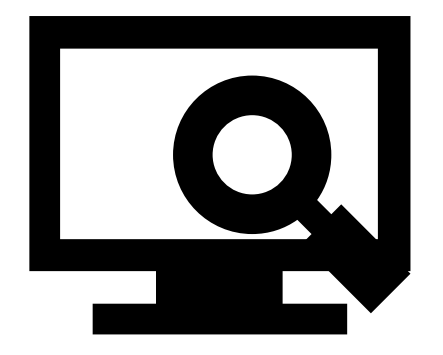

### Submitting a Claim: Attachments, continued

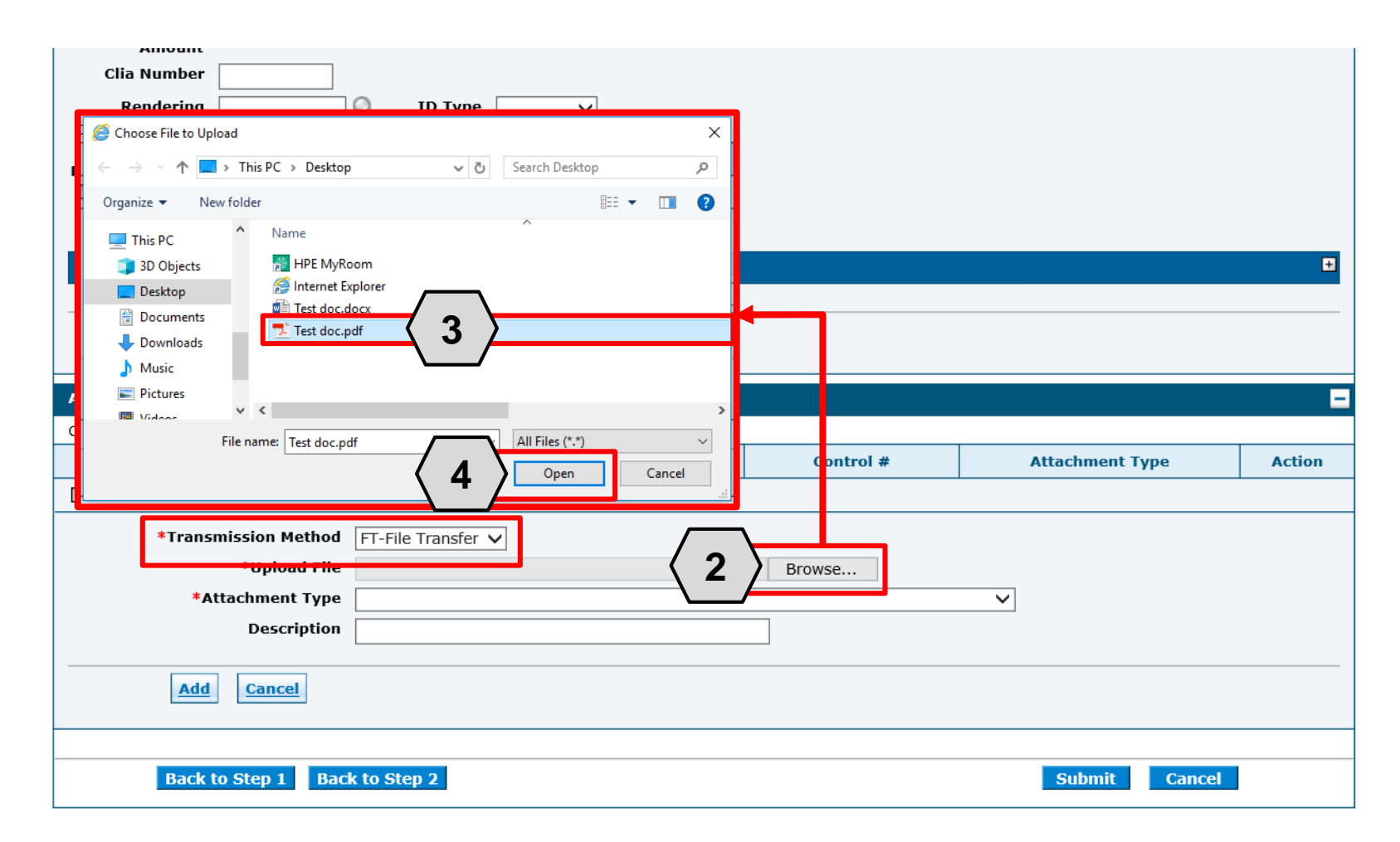

2. Click **Browse** button and locate the file on your computer to be attached.

A window will then pop up. From there:

- 3. Locate and select the file.
- 4. Click the **Open** button.

NOTE: The **Transmission Method** field will populate with "FT - File Transfer" by default and does not need to be changed.

### Submitting a Claim: Attachments, continued

|           |                                          |                         |                |         | ravi |                                  |        |
|-----------|------------------------------------------|-------------------------|----------------|---------|------|----------------------------------|--------|
|           | Amount                                   | 0.000                   |                |         |      |                                  |        |
|           | Clia Number                              |                         |                |         |      |                                  |        |
|           | Rendering<br>Provider ID                 | ID Type                 | $\checkmark$   |         |      |                                  |        |
| Prov      | Rendering _<br>vider Service<br>Location |                         |                |         |      |                                  |        |
|           | Referring<br>Provider ID                 | SID Type                | $\checkmark$   |         |      |                                  |        |
| ND        | OCs for Svc. # 3                         |                         |                |         |      |                                  | ÷      |
|           |                                          |                         |                |         |      |                                  |        |
|           | Add Reset                                |                         |                |         |      |                                  |        |
| Atta      | chments                                  |                         |                |         |      |                                  | E      |
| Click     | the <b>Remove</b> link to remove the     | entire row.             |                |         |      |                                  |        |
| #         | Transmission Method                      |                         | File           | Control | #    | Attachment Type                  | Action |
| Ec        | Click to collapse.                       |                         |                |         |      |                                  |        |
|           | *Transmission Method                     | FT-File Transfer        |                |         |      |                                  |        |
|           | *Upload File                             | C:\Users\abarger\Deskto | p\Test doc.pdf | Browse  |      | $\frown$                         |        |
|           | *Attachment Type                         | NN-Nursing Notes        |                |         |      | $\overline{\langle}$ 5 $\rangle$ |        |
|           | Description                              |                         |                |         |      |                                  |        |
| $\langle$ | 6 Add Cancel                             |                         |                |         |      |                                  |        |
|           |                                          |                         |                |         |      |                                  |        |
|           |                                          |                         |                |         |      |                                  |        |

- 5. Select the type of attachment from the **Attachment Type** drop-down list.
- 6. Click the **Add** button to attach the file OR click on the **Cancel** button to cancel and close the attachment line.

NOTE: A description of the attachment may be entered into the **Description** field, but it is not required.

### Submitting a Claim: Attachments, continued

| <u>3</u> |                                                |                    |                      |                |                        | 0.000     |                      |
|----------|------------------------------------------------|--------------------|----------------------|----------------|------------------------|-----------|----------------------|
| 3 *F     | From Date 🛛 📰 📑                                | Γο Date θ          | *Place of<br>Service |                |                        | ✓ EMG     | ~                    |
|          | *Procedure M<br>Code 9                         | odifiers 🔒         |                      |                | *Diagnosis<br>Pointers |           | <ul> <li></li> </ul> |
|          | *Charge<br>Amount                              | *Units 0.000       | *Unit Type Ur        | it V EPSDT     | Family Plan            |           |                      |
|          | Clia Number                                    |                    |                      |                |                        |           |                      |
|          | Rendering Q<br>Provider ID                     | ID Type 🔍 🗸        |                      |                |                        |           |                      |
| Prov     | Rendering _<br>ider Service<br>Location        |                    |                      |                |                        |           |                      |
|          | Referring Q<br>Provider ID                     | ID Type 🔍 🗸        |                      |                |                        |           |                      |
| ND       | Cs for Svc. # 3                                |                    |                      |                |                        |           | Đ                    |
|          | Add Reset                                      |                    |                      |                |                        |           |                      |
| Attac    | hments                                         |                    |                      |                |                        |           | =                    |
| Click    | the <b>Remove</b> link to remove the entire ro | w.                 |                      |                |                        |           |                      |
| #        | Transmission Method                            | File               |                      | Control #      | Attachme               | ent Type  | Action               |
| 1        | FT-File Transfer                               | Test doc.pdf (39K) |                      | 20180918859657 | NN-Nursing Notes       |           | <u>Remove</u>        |
| + Cl     | lick to add attachment.                        |                    |                      |                |                        |           |                      |
|          | Back to Step 1 Back to Ste                     | ep 2               |                      |                | 7 Subm                 | it Cancel |                      |

7. Click the **Submit** button to proceed.

NOTE: To remove any attachments, click the **Remove** link.

### **Submitting a Crossover Claim**

### **Submitting a Crossover Claim**

| Submit Professional Claim: Step 1                |                                             |                                                       | ?                           |
|--------------------------------------------------|---------------------------------------------|-------------------------------------------------------|-----------------------------|
| * Indicates a required field.                    |                                             |                                                       |                             |
|                                                  | Claim Type Cro                              | ossover Professional 🗸                                | 1                           |
| Provider Information                             |                                             |                                                       |                             |
| Billing Provider ID<br>*Billing Provider Service | 1952455032<br>20-LESTER, LINDA B-1664 N VIR | ID Type NPI<br>GINIA ST MAIL STOP 1,RENO,NEVADA,89557 | 7777                        |
| Location<br>Rendering Provider ID                | 9                                           | ID Type 🔍 🗸                                           |                             |
| Rendering Provider Service<br>Location           | -                                           |                                                       |                             |
| Referring Provider ID                            | 9                                           | ID Type 🔍 🗸                                           |                             |
| Supervising Provider ID                          | 9                                           | ID Type 🗸 🗸                                           |                             |
| Service Facility Location ID                     | 0                                           | ID Type 🔍 🗸                                           |                             |
| Patient Information                              |                                             |                                                       |                             |
| *Recipient ID                                    | 80733203496                                 | ]                                                     |                             |
| Last Name                                        | FICDTF                                      | First Name FERAL                                      | DRF                         |
| Birth Date                                       | 01/26/1943                                  |                                                       |                             |
| Claim Information                                |                                             |                                                       |                             |
| Date Type                                        | ~                                           | Date of Current 🛛                                     |                             |
| Accident Related                                 | ~                                           | Admission Date 🛛                                      |                             |
| *Patient Number                                  | 12345                                       | Authorization Number                                  |                             |
| *Transport Certification                         | ⊖Yes <sup>●</sup> No                        |                                                       |                             |
| *Dc                                              | es the provider have a signature            | e on file?                                            |                             |
| Include Other Insurance                          |                                             |                                                       | Total Charged Amount \$0.00 |
| Medicare Crossover Details                       |                                             |                                                       |                             |
| Allowed Medicare Amount                          | 5,000.00                                    | Co-insurance Amoun                                    | t 950.00                    |
| Deductible Amount                                | 250.00                                      | Psychiatric Services Amoun                            | t 0.00                      |
| Medicare Payment Amount                          | 3,800.00                                    | Medicare Payment Date                                 | 9 10/12/2018 III            |
|                                                  |                                             |                                                       | Continue Cancel             |

1. Select the Claim Type: Crossover Professional.

NOTE: The user will follow the same steps as previously shown in the "Submitting a Professional Claim" section.

| Medicare Crossover Details                                                                       |                                                                                                    |
|--------------------------------------------------------------------------------------------------|----------------------------------------------------------------------------------------------------|
| Allowed Medicare Amount 5,000.00<br>Deductible Amount 250.00<br>Medicare Payment Amount 3,800.00 | 2 Co-insurance Amount 950.00<br>Psychiatric Services Amount 0.00<br>Medicare Payment Date 0 10/12/2018 |
|                                                                                                  | 3 Continue Cancel                                                                                      |

2. Enter the **Medicare Crossover Details:** 

- Allowed Medicare
   Amount
- Deductible Amount
- Medicare Payment
   Amount
- Medicare Payment
   Date

3. Click the **Continue** button.

|           |                                                                      |                                                 |                                         |                  |                      |                                                                                         |                              | Experie on | Compacing |
|-----------|----------------------------------------------------------------------|-------------------------------------------------|-----------------------------------------|------------------|----------------------|-----------------------------------------------------------------------------------------|------------------------------|------------|-----------|
| Diag      | nosis Codes                                                          |                                                 |                                         |                  |                      |                                                                                         |                              |            | +         |
| Servi     | ice Details                                                          |                                                 |                                         |                  |                      |                                                                                         |                              |            | -         |
| Selec     | t the row numb                                                       | er to edit the rov                              | v. Click the Remove                     | link to remove t | he entire row.       |                                                                                         |                              |            |           |
| Svc<br>#  | From Date                                                            | To Date                                         | Place of S                              | Service          | Pr                   | ocedure Code                                                                            | Charge Amount                | Units      | Action    |
| 1         |                                                                      |                                                 |                                         |                  |                      |                                                                                         |                              | 0.000      |           |
| 1 *F      | rom Date e                                                           | ×                                               | To Date 0                               |                  | *Place of<br>Service |                                                                                         | *Diagnosis                   |            |           |
|           | Code e<br>*Charge<br>Amount                                          |                                                 | *Units                                  | 0.000            | *Unit Type U         | nit 🔽 EPSDT 🗌                                                                           | Pointers<br>Family Plan      |            |           |
| (<br>Prov | Clia Number<br>Rendering<br>Provider ID<br>Rendering<br>ider Service | -                                               | Q ID Туре                               | v                | $\langle 4 \rangle$  |                                                                                         |                              |            |           |
|           | Referring<br>Provider ID                                             |                                                 | О ІД Туре                               | ~                |                      |                                                                                         |                              |            |           |
| Me        | edicare Crosso                                                       | ver Details                                     |                                         |                  |                      |                                                                                         |                              |            |           |
|           | Allowed I<br>De<br>Medicare I                                        | Medicare Amou<br>eductible Amou<br>Payment Amou | nt 5,000.00<br>nt 250.00<br>nt 3,800.00 | ]<br>]<br>]      | Ρ                    | Co-insurance Amount<br>sychiatric Services Amount<br>Medicare Payment Date <del>0</del> | 950.00<br>0.00<br>10/12/2018 |            |           |
| ND        | Cs for Svc. # 1                                                      | L                                               |                                         |                  |                      |                                                                                         |                              |            | ۵         |
|           | 5                                                                    | Reset                                           |                                         |                  |                      |                                                                                         |                              |            |           |

4. Enter applicable service detail information. Required fields are marked with a red asterisk (\*).
5. Click the Add button.

| Medi     | icare Crossove                                | r Details          |                                             |                                |               |                 |        |  |  |  |  |
|----------|-----------------------------------------------|--------------------|---------------------------------------------|--------------------------------|---------------|-----------------|--------|--|--|--|--|
|          | Allowed Me                                    | dicare Amount      | \$5,000.00                                  | Co-insurance Amount            | \$950.00      |                 |        |  |  |  |  |
|          | Dedu                                          | uctible Amount     | \$250.00                                    | Psychiatric Services Amount    | \$0.00        |                 |        |  |  |  |  |
|          | Medicare Pa                                   | yment Amount       | \$3,800.00                                  | Medicare Payment Date          | 10/12/2018    |                 |        |  |  |  |  |
|          |                                               |                    |                                             |                                |               |                 |        |  |  |  |  |
| Diag     | nosis Codes                                   |                    |                                             |                                |               |                 | •      |  |  |  |  |
| Serv     | ice Details                                   |                    |                                             |                                |               |                 | E      |  |  |  |  |
| Selec    | t the row numb                                | er to edit the rov | v. Click the <b>Remove</b> link to remove t | the entire row.                |               |                 |        |  |  |  |  |
| Svc<br># | From Date                                     | To Date            | Place of Service                            | Procedure Code                 | Charge Amount | Units           | Action |  |  |  |  |
| 1        | 09/20/2018                                    | 09/20/2018         | 21-Inpatient Hospital                       | 01210-Anesth hip joint surgery | \$6,500.00    | 120.000<br>Unit | Remove |  |  |  |  |
| 2        |                                               |                    |                                             |                                |               | 0.000           |        |  |  |  |  |
| Atta     | chments                                       |                    |                                             |                                |               |                 | Đ      |  |  |  |  |
|          |                                               |                    |                                             |                                |               |                 |        |  |  |  |  |
|          | Back to Step 1 Back to Step 2 6 Submit Cancel |                    |                                             |                                |               |                 |        |  |  |  |  |
|          |                                               |                    |                                             | $\sim$                         |               |                 |        |  |  |  |  |

6. Click the **Submit** button.

| Medic                                                               | are Crossover D                     | etails           |                     |           |                   |             |                   |               |       |                |               |
|---------------------------------------------------------------------|-------------------------------------|------------------|---------------------|-----------|-------------------|-------------|-------------------|---------------|-------|----------------|---------------|
|                                                                     | Allowed Medic                       | are Amount \$    | 5,000.00            |           |                   | Co-in       | surance Am        | ount \$950.00 |       |                |               |
|                                                                     | Deduct                              | ible Amount 💲    | 250.00              |           | Ps                | ychiatric : | Services Am       | ount \$0.00   |       |                |               |
| Medicare Payment Amount \$3,800.00 Medicare Payment Date 10/12/2018 |                                     |                  |                     |           |                   |             |                   |               |       |                |               |
|                                                                     | Expand All   Collapse All           |                  |                     |           |                   |             |                   |               |       |                |               |
| Diagn                                                               | Diagnosis Codes                     |                  |                     |           |                   |             |                   |               |       |                |               |
| Service Details                                                     |                                     |                  |                     |           |                   |             |                   |               |       |                |               |
| #                                                                   | From Date                           | To Date          | Place of<br>Service | EMG       | Procedure<br>Code | Mod         | Diag<br>Code Ptrs | Units         | EPSDT | Family<br>Plan | Charge Amount |
| 1                                                                   | 09/20/2018                          | 09/20/2018       | 21                  |           | 01210             |             | 1                 | 120.000 Unit  |       |                | \$6,500.00    |
| No Ot                                                               | her Insurance D                     | etails exist for | this claim          |           |                   |             |                   |               |       |                |               |
| No At                                                               | No Attachments exist for this claim |                  |                     |           |                   |             |                   |               |       |                |               |
|                                                                     |                                     |                  |                     |           |                   |             |                   |               |       |                |               |
|                                                                     | Back to S                           | tep 1 Back t     | to Step 2 Ba        | ick to St | ep 3 Print Pr     | eview       |                   | 7             | Con   | firm Ca        | ncel          |
| l                                                                   |                                     |                  |                     |           |                   |             |                   |               |       |                |               |

7. Click the **Confirm** button.

| Submit Crossover Professional Claim: Confirmation                                                   | 2             |
|----------------------------------------------------------------------------------------------------|---------------|
| Crossover Professional Claim Receipt                                                                | The user will |
| Your Crossover Professional Claim was successfully submitted The claim status is Finalized Payment. | receive a     |
| The Claim ID is <b>2218297000010</b> .                                                              | Confirmation  |
| Click Print Preview to view the claim details as they have been saved on the payer's system.        | with the      |
| Click Copy to copy member or claim data.                                                            | Professional  |
| Click Adjust to resubmit the claim.                                                                 | Claim Receint |
| Click New to submit a new claim.                                                                    | Claim Receipt |
| Click View to view the details of the submitted claim.                                              |               |
|                                                                                                    |               |
| Print Preview Copy Adjust New View                                                                  |               |

### **Searching for a Professional Claim**

### **Searching for a Claim**

| Nevada Depa<br>Health and H<br>Division of Health Gree | artment of Contact O<br>Human Services                                                                   | <u>Us</u>   <u>Loqout</u> |
|--------------------------------------------------------|----------------------------------------------------------------------------------------------------|---------------------------|
| My Home Eligibility Claims                             | lagement File Exchange Resources                                                                         |                           |
| earch Claims   Submit Claim Dental   Sub               | onne Claim Inst   Submit Claim Prof   Search Payment History   Treatment History                         |                           |
| 2 arch Claims                                          |                                                                                                    |                           |
| Search Claims                                          |                                                                                                    | ?                         |
| Medical/Dental                                         |                                                                                                    |                           |
| Claim Information                                      | ate are required fields for the search when Claim ID is not entered.                                     |                           |
|                                                        |                                                                                                    |                           |
| Recipient Information                                  |                                                                                                    |                           |
| Recipient ID                                           |                                                                                                    |                           |
| Service Information                                    |                                                                                                    |                           |
| Rendering Provider ID 0                                | ID Type θ     ✓     Claim Type       ID Type θ     ✓     Claim Type       ID Type θ     ✓     Claim Type | ><br>>                    |
| Search Reset                                           |                                                                                                    |                           |

To search for a claim the user will need to:

- 1. Hover over Claims.
- 2. Select Search Claims.

| Search Claims                                                                                                    | The feet  |  |  |  |  |  |  |  |  |
|----------------------------------------------------------------------------------------------------|-----------|--|--|--|--|--|--|--|--|
| Medical/Dental                                                                                                    |           |  |  |  |  |  |  |  |  |
| A minimum one field is required.<br>Recipient ID, Service From and To Date are required fields for the search when Claim ID is not entered. |           |  |  |  |  |  |  |  |  |
| Claim searches are limited to a maximum range of 45 days.                                                                                   | Claim ID  |  |  |  |  |  |  |  |  |
| Claim Information                                                                                                    |           |  |  |  |  |  |  |  |  |
| Claim ID                                                                                                    | To searc  |  |  |  |  |  |  |  |  |
| Recipient Information                                                                                                    | using the |  |  |  |  |  |  |  |  |
| <b>3</b> Recipient ID 67770816236                                                                                                    |           |  |  |  |  |  |  |  |  |
| Service Information                                                                                                    | 3. Enter  |  |  |  |  |  |  |  |  |
| Rendering Provider ID a ID Type V Claim Type V                                                                                              | paran     |  |  |  |  |  |  |  |  |
| Service From  09/12/2018  To 09/12/2018  Claim Status                                                                                       | 4. Click  |  |  |  |  |  |  |  |  |
| Search Reset                                                                                                    | buttor    |  |  |  |  |  |  |  |  |
| ······ 〈 4 〉                                                                                                    | 1         |  |  |  |  |  |  |  |  |

The fastest way to locate a claim is by entering the **Claim ID.** 

To search without using the **Claim ID**:

- 3. Enter the search parameters.
- 4. Click the **Search** button.

NOTE: When searching for a claim without using the **Claim ID**, the user must enter the **Recipient ID** along with the **Service From** and **To** date range as shown in this example.

| Search Claims                                                                                                    |
|----------------------------------------------------------------------------------------------------|
| Medical/Dental                                                                                                    |
| A minimum one field is required.<br>Recipient ID, Service From and To Date are required fields for the search when Claim ID is not entered. |
| Claim searches are limited to a maximum range of 45 days.                                                                                   |
| Claim Information                                                                                                    |
| Claim ID                                                                                                    |
| Recipient Information                                                                                                    |
| <b>Recipient ID</b> 67770816236                                                                                                    |
| Service Information                                                                                                    |
| Rendering Provider ID •   ID Type •   V   Claim Type   V                                                                                    |
| Service From  09/12/2018  To  09/12/2018  Claim Status                                                                                      |
| Search Reset                                                                                                    |

Once the user has clicked the **Search** button, the results will display below. From there, the user may:

5. Click the (+) symbol to expand the claim details.

|   | Search Results |                     |                 |                     |                     |                 |               |                          |                            |            |                             |  |  |
|---|----------------|---------------------|-----------------|---------------------|---------------------|-----------------|---------------|--------------------------|----------------------------|------------|-----------------------------|--|--|
|   | To s           | ee service line inf | ormation, or to | view the remittance | advice, click on th | e '+' next to t | he claims ID. |                          |                            |            |                             |  |  |
|   |                | _                   |                 |                     |                     |                 |               |                          |                            |            | Total Records: 1            |  |  |
| K | 5              | Claim ID            | TCN             | Claim Type          | Claim Status        | Service<br>Date | Recipient ID  | Rendering<br>Provider ID | Medicaid<br>Paid<br>Amount | Paid Date  | Recipient<br>Responsibility |  |  |
| [ | +              | 2218256000002       |                 | Professional        | Finalized Denied    | 09/12/2018      | 67770816236   | 1003195538               | \$0.00                     | 09/14/2018 |                             |  |  |
| L |                |                     |                 |                     |                     |                 |               |                          |                            |            |                             |  |  |

| Search Resu                                                                            | lts                                      |                                                                                        |                                                          |                                  |                                               |                                                            |                                    |                          |              |              |                      |
|----------------------------------------------------------------------------------------|------------------------------------------|----------------------------------------------------------------------------------------|----------------------------------------------------------|----------------------------------|-----------------------------------------------|------------------------------------------------------------|------------------------------------|--------------------------|--------------|--------------|----------------------|
| o see service                                                                          | e line information, o                    | r to view the remittanc                                                                | e advice, click on th                                    | ie '+' next to t                 | he claims ID.                                 |                                                            |                                    |                          |              |              |                      |
|                                                                                        |                                          |                                                                                        |                                                          |                                  |                                               |                                                            |                                    |                          |              | Total Re     | ecords: 1            |
| 6 Claim ID TCN Claim Type                                                              |                                          |                                                                                        | Claim Status                                             | Claim Status Date Recipient ID P |                                               | Renderin<br>Provider 1                                     | g<br>D A                           | edicaid<br>Paid<br>mount | Paid Date    | Rec<br>Respo | ipient<br>onsibility |
| 22182560                                                                               | 000002                                   | Professional                                                                           | Finalized Denied                                         | 09/12/2018                       | 67770816236                                   | 100319553                                                  | 8                                  | \$0.00                   | 09/14/2018   | 3            |                      |
| Profession                                                                             | nal Claim Informat                       | tion                                                                                   |                                                          |                                  |                                               |                                                            |                                    |                          |              |              |                      |
|                                                                                        | Rec<br>Birth<br>Rendering Pro<br>Claim S | ipient UGNWLA TRNX<br>Date 02/11/1985<br>ovider MICHAEL A SM<br>Status Finalized Denie | EUK<br>ITH<br>d                                          |                                  | Total Charge A<br>Total Paid A<br>Pa<br>Rease | Amount \$30<br>Amount \$0.0<br>id Date 09/<br>on Code Fina | 0.00<br>)0<br>14/2018<br>lized/Der | nial-The cl              | aim/line has | been denie   | ed.                  |
| Service In                                                                             | formation                                |                                                                                        |                                                          |                                  |                                               |                                                            |                                    |                          |              |              |                      |
| Service     Service Date     Line Status     Reason Code     Units     Procedure/      |                                          |                                                                                        |                                                          |                                  |                                               |                                                            |                                    | Paid                     |              |              |                      |
| 1 09/12/2018 Finalized Denied Finalized/Denial-The claim/line has been denied. 1 2018F |                                          |                                                                                        |                                                          |                                  |                                               |                                                            | 18F                                | \$100.00                 | \$0.00       |              |                      |
| 2                                                                                      | 01/12/2018                               | Finalized Denied                                                                       | Finalized/Denial-The claim/line has been denied. 1 96361 |                                  |                                               |                                                            |                                    |                          | 361          | \$200.00     | \$0.00               |
|                                                                                        |                                          |                                                                                        |                                                          |                                  |                                               |                                                            |                                    |                          | l            | RA Copy      | (PDF)                |

Click the <u>blue</u>
 Claim ID link
 to open a
 specific claim

NOTE: The user may view the RA by clicking the **RA Copy (PDF)** button. Searching for RAs will be covered later in the training.

Claims > Search Claims > View Dental Claim

|                                        |                            |                      |            |                             |          | Print Preview          |
|----------------------------------------|----------------------------|----------------------|------------|-----------------------------|----------|------------------------|
| View Dental Claim - ID 22182350        | 00007                      |                      |            |                             |          | Back to Search Results |
| Provider Information                   |                            |                      |            |                             |          |                        |
| Billing Provider ID                    | 1407146111                 | ID Type              | NPI        |                             |          |                        |
| Billing Provider Service Location      | 22-SMILES TODAY D          | ENTAL GROUP LLC-1580 | E DESERT I | NN RD, LAS VEGAS, NEVADA, 8 | 39169    |                        |
| Rendering Provider ID                  | 1407146111                 | ID Type              | NPI        |                             |          |                        |
| Rendering Provider Service<br>Location | 22-SMILES TODAY D          | ENTAL GROUP LLC-1580 | E DESERT I | NN RD, LAS VEGAS, NEVADA, 8 | 39169    |                        |
| Referring Provider ID                  | -                          | ID Type              | _          |                             |          |                        |
| Service Facility Location ID           | -                          | ID Type              | -          |                             |          |                        |
| Patient Information                    |                            |                      |            |                             |          |                        |
| Claim Status                           | Finalized Denied           |                      |            |                             |          |                        |
| Recipient ID                           | 97338188081                |                      |            |                             |          |                        |
| Recipient                              | WXEBVG MUZAE               |                      |            | Gender Female               |          |                        |
| Birth Date                             | 05/02/1967                 |                      |            |                             |          |                        |
| Claim Information                      |                            |                      |            |                             |          |                        |
| Accident Related                       |                            |                      |            | Accident Date               |          |                        |
| Place of Treatment                     | –<br>11-Physician's Office |                      |            | -                           |          |                        |
| Patient Number                         | 12345                      |                      |            |                             |          |                        |
| Authorization Number                   | _                          |                      |            |                             |          |                        |
| Related Claim ICN                      | -                          |                      |            |                             |          |                        |
| Previous Claim ICN                     |                            |                      |            |                             |          |                        |
| Note                                   | -                          |                      |            |                             |          |                        |
|                                        | -                          |                      |            | Total Charged Amount        | \$725.25 |                        |
| Total Allowed Amount                   | \$0.00                     | Total Co-pay Amount  | \$0.00     | Total Paid Amount           | \$0.00   |                        |
|                                        |                            |                      |            |                             |          | Expand All             |
| Adjudication Errors                    |                            |                      |            |                             |          | ζ7Σ                    |
| Diagnosis Codes                        |                            |                      |            |                             |          |                        |

If the claim is denied, the user may review the errors as follows:

7. Click the (+) symbol adjacent to the **Adjudication Errors** panel.

| Ce         | rtificatior     | n Cor  | dition Inc  | licato  | or Yes               |                                                |                                     |                          |                      |               |                             |                                  |                         |                |  |
|------------|-----------------|--------|-------------|---------|----------------------|------------------------------------------------|-------------------------------------|--------------------------|----------------------|---------------|-----------------------------|----------------------------------|-------------------------|----------------|--|
|            |                 | Cor    | dition Inc  | licato  | or Patient           | was ad                                         | mitted to a hos                     | pital                    |                      |               |                             |                                  |                         |                |  |
|            |                 |        |             |         | _                    |                                                |                                     |                          |                      |               |                             |                                  |                         |                |  |
|            |                 |        |             |         | _                    |                                                |                                     |                          |                      |               |                             |                                  |                         |                |  |
|            |                 |        |             |         | _                    |                                                |                                     |                          |                      |               |                             |                                  |                         |                |  |
|            |                 |        |             |         | _                    |                                                |                                     |                          |                      |               |                             |                                  |                         |                |  |
|            |                 | Tra    | nsport Di   | stance  | e 1.00               |                                                |                                     |                          |                      |               |                             |                                  |                         |                |  |
|            | Ambulan         | ice Ti | ransport R  | leaso   | n Patient<br>was tra | was tra<br>nsferre                             | nsported to ne<br>d to a residentia | arest fac<br>al facility | ility for cai        | re of symptom | ns, complaints, o           | r both. Can be used              | to indicate that the pa | tient          |  |
|            |                 | Pre    | vious Clai  | m IC    | N                    |                                                |                                     |                          |                      |               |                             |                                  |                         |                |  |
|            |                 |        |             | Not     | е                    |                                                |                                     |                          |                      |               |                             |                                  |                         |                |  |
|            |                 |        |             |         |                      |                                                |                                     |                          |                      |               |                             |                                  |                         |                |  |
|            | Т               | otal   | Allowed A   | moun    | nt \$0.00            | provide                                        | er have a sign<br>Total Co          | ature oi<br>o-pay Ar     | n file? Ye           | 95<br>).00    | Total Charged<br>Total Paid | Amount \$300.00<br>Amount \$0.00 |                         |                |  |
|            |                 |        |             |         |                      |                                                |                                     |                          |                      |               |                             |                                  | Expand All              | Collapse All   |  |
| Adju       | udication       | Erro   | rs          |         |                      |                                                |                                     |                          |                      |               |                             |                                  |                         | -              |  |
| Cla<br>Ser | aim /<br>vice # | HI     | PAA Adj     |         |                      |                                                |                                     |                          |                      | Description   |                             |                                  |                         | EOB            |  |
| Servi      | ce # 1          | 101    | D           | REND    | DERING PR            | ING PROV NOT MEMBER OF BILLING PROV GROUP 3110 |                                     |                          |                      |               |                             |                                  |                         |                |  |
| Servi      | ce # 2          | 101    | D           | REND    | DERING PR            | UNG PROV NOT MEMBER OF BILLING PROV GROUP      |                                     |                          |                      |               |                             |                                  |                         |                |  |
| Dia        | nasis Ca        | dec    |             |         |                      |                                                |                                     |                          |                      |               |                             |                                  |                         |                |  |
| Diag       | jnosis co       | des    |             |         |                      |                                                |                                     |                          |                      |               |                             |                                  |                         | Ŧ              |  |
| Serv       | vice Deta       | ils    |             |         |                      |                                                |                                     |                          |                      |               |                             |                                  |                         | -              |  |
| #          | From D          | ate    | To Date     | e I     | Place of<br>Service  | EMG                                            | Procedure<br>Code                   | Mod                      | Diag<br>Code<br>Ptrs | Units         | Charge<br>Amount            | Allowed<br>Amount                | Co-pay Amount           | Paid<br>Amount |  |
| 1          | 09/12/2         | 018    | 09/12/20    | 18      | 11                   | N                                              | 2018F                               |                          | 1                    | 1.000 Unit    | \$100.00                    | \$0.00                           | \$0.00                  | \$0.00         |  |
| 2          | 01/12/2         | 018    | 01/12/20    | 18      | 11                   | N                                              | 96361                               |                          | 1                    | 1.000 Unit    | \$200.00                    | \$0.00                           | \$0.00                  | \$0.00         |  |
| No         | Other Ins       | uran   | ce Details  | exist   | t for this c         | :laim                                          |                                     |                          |                      |               |                             |                                  |                         |                |  |
| No         | Attachme        | nte d  | wist for th | nis cla | aim                  |                                                |                                     |                          |                      |               |                             |                                  |                         |                |  |
| - 110 /    | Actioning       |        | and for u   |         |                      |                                                |                                     |                          |                      |               |                             |                                  |                         |                |  |
|            |                 |        |             |         |                      |                                                |                                     |                          |                      |               |                             |                                  |                         |                |  |
|            |                 | Сор    | y Pri       | int Pr  | eview                | RA Co                                          | py (PDF)                            |                          |                      |               |                             |                                  |                         |                |  |

With the **Adjudication Errors** panel expanded, the user may review the errors associated with the claim's denial.

NOTE: User will be shown how to adjust a claim later in the training.

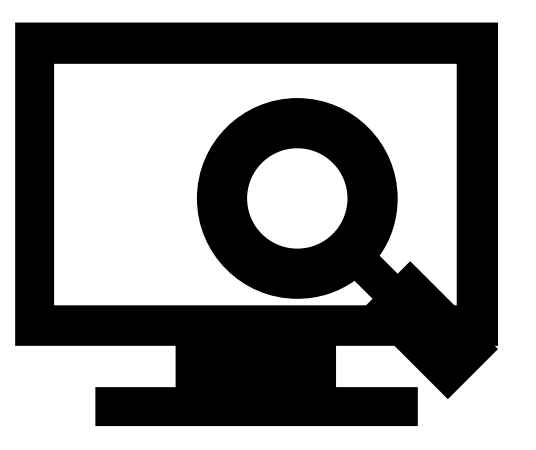

### Viewing a Remittance Advice (RA)

# **Viewing a Remittance Advice**

|                               |                                          |                     |                          |                      | $\neg$        |                          |       |
|-------------------------------|------------------------------------------|---------------------|--------------------------|----------------------|---------------|--------------------------|-------|
| ly Home El                    | ligibility Clai                          | ms Care Mana        | gement File Exchan       | ge Resources 2       | h Provider    | ,                        |       |
| arch Claims   S               | Submit Claim De                          | ntal   Submit Claim | Inst   Submit Claim Prof | Search Payment His   | story Treatme | nt History               |       |
| <u>Claims</u> > Searc         | ch Payment Histo                         | ory                 |                          |                      |               |                          |       |
| Delegate fo                   | or Karen                                 | Role                | IDs Provider - In Networ | k - 1205806429 (NPI) | Location      | 100506939 - GONZALEZ, KA | REN S |
| Search Pay                    | ment History                             |                     |                          |                      |               |                          | ?     |
| Provider Inf                  | formation                                |                     |                          |                      |               |                          |       |
|                               | Provider ID                              | 1205806429          | ID Type<br>Location ID   | : NPI<br>0 100506939 |               | Name KAREN S GONZALEZ    |       |
| * Indicates<br>Placeholder fo | a required field.<br>for configurable to | ext.                |                          |                      |               |                          |       |
| Pay                           | ment Method                              | All                 | Payment Type             | All                  | Check #       | / RA #                   |       |
| Issue Da                      | te *From 0                               | 06/22/2018          | ж *To Ө                  | 09/20/2018           |               |                          |       |
| 4                             | Search                                   | Reset               |                          |                      |               |                          | -     |

To begin locating an RA, the user will:

- 1. Hover over **Claims.**
- 2. Select Search Payment History.
- Enter search criteria to refine the search results.
- 4. Click the **Search** button.

NOTE: Users can only search for RAs on the Provider Web Portal for the past 6 months. The default search range is for the past 90 days.
### Viewing a Remittance Advice, continued

| Search Results      |                                |                               | Search Results                     |                               |        |                  |            |  |  |  |  |  |  |
|---------------------|--------------------------------|-------------------------------|------------------------------------|-------------------------------|--------|------------------|------------|--|--|--|--|--|--|
| To access a copy    | of the Remittance Advice, se   | lect the 'RA' icon. Access to | the RA will require PDF software.  |                               |        |                  |            |  |  |  |  |  |  |
| If the RA is too la | rge to display, you will get a | n error message instead of d  | lownloaded RA. You will need to co | ntact Customer Service for as | sistar | 5 Total Records: | 11         |  |  |  |  |  |  |
| Issue Date          | Payment Method                 | Payment Type                  | Check # / RA #                     | Total Paid Amount             |        | RA Copy (PDF)    |            |  |  |  |  |  |  |
| 09/14/2018          | СНК                            | с                             | 00000000/100005447                 | \$0.00                        |        | <b>I</b> A       |            |  |  |  |  |  |  |
| 09/07/2018          | СНК                            | с                             | 000012397/100005394                | \$30.00                       |        | <b>I</b> A       |            |  |  |  |  |  |  |
| 09/07/2018          | ACH                            | E                             | 000930866/100005361                | \$130.00                      |        | <b>II</b>        |            |  |  |  |  |  |  |
| 08/31/2018          | СНК                            | с                             | 00000000/100005323                 | \$0.00                        |        | <b>HA</b>        |            |  |  |  |  |  |  |
| 08/17/2018          | СНК                            | с                             | 00000000/100005263                 | \$0.00                        |        | Ħ                |            |  |  |  |  |  |  |
| 08/10/2018          | ACH                            | E                             | 000930835/100005216                | \$300.00                      |        | <b>I</b> A       |            |  |  |  |  |  |  |
| 08/10/2018          | ACH                            | E                             | 000930819/100005155                | \$610.00                      |        | <b>I</b> A       |            |  |  |  |  |  |  |
| 07/13/2018          | ACH                            | E                             | 000930802/100004985                | \$50.00                       |        | <b>HA</b>        |            |  |  |  |  |  |  |
| 07/06/2018          | ACH                            | E                             | 000930797/100004953                | \$20.00                       |        | Ħ                |            |  |  |  |  |  |  |
| 06/29/2018          | ACH                            | E                             | 000930789/100004925                | \$10.00                       |        | Ħ                |            |  |  |  |  |  |  |
|                     |                                | ·                             |                                    | · · ·                         |        |                  | 1 <u>2</u> |  |  |  |  |  |  |

5. Click on the RA Copy (PDF) icon.

### Viewing a Remittance Advice, continued

### Search Results

To access a copy of the Remittance Advice, select the 'RA' icon. Access to the RA will require PDF software.

If the RA is too large to display, you will get an error message instead of downloaded RA. You will need to contact Customer Service for assistance.

|            |                |              |                     |                   | Total Records: 11 |
|------------|----------------|--------------|---------------------|-------------------|-------------------|
| Issue Date | Payment Method | Payment Type | Check # / RA #      | Total Paid Amount | RA Copy (PDF)     |
| 09/14/2018 | СНК            | с            | 00000000/100005447  | \$0.00            | RA                |
| 09/07/2018 | СНК            | с            | 000012397/100005394 | \$30.00           | RA                |
| 09/07/2018 | ACH            | E            | 000930866/100005361 | \$130.00          | RA                |
| 08/31/2018 | СНК            | с            | 00000000/100005323  | \$0.00            | RA                |
| 08/17/2018 | СНК            | с            | 00000000/100005263  | \$0.00            | RA                |
| 08/10/2018 | ACH            | E            | 000930835/100005216 | \$300.00          | RA                |
| 08/10/2018 | ACH            | E            | 000930819/100005155 | \$610.00          | RA                |
| 07/13/2018 | ACH            | E            | 000930802/100004985 | \$50.00           | RA                |
| 07/06/2018 | ACH            | E            | 000930797/100004953 | \$20.00           | RA                |
| 06/29/2018 | ACH            | E            | 000930789/100004925 | \$10.00           | RA                |
|            |                |              |                     |                   | 1 <u>2</u>        |

6. User will click the **Open** button.

### PDF Files require Adobe Acrobat Reader

Current Procedural Terminology (CPT) and Current Dental Terminology (CDT) codes, descriptions and data are copyrighted by the American Medical Association (AMA) and the American Dental Association (ADA), respectively, all rights reserved. AMA and ADA assume no liability for data contained or not contained on this website and on documents posted herein.

CPT is a registered trademark ® of the AMA. CDT is a registered trademark ® of the ADA. Applicable FARS/DFARS apply.

Do you want to open or save RA 100005447.pdf (4.10 KB) from portalmod.nvad.xnv.dcs-usps.com?

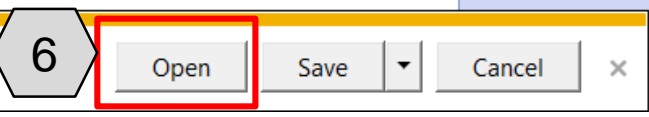

### Viewing a Remittance Advice, continued

| REPORT: CRA-HCDN-R NEVADA DIVISION OF HEALTH CARE FINANCING AND POLICY DATE: 09/13 | /2018 |
|------------------------------------------------------------------------------------|-------|
| RA#: 100005447 NEVADA MEDICAID (TXIX) PAGE:                                        | 2     |
| PAYER: TXIX PROVIDER REMITTANCE ADVICE                                             |       |
| PROFESSIONAL SERVICES CLAIMS DENIED                                                |       |
| GONZALEZ KAREN S PAYEE ID 100506939                                                | MCD   |
| PO BOX 748356 NPI 1205806                                                          | 429   |
| LOS ANGELES, CA 90074-4444 CHECK/EFT NUMBER 000000                                 | 000   |
| PAYMENT DATE 09/14/2                                                               | 018   |
| ICN PCN MRN SERVICE DATES BILLED OTH INS SPENDDOWN                                 |       |
| FROM TO AMOUNT AMOUNT AMOUNT                                                       |       |
| MEMBER NAME: ARS EAUNSXK MEMBER NO.: 97131704238                                   |       |
| 218256000001 UNLINK 091318 091318 10.00 0.00 0.00                                  |       |
| SERVICE DATES PA NUMBER                                                            |       |
| PROC CD MODIFIERS ALLW UNITS FROM TO RENDERING PROVIDER BILLED AMT DETAIL EOBS     |       |
| 65436 0.00 091318 091318 MCD 100506939 3006                                        |       |
| NCPDP REJ: 10.00                                                                   |       |
| TOTAL PROFESSIONAL SERVICE CLAIMS DENIED: 10.00 0.00 0.00                          |       |
| TOTAL NO. DENIED: 1                                                                | ļ     |

After clicking **Open**, the user can review the RA.

### **Copying Claims**

# **Copying a Claim**

| Му Но  | me               | Eligibility                 | Claims                       | Care Managemen               | t File Exchang        | e Resourc       | es                 |                          |                            |              |                             |
|--------|------------------|-----------------------------|------------------------------|------------------------------|-----------------------|-----------------|--------------------|--------------------------|----------------------------|--------------|-----------------------------|
| Search | <u>Claim</u>     | s Submit                    | Claim Denta                  | Submit Claim Inst            | Submit Claim Prof     | Search Pay      | ment History   Tre | eatment History          |                            |              |                             |
| < 1    |                  | arch Claims                 |                              |                              |                       |                 |                    |                          | Wednes                     | day 09/19    | /2018 03:25 PM PST          |
|        |                  |                             |                              |                              |                       |                 |                    |                          |                            |              |                             |
| Sea    | irch Cl          | aims                        |                              |                              |                       |                 |                    |                          |                            |              | ?                           |
| Me     | edical/[         | Dental                      |                              |                              |                       |                 |                    |                          |                            |              |                             |
| A      | minin<br>Recipie | num one fie<br>nt ID, Servi | ld is require<br>ce From and | d.<br>I To Date are required | fields for the search | when Claim      | ID is not entered. |                          |                            |              |                             |
| C      | Claim s          | earches are                 | limited to a                 | maximum range of 45          | i days.               |                 |                    |                          |                            |              |                             |
|        | Claim I          | Informatio                  | 'n                           |                              |                       |                 |                    |                          |                            |              | ? \                         |
|        |                  |                             | Claim ID                     | 2218262000035                |                       |                 |                    |                          |                            |              |                             |
| F      | Recipi           | ent Inform                  | ation                        |                              |                       |                 |                    |                          |                            |              |                             |
|        |                  | Rec                         | ipient ID                    |                              |                       |                 |                    |                          |                            |              |                             |
| 9      | Servic           | e Informat                  | ion                          |                              |                       |                 |                    |                          |                            |              |                             |
|        | Rend             | lering Prov                 | vider ID 🖯                   |                              | 🔍 ID Type 🛛           | ~               | Clai               | m Type                   |                            |              |                             |
|        |                  | Servio                      | e From 🔒                     |                              | Toe                   |                 | ] 📰 🛛 Claim        | Status                   |                            |              |                             |
|        | 3                | Sear                        | ch R                         | eset                         |                       |                 |                    |                          |                            |              |                             |
|        |                  |                             |                              |                              |                       |                 |                    |                          |                            |              |                             |
| Sea    | rch Re           | esults                      |                              |                              |                       |                 |                    |                          |                            |              |                             |
| los    | see ser          | vice line info              | ormation, or                 | to view the remittance       | advice, click on the  | '+' next to the | e claims ID.       |                          |                            |              | Total Records: 1            |
|        | Cla              | im ID                       | TCN                          | Claim Type                   | Claim Status          | Service<br>Date | Recipient ID       | Rendering<br>Provider ID | Medicaid<br>Paid<br>Amount | Paid<br>Date | Recipient<br>Responsibility |

09/18/2018

67032685329

1841251725

\$44.62

\_

To copy a claim, the user will:

- 1. Return to the "Search Claims" page.
- 2. Enter the search criteria.
- 3. Click the **Search** button.

Search results will populate at the bottom of the screen.

From the search results:

4. Click the <u>blue</u> Claim ID link.

Δ

Professional

Finalized

Payment

+

218262000035

## **Copying a Claim, continued**

|       |               | Birth Di        | ate 05/01/          | 2002    | IOADIN             |         |                      |             |                  |                   |               |                |
|-------|---------------|-----------------|---------------------|---------|--------------------|---------|----------------------|-------------|------------------|-------------------|---------------|----------------|
| Clai  | m Informatio  | n               |                     |         |                    |         |                      |             |                  |                   |               |                |
|       |               | Claim Sta       | tus Finalize        | ed Payn | nent               |         |                      |             |                  |                   |               |                |
|       |               | Date Ty         | /pe _               |         |                    |         |                      | Date        | of Current       |                   |               |                |
|       |               | Accident Relat  | ted _               |         |                    |         |                      | Adm         | ission Date 09   | /18/2018          |               |                |
|       |               | Patient Num     | ber 053036          | 5404FK  | E                  |         |                      | Authorizati | on Number _      |                   |               |                |
|       | R             | elated Claim I  | CN _                |         |                    |         |                      |             |                  |                   |               |                |
|       | Transp        | oort Certificat | ion No              |         |                    |         |                      |             |                  |                   |               |                |
|       | Pre           | evious Claim I  | CN _                |         |                    |         |                      |             |                  |                   |               |                |
|       | $\square$     | N               | ote _               |         |                    |         |                      |             |                  |                   |               |                |
|       | < <b>5</b> >  |                 | Does the            | provid  | er have a sign     | ature o | n file? Ye           | es          |                  |                   |               |                |
|       |               |                 |                     |         | 2                  |         |                      |             | Total Charged    | Amount \$175.00   |               |                |
|       | Total         | Allowed Amo     | unt \$44.62         |         | Total Co           | o-pay A | mount \$             | 0.00        | Total Paid       | Amount \$44.62    |               |                |
|       |               |                 |                     |         |                    |         |                      |             |                  |                   | Evened All J  | Colloga All    |
| Adi   | dication Erro | NPC             |                     |         |                    |         |                      |             |                  |                   | Expand All    | Conapse An     |
| , Agl |               |                 |                     |         |                    |         |                      |             |                  |                   |               |                |
| Diag  | nosis Codes   |                 |                     |         |                    |         |                      |             |                  |                   |               | +              |
| Serv  | ice Details   |                 |                     |         |                    |         |                      |             |                  |                   |               | =              |
| #     | From Date     | To Date         | Place of<br>Service | EMG     | Procedure<br>Code  | Mod     | Diag<br>Code<br>Ptrs | Units       | Charge<br>Amount | Allowed<br>Amount | Co-pay Amount | Paid<br>Amount |
| 1     | 09/18/2018    | 09/18/2018      | 32                  | N       | 99308              |         | 1                    | 1.000 Unit  | \$175.00         | \$44.62           | \$0.00        | \$44.62        |
| No (  | ther Insurar  | nce Details exi | ist for this        | claim   |                    |         |                      |             |                  |                   |               |                |
| No    | Attachments   | exist fo        | vim                 |         |                    |         |                      |             |                  |                   |               |                |
|       |               | (6)             | /                   |         |                    |         |                      |             |                  |                   |               |                |
|       |               |                 |                     |         | <b>D 1 1 D - 1</b> |         |                      |             |                  |                   |               |                |
|       | Adju          | ust Copy        | y Vo                | bid     | Print Previe       | w       |                      |             |                  |                   |               |                |

After the user has viewed the claim, user will:

- 5. Scroll down to the bottom of the "Claim Information" page.
- 6. Click the **Copy** button.

# **Copying a Professional Claim, continued**

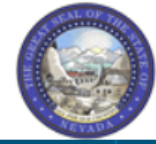

### Nevada Department of Health and Human Services Division of Health Care Financing and Policy Provider Portal

My Home Eligibility Claims Care Management File Exchange Resources

Search Claims | Submit Claim Dental | Submit Claim Inst | Submit Claim Prof | Search Payment History | Treatment History

<u>Claims</u> > <u>Search Claims</u> > <u>View Professional Claim</u> > Copy Claim

### **Copy Professional Claim**

Select the information you would like to have copied to the new claim. Press Copy to initiate the claim and continue entering claim information.

| O Recipient Information | $\bigcirc$ Service Information | $\bigcirc$ Recipient and Service Information | • Entire Claim                              |   |
|-------------------------|--------------------------------|----------------------------------------------|---------------------------------------------|---|
| Recipient ID            | Service Facility Location      | Copies data listed in previous 2 columns.    | Copies data listed in columns 1 and 2 PLUS: |   |
| Last Name               | Diagnosis Code(s)              |                                              |                                             |   |
| First Name              | Place(s) of Service            |                                              | Referring Provider                          |   |
| Birth Date              | Procedure Code(s)              |                                              | Accident Related                            |   |
| Patient Number          | Modifier(s)                    |                                              | Accident State                              | 5 |
|                         | Diagnosis Pointer(s)           |                                              | Accident Country                            | 7 |
|                         | Detail Charge Amount(s)        |                                              | Pregnancy Indicator                         |   |
|                         | Units                          |                                              | Authorization Number                        |   |
|                         | Unit Type(s)                   |                                              | Emergency Indicator(s)                      |   |
|                         | Rendering Provider(s)          |                                              | EPSDT Indicator(s)                          |   |
|                         | NDC Code Type(s)               |                                              | Family Plan Indicator(s)                    |   |
|                         | NDC Code(s)                    |                                              | NDC Prescription #(s)                       |   |
|                         | NDC Unit Price(s)              |                                              | NDC Prescription Type(s)                    |   |
|                         | NDC Quantity(s)                |                                              | Other Insurance Details                     |   |
|                         | NDC Unit of Measure(s)         |                                              | All Dates                                   |   |
|                         |                                |                                              |                                             | J |
|                         |                                |                                              |                                             |   |
| Copy Can                | cel                            |                                              |                                             |   |
|                         |                                |                                              |                                             |   |

Contact Us | Logout

?

- Select what portion of the claim to copy (for this example, the user has selected Entire Claim).
- 8. Click the **Copy** button.

### **Copying a Claim, continued**

| Provider Information         Billing Provider ID       1578564860       ID Type       NPI         *Billing Provider Service       20-HOSPITALISTS OF ARIZONA-2510 W DUNLAP AVE STE 290,PHOENIX,ARIZONA,850212759       >         Rendering Provider ID       1841251725       ID Type       NPI       >         Rendering Provider Service       24-SHAVER, NANCY C-1919 E THOMAS RD EAST BLDG,PHOENIX,ARIZONA,850167710       >         Referring Provider ID       24-SHAVER, NANCY C-1919 E THOMAS RD EAST BLDG,PHOENIX,ARIZONA,850167710       >         Supervising Provider ID       ID Type       >         Supervising Provider ID       ID Type       >         Supervising Provider ID       ID Type       >         Service Facility Location ID       ID Type       >         Service Facility Location ID       67032685329          Last Name       GIOXBIK       First Name       MROBMLV         Birth Date       05/01/2002           Date of Current @       IE         Accident Related       Admission Date @       09/18/2018       IE         *Patient Number       050036404FKE       Authorization Number | Supervising Provider ID<br>Service Facility Location ID<br>Patient Information<br>*Recipient ID 6<br>Last Name 61<br>Birth Date 05<br>Claim Information<br>Date Type 4<br>Accident Related 4<br>*Patient Number 0                                                                                                    | 57032685329<br>IOXBIK<br>5/01/2002<br>V<br>15503056404FKE |                      | E V First Name First Name Date of Current  Admission Date  Authorization Number | MROBMLV             |
|----------------------------------------------------------------------------------------------------|----------------------------------------------------------------------------------------------------|-----------------------------------------------------------|----------------------|---------------------------------------------------------------------------------|---------------------|
| Billing Provider ID       1578564860       ID Type NPI         *Billing Provider Service<br>Location       20-HOSPITALISTS OF ARIZONA-2510 W DUNLAP AVE STE 290,PHOENIX,ARIZONA,850212759       V         Rendering Provider ID       1841251725       ID Type NPI       V         Rendering Provider Service<br>Location       24-SHAVER, NANCY C-1919 E THOMAS RD EAST BLDG,PHOENIX,ARIZONA,850167710       V         Supervising Provider ID       ID Type       V         Supervising Provider ID       ID Type       V         Service Facility Location ID       ID Type       V         *Recipient ID       G1028685329       ID Type         Last Name       G10XBIK       First Name       MROBMLV         Birth Date       0;/01/2002       Date of Current @       IE         Accident Related       V       Admission Date @       09/18/2018       IE                                                                                                    | Supervising Provider ID Service Facility Location ID Patient Information *Recipient ID Last Name GI Birth Date 05 Claim Information Date Type Accident Related To via tating in the sting in the sting i | 57032685329<br>IOXBIK<br>5/01/2002                        |                      | First Name                                                                      | MROBMLV             |
| Billing Provider Information   Billing Provider ID   1578564860   1578564860   20-HOSPITALISTS OF ARIZONA-2510 W DUNLAP AVE STE 290,PHOENIX,ARIZONA,850212759   Cocation   Rendering Provider ID   1841251725   1841251725   10   1841251725   10   1841251725   10   1841251725   10   1841251725   10   1841251725   10   1841251725   10   1841251725   10   1841251725   10   1841251725   10   19   10   10   10   10   10   10   10   10   10   10   10   10   10   10   10   10   10   10   10   10   10   10   10   10   10   10   10   10   10   10   10   10   10   10   10   10   10   10   10   10   10   10   10   10   10   10   10   10   10 <t< th=""><th>Supervising Provider ID<br/>Service Facility Location ID<br/>Patient Information<br/>*Recipient ID 6<br/>Last Name GI<br/>Birth Date 05<br/>Claim Information<br/>Date Type</th><th>57032685329<br/>IOXBIK<br/>5/01/2002</th><th></th><th>e V<br/>First Name</th><th>MROBMLV</th></t<>                                                                                                    | Supervising Provider ID<br>Service Facility Location ID<br>Patient Information<br>*Recipient ID 6<br>Last Name GI<br>Birth Date 05<br>Claim Information<br>Date Type                                                                                                    | 57032685329<br>IOXBIK<br>5/01/2002                        |                      | e V<br>First Name                                                               | MROBMLV             |
| Provider Information         Billing Provider ID       1578564860       ID Type       NPI         *Billing Provider Service       20+00SPITALISTS OF ARIZONA-2510 W DUNLAP AVE STE 290,PHOENIX,ARIZONA,850212759       V         Rendering Provider Service       1841251725       ID Type       NPI         Rendering Provider Service       24-SHAVER, NANCY C-1919 E THOMAS RD EAST BLDG,PHOENIX,ARIZONA,850167710       V         Referring Provider ID       ID Type       V         Supervising Provider ID       ID Type       V         Service Facility Location ID       ID Type       V         *atient Information       First Name       First Name         Bith Date       05/01/2002       First Name                                                                                                    | Supervising Provider ID<br>Service Facility Location ID<br>Patient Information<br>*Recipient ID 6<br>Last Name GI<br>Birth Date 05<br>Claim Information                                                                                                    | 57032685329<br>IOXBIK<br>5/01/2002                        |                      | e V                                                                             | MROBMLV             |
| Billing Provider ID 1578564860 ID Type NPI   *Billing Provider Service<br>Location 20-HOSPITALISTS OF ARIZONA-2510 W DUNLAP AVE STE 290,PHOENIX,ARIZONA,850212759   Rendering Provider ID 1841251725   ID Type NPI   Rendering Provider Service<br>Location 24-SHAVER, NANCY C-1919 E THOMAS RD EAST BLDG,PHOENIX,ARIZONA,850167710   Referring Provider ID ID Type   Supervising Provider ID ID Type   Service Facility Location ID ID Type   *atient Information                                                                                                    | Supervising Provider ID<br>Service Facility Location ID<br>Patient Information<br>*Recipient ID 6<br>Last Name GI<br>Birth Date 05                                                                                                    | 57032685329<br>IOXBIK<br>5/01/2002                        |                      | e V                                                                             | MROBMLV             |
| Provider Information         Billing Provider ID       1578564860       ID Type NPI         *Billing Provider Service<br>Location       20-HOSPITALISTS OF ARIZONA-2510 W DUNLAP AVE STE 290,PHOENIX,ARIZONA,850212759       >         Rendering Provider ID       1841251725       ID Type NPI       >         Rendering Provider Service<br>Location       24-SHAVER, NANCY C-1919 E THOMAS RD EAST BLDG,PHOENIX,ARIZONA,850167710       >         Referring Provider ID       ID Type       >         Supervising Provider ID       ID Type       >         Service Facility Location ID       ID Type       >         'atient Information       67032685329       ID Type         Last Name       GLOXBIK       First Name MROBMLV                                                                                                    | Supervising Provider ID<br>Service Facility Location ID<br>Patient Information<br>*Recipient ID 6<br>Last Name GI                                                                                                    | 57032685329<br>IOXBIK                                     |                      | e V                                                                             | MROBMLV             |
| Billing Provider ID 1578564860 ID Type NPI   *Billing Provider Service<br>Location 20-HOSPITALISTS OF ARIZONA-2510 W DUNLAP AVE STE 290,PHOENIX,ARIZONA,850212759 >   Rendering Provider ID 1841251725 ID Type NPI   Rendering Provider Service<br>Location 24-SHAVER, NANCY C-1919 E THOMAS RD EAST BLDG,PHOENIX,ARIZONA,850167710 >   Referring Provider ID ID Type ID Type   Supervising Provider ID ID Type ID Type   Service Facility Location ID ID Type ID Type                                                                                                    | Supervising Provider ID<br>Service Facility Location ID<br>Patient Information                                                                                                    |                                                           |                      | e V                                                                             |                     |
| Provider Information         Billing Provider ID       1578564860       ID Type       NPI         *Billing Provider Service<br>Location       20-HOSPITALISTS OF ARIZONA-2510 W DUNLAP AVE STE 290,PHOENIX,ARIZONA,850212759       >         Rendering Provider ID       1841251725       ID Type       NPI       >         Rendering Provider Service<br>Location       24-SHAVER, NANCY C-1919 E THOMAS RD EAST BLDG,PHOENIX,ARIZONA,850167710       >         Referring Provider ID       ID Type       _         Supervising Provider ID       ID Type       _         Service Facility Location ID       ID Type       _                                                                                                    | Supervising Provider ID Service Facility Location ID                                                                                                    |                                                           | од потур<br>Од потур | e V                                                                             |                     |
| Billing Provider ID       1578564860       ID Type       NPI         *Billing Provider Service<br>Location       20-HOSPITALISTS OF ARIZONA-2510 W DUNLAP AVE STE 290,PHOENIX,ARIZONA,850212759       V         Rendering Provider ID       1841251725       ID Type       NPI       V         Rendering Provider Service<br>Location       24-SHAVER, NANCY C-1919 E THOMAS RD EAST BLDG,PHOENIX,ARIZONA,850167710       V         Referring Provider ID       ID Type       V         Supervising Provider ID       ID Type       V         Supervising Provider ID       ID Type       V                                                                                                    | Supervising Provider ID                                                                                                    |                                                           |                      | •                                                                               |                     |
| Billing Provider ID       1578564860       ID Type       NPI         *Billing Provider Service<br>Location       20-HOSPITALISTS OF ARIZONA-2510 W DUNLAP AVE STE 290,PHOENIX,ARIZONA,850212759       ✓         Rendering Provider ID       1841251725       ✓       ID Type       NPI       ✓         Rendering Provider Service<br>Location       24-SHAVER, NANCY C-1919 E THOMAS RD EAST BLDG,PHOENIX,ARIZONA,850167710       ✓         Referring Provider ID       ✓       ID Type       ✓         Referring Provider ID       ✓       ID Type       ✓                                                                                                    |                                                                                                    |                                                           | ID T                 | a                                                                               |                     |
| Billing Provider Information       IS78564860       ID Type       NPI         *Billing Provider Service<br>Location       20-HOSPITALISTS OF ARIZONA-2510 W DUNLAP AVE STE 290,PHOENIX,ARIZONA,850212759       V         Rendering Provider Service<br>Location       1841251725       ID Type       NPI       V         Rendering Provider Service<br>Location       24-SHAVER, NANCY C-1919 E THOMAS RD EAST BLDG,PHOENIX,ARIZONA,850167710       V                                                                                                    | Referring Provider ID                                                                                                    |                                                           |                      | e 🗸                                                                             |                     |
| Billing Provider ID       1578564860       ID Type       NPI         *Billing Provider Service<br>Location       20-HOSPITALISTS OF ARIZONA-2510 W DUNLAP AVE STE 290,PHOENIX,ARIZONA,850212759       ✓         Rendering Provider ID       1841251725       ID Type       NPI       ✓         Rendering Provider Service       24-SHAVER       NANCY C-1919 E THOMAS RD FAST BLIDG PHOENIX ARIZONA 850167710       ✓                                                                                                    | Location                                                                                                    |                                                           |                      |                                                                                 |                     |
| Billing Provider ID       1578564860       ID Type       NPI         *Billing Provider Service<br>Location       20-HOSPITALISTS OF ARIZONA-2510 W DUNLAP AVE STE 290,PHOENIX,ARIZONA,850212759       V         Rendering Provider ID       1841251725       ID Type       NPI       V                                                                                                    | Rendering Provider Service 2                                                                                                    | 24-SHAVER NANCY C-                                        | 1919 F THOMAS RD     |                                                                                 | NA 850167710        |
| Provider Information         Billing Provider ID       1578564860         ID Type       NPI         *Billing Provider Service       20-HOSPITALISTS OF ARIZONA-2510 W DUNLAP AVE STE 290,PHOENIX,ARIZONA,850212759                                                                                                    | Rendering Provider ID 1                                                                                                    | 841251725                                                 | Q ID Тур             | e NPI V                                                                         |                     |
| Provider Information Billing Provider ID 1578564860 ID Type NPI                                                                                                    | *Billing Provider Service 2                                                                                                    | 20-HOSPITALISTS OF                                        | ARIZONA-2510 W DU    | NLAP AVE STE 290,PHOENIX                                                        | (,ARIZONA,850212759 |
| rovider Information                                                                                                    | Billing Provider ID 15                                                                                                    | 578564860                                                 | ΙΟ Τγρ               | e NPI                                                                           |                     |
|                                                                                                    | Provider Information                                                                                                    |                                                           |                      |                                                                                 |                     |

As the user goes through Steps 1-3, the user may make updates.

9. Click the **Continue** button.

### **Adjusting a Claim**

# **Adjusting a Claim**

| My                      | Home              | Eligibility                 | Claims                         | Care Managemen               | t File Exchan        | ge Resourc       | es                 |                 |          |      |                  |
|-------------------------|-------------------|-----------------------------|--------------------------------|------------------------------|----------------------|------------------|--------------------|-----------------|----------|------|------------------|
| Sear                    | ch Clain          | n <b>s</b>   Submit         | Claim Denta                    | l   Submit Claim Inst        | Submit Claim Pro     | f   Search Pay   | ment History   Tre | eatment History |          |      |                  |
| $\langle \cdot \rangle$ | 1                 | earch Claim                 | 5                              |                              |                      |                  |                    |                 |          |      |                  |
|                         | ch C              | Claims                      |                                |                              |                      |                  |                    |                 |          |      | 3                |
| ſ                       | Medical/          | /Dental                     |                                |                              |                      |                  |                    |                 |          |      |                  |
|                         | A mini<br>Recipie | mum one fie<br>ent ID, Serv | eld is require<br>ice From and | d.<br>I To Date are required | fields for the searc | ch when Claim    | ID is not entered  |                 |          |      |                  |
|                         | Claim             | searches are                | e limited to a                 | maximum range of 45          | i days.              |                  |                    |                 |          |      |                  |
|                         | Claim             | Informatio                  | on                             |                              |                      |                  |                    |                 |          |      |                  |
|                         |                   |                             | Claim ID                       | 2218262000035                |                      |                  |                    |                 |          |      |                  |
|                         | Recip             | ient Inforn                 | nation                         |                              |                      |                  |                    |                 |          |      |                  |
|                         |                   | Re                          | cipient ID                     |                              |                      |                  |                    |                 |          |      |                  |
|                         | Servio            | ce Informa                  | tion                           |                              |                      |                  |                    |                 |          |      |                  |
|                         | Ren               | dering Pro                  | vider ID 🔒                     |                              | 🔍 🛛 Type 🛛           | ~                | Clai               | т Туре          |          |      | ~                |
|                         |                   | Servi                       | ce From 🔒                      |                              | Toe                  |                  | 📰 Claim            | Status          |          |      | ~                |
|                         |                   | Sea                         | rch Re                         | eset                         |                      |                  |                    |                 |          |      |                  |
|                         |                   |                             |                                |                              |                      |                  |                    |                 |          |      |                  |
|                         | annah D           | $\langle 3 \rangle$         |                                |                              |                      |                  |                    |                 |          |      |                  |
|                         |                   |                             |                                | to view the remittance       | advice, click on th  | a '+' povt to th | a daima ID         |                 |          |      |                  |
|                         | o see se          | rvice line ini              | ormation, or                   | to view the remittance       | advice, click on the | e + next to th   | e claims ID.       |                 |          |      | Total Records: 1 |
|                         |                   |                             | ζ Δ Σ                          |                              |                      | Comileo          |                    | Denderine       | Medicaid | D-id | Desisiont        |
|                         | C                 | laim ID                     |                                | Claim Type                   | Claim Status         | Date             | Recipient ID       | Provider ID     | Amount   | Date | Responsibility   |
| -                       | 2218              | 262000035                   |                                | Professional                 | Finalized<br>Payment | 09/18/2018       | 67032685329        | 1841251725      | \$44.62  | -    |                  |

To begin the claim adjustment process:

- 1. Return to the "Search Claims" page.
- 2. Enter the search criteria.
- 3. Click the **Search** button.
- 4. Click the <u>blue</u> Claim ID link.

NOTE: Denied Claims cannot be adjusted. The **Claim Status** column will indicate "Finalized Payment" if a claim is paid.

| 1    | ксарсак                 | INCOLLY Y GIONDIN                         |                             |                         |
|------|-------------------------|-------------------------------------------|-----------------------------|-------------------------|
|      | Birth Date              | 05/01/2002                                |                             |                         |
| Clai | m Information           |                                           |                             |                         |
|      | _                       |                                           |                             |                         |
|      | Claim Status            | Finalized Payment                         |                             |                         |
|      | Date Type               | _                                         | Date of Current _           |                         |
|      | Accident Related        | -                                         | Admission Date 09/18/2018   | 3                       |
|      | Patient Number          | 053036404FKE                              | Authorization Number _      |                         |
|      | Related Claim ICN       | _                                         |                             |                         |
|      | Transport Certification | No                                        |                             |                         |
|      | Previous Claim ICN      | _                                         |                             |                         |
|      | Note                    | _                                         |                             |                         |
|      |                         | pes the provider have a signature on file | ? Yes                       |                         |
|      |                         |                                           | Total Charged Amount        | \$175.00                |
|      | Total Allowed Amount    | \$44.62 Total Co-pay Amour                | nt \$0.00 Total Paid Amount | \$44.62                 |
|      |                         |                                           |                             | Expand All   Collapse A |
| Adju | dication Errors         |                                           |                             |                         |
| Diag | nosis Codes             |                                           |                             |                         |

+ ÷ Serv ce Details -Diag Place of Procedure Charge Allowed Paid EMG Mod # From Date To Date Code Units **Co-pay Amount** Service Code Amount Amount Amount Ptrs 1 09/18/2018 09/18/2018 32 Ν 1.000 Unit \$175.00 \$44.62 \$0.00 99308 1 \$44.62 No ther Insurance Details exist for this claim No Attachm st for this claim 6 Print Preview Adjust Сору Void

On the "View Professional Claim" page, the user will:

- 5. Scroll down to the bottom of the page.
- 6. Click the **Adjust** button.

| Resubmit Professional Claim ID 2  | 218262000035: Step 1                 |                                  |                               | ?    |  |  |  |  |  |  |  |
|-----------------------------------|--------------------------------------|----------------------------------|-------------------------------|------|--|--|--|--|--|--|--|
| * Indicates a required field.     |                                      |                                  |                               |      |  |  |  |  |  |  |  |
|                                   | Claim Type Profe                     | essional                         |                               |      |  |  |  |  |  |  |  |
| Provider Information              |                                      |                                  |                               |      |  |  |  |  |  |  |  |
| Billing Provider ID               | 1578564860                           | ID Type NPI                      |                               |      |  |  |  |  |  |  |  |
| *Billing Provider Service         | 20-HOSPITALISTS OF ARIZONA-2         | 510 W DUNLAP AVE STE 290,PHOENIX | ARIZONA,850212759             | ·    |  |  |  |  |  |  |  |
| Rendering Provider ID             | 1841251725                           | ID Type NPI 🗸                    |                               |      |  |  |  |  |  |  |  |
| Rendering Provider Service        | 24-SHAVER, NANCY C-1919 E THO        | MAS RD EAST BLDG,PHOENIX,ARIZO   | NA,850167710 V                | ·    |  |  |  |  |  |  |  |
| Location<br>Referring Provider ID | 0                                    |                                  |                               | _    |  |  |  |  |  |  |  |
| Supervising Provider ID           | 9                                    |                                  |                               |      |  |  |  |  |  |  |  |
| Service Facility Location ID      | 9                                    |                                  |                               |      |  |  |  |  |  |  |  |
| Patient Information               | Service Facility Location ID ID Type |                                  |                               |      |  |  |  |  |  |  |  |
| Claim Status                      | Finalized Payment                    |                                  |                               |      |  |  |  |  |  |  |  |
| *Recipient ID                     | 67032685329                          |                                  |                               |      |  |  |  |  |  |  |  |
| Last Name                         | GIOXBIK                              | First Name                       | MROBMLV                       |      |  |  |  |  |  |  |  |
| Birth Date                        | 05/01/2002                           |                                  |                               |      |  |  |  |  |  |  |  |
| Claim Information                 |                                      |                                  |                               |      |  |  |  |  |  |  |  |
| Date Type                         | ×                                    | Date of Current 9                |                               |      |  |  |  |  |  |  |  |
| Accident Related                  | ~                                    | Admission Date 🔒                 | 09/18/2018                    |      |  |  |  |  |  |  |  |
| *Patient Number                   | 053036404FKE                         | Authorization Number             |                               |      |  |  |  |  |  |  |  |
| *Transport Certification          | ⊖Yes ●No                             |                                  |                               |      |  |  |  |  |  |  |  |
| *0                                | oes the provider have a signature    | on file?                         |                               |      |  |  |  |  |  |  |  |
| Include Other Insurance           | 7                                    |                                  | Total Charged Amount \$175.00 |      |  |  |  |  |  |  |  |
|                                   |                                      |                                  | -                             |      |  |  |  |  |  |  |  |
| Adjudication Errors               | o \                                  |                                  |                               | E    |  |  |  |  |  |  |  |
| Claim /<br>Service # HIPAA Adj    | 8                                    | Description                      |                               | EOB  |  |  |  |  |  |  |  |
| Claim 7499 CLAIM                  | PROCESSED BY CLINICAL CLAIM EDI      | TOR                              |                               | 7499 |  |  |  |  |  |  |  |
| Service # 1 4084 ALLOV            | VED AMT LESS THAN BILLED AMOUNT      | VARIANCE                         |                               | 0507 |  |  |  |  |  |  |  |
|                                   |                                      |                                  |                               |      |  |  |  |  |  |  |  |
|                                   |                                      |                                  | Continue Cancel               | I    |  |  |  |  |  |  |  |

From here, the user may:

- 7. Review and make any necessary edits to the provider, patient or claim information.
- 8. Review the **Adjudication Errors** panel to identify any issues that may need to be resolved.
- 9. Click on the **Continue** button at the bottom of the page to proceed to the next step.

|          |                            |                    |                    |                    |                    |                 |                      |             | Expand All     | Collapse All |
|----------|----------------------------|--------------------|--------------------|--------------------|--------------------|-----------------|----------------------|-------------|----------------|--------------|
| Adjudi   | cation Errors              | ;                  |                    |                    |                    |                 |                      |             |                | +            |
| Diagno   | osis Codes                 |                    |                    |                    |                    |                 |                      |             |                | ÷            |
| Servio   | e Details                  |                    |                    |                    |                    |                 |                      |             |                | -            |
| Select   | the row numbe              | er to edit the rov | v. Click the Remov | e link to remove t | he entire row.     |                 |                      |             |                |              |
| Svc<br># | From Date                  | To Date            | Place of           | Service            |                    | Procedure Co    | de                   | Charge Amou | nt Units       | Action       |
| 1        | 09/18/2018                 | 09/18/2018         | 32-Nursi           | ng Facility        | 99308-             | Nursing fac car | re subseq            | \$175       | .00 1.000 Unit |              |
| 2        |                            |                    |                    |                    |                    |                 |                      |             | 0.000          |              |
| 2 *Fr    | om Date 🛛                  |                    | To Date            |                    | *Place (<br>Servio | of              |                      |             | ∀ EMG          | ~            |
| *        | Procedure                  |                    | Modifiers          |                    |                    |                 |                      | *Diagnosis  | <b>~ ~</b>     | <b>~ ~</b>   |
|          | *Charge                    |                    | *Units             | 0.000              | *Unit Type         | Unit 🗸          | EPSDT                | Family Plan |                |              |
| cl       | ia Number                  |                    | Author             | ization Number     | _                  |                 |                      |             |                |              |
| P        | Rendering                  |                    | ID Type            | · · ·              | _                  |                 |                      |             |                |              |
| Provid   | Rendering _<br>ler Service |                    |                    |                    |                    |                 |                      |             |                |              |
| P        | Referring<br>rovider ID    |                    | ID Type            | · · · ·            |                    |                 |                      |             |                |              |
| NDC      | s for Svc. # 2             | 1                  |                    |                    |                    |                 |                      |             |                |              |
|          |                            |                    |                    |                    |                    |                 |                      |             |                |              |
|          | Add                        | Reset              |                    |                    |                    |                 |                      |             |                |              |
| Attach   | ments                      |                    |                    |                    |                    |                 |                      |             |                | =            |
| Click th | e <b>Remove</b> lin        | k to remove the    | entire row.        |                    |                    |                 |                      |             |                |              |
| #        | Transr                     | nission Method     | 4                  | File               |                    | Con             | trol #               | Attachme    | ent Type       | Action       |
| • Clic   | k to add attac             | hment.             |                    |                    |                    |                 |                      | _           |                |              |
|          |                            |                    |                    |                    |                    |                 | 1 40                 |             | _              |              |
|          | Back to                    | Step 1 Bac         | ck to Step 2       |                    |                    |                 | $\langle 10 \rangle$ | Resubn      | nit Cancel     | l            |

10. Click the **Resubmit** button.

| Patien | t Information   |                 |                     |           |                   |       |                   |                 |          |                |                       |
|--------|-----------------|-----------------|---------------------|-----------|-------------------|-------|-------------------|-----------------|----------|----------------|-----------------------|
|        | F               | Recipient ID 🗧  | 7032685329          |           |                   |       | Gei               | nder Female     |          |                |                       |
|        |                 | Recipient N     | ROBMLV V GIO        | BIK       |                   |       |                   |                 |          |                |                       |
|        |                 | Birth Date      | 5/01/2002           |           |                   |       |                   |                 |          |                |                       |
| Claim  | Information     |                 |                     |           |                   |       |                   |                 |          |                |                       |
|        | c               | laim Status F   | inalized Paymen     | t         |                   |       |                   |                 |          |                |                       |
|        |                 | Date Type       |                     |           |                   |       | Date of Cur       | rent _          |          |                |                       |
|        | Accid           | ent Related     |                     |           |                   |       | Admission I       | Date 09/18/2018 | 3        |                |                       |
|        | Pati            | ent Number 🛛    | 53036404FKE         |           |                   | Autho | rization Nun      | nber _          |          |                |                       |
|        | Relate          | d Claim ICN _   |                     |           |                   |       |                   |                 |          |                |                       |
|        | Transport (     | Certification   | lo                  |           |                   |       |                   |                 |          |                |                       |
|        | Previou         | s Claim ICN 2   | 218262000035        |           |                   |       |                   |                 |          |                |                       |
|        |                 | Note            |                     |           |                   |       |                   |                 |          |                |                       |
|        |                 | Doe             | c the provider      | have a ci | ianature on file? | Vec   |                   |                 |          |                |                       |
|        |                 | DOE             | s the provider      | liave a s | ignature on me:   | Tes   | Total (           | barged Amount   | \$175.00 |                |                       |
|        |                 |                 |                     |           |                   |       | Total t           | and ged Amount  | 41/0100  |                |                       |
|        |                 |                 |                     |           |                   |       |                   |                 |          | Expan          | nd All   Collapse All |
| Adjudi | ication Errors  |                 |                     |           |                   |       |                   |                 |          |                | +                     |
| Diagno | osis Codes      |                 |                     |           |                   |       |                   |                 |          |                | ÷                     |
| Servic | e Details       |                 |                     |           |                   |       |                   |                 |          |                | -                     |
| #      | From Date       | To Date         | Place of<br>Service | EMG       | Procedure<br>Code | Mod   | Diag<br>Code Ptrs | Units           | EPSDT    | Family<br>Plan | Charge Amount         |
| 1      | 09/18/2018      | 09/18/2018      | 32                  | N         | 99308             |       | 1                 | 1.000 Unit      |          |                | \$175.00              |
| No Oth | her Insurance D | etails exist fo | this claim          |           |                   |       |                   |                 |          |                |                       |
| No Att | achments exist  | for this claim  |                     |           |                   |       |                   |                 |          |                |                       |
|        |                 |                 |                     |           |                   |       |                   | $\square$       |          |                |                       |
|        |                 |                 |                     |           |                   |       |                   | -( 11 )         |          |                |                       |
|        | Back to S       | tep 1 Back      | to Step 2 Bi        | ack to S  | tep 3 Print Pr    | eview |                   |                 | Con      | firm Car       | ncel                  |

### 11. Click the **Confirm** button.

NOTE: Click the **Cancel** button to cancel the adjustment.

| Nevada Department of<br>Health and Human Services                                                                                                    | Contact Us   Logout |                                                   |
|----------------------------------------------------------------------------------------------------|---------------------|---------------------------------------------------|
| Division of Health Care Financing and Policy Provider Portal                                                                                                    |                     | The "Resubmit                                     |
| My Home Eligibility Claims Care Management File Exchange Resources                                                                                                    |                     | Profossional Claim:                               |
| Search Claims   Submit Claim Dental   Submit Claim Inst   Submit Claim Prof   Search Payment History   Treatment History                                                                             |                     |                                                   |
| Claims > Claim Receipt                                                                                                    |                     | Confirmation" page will<br>appear after the claim |
| Resubmit Professional Claim: Confirmation                                                                                                    | ?                   | has been submitted                                |
| Professional Claim Receipt                                                                                                    |                     | has been submitted.                               |
| Your Professional Claim was successfully resubmitted The claim status is Finalized Payment.<br>The Claim ID is <b>5918263000001</b> .                                                                |                     | It will display the claim status and adjusted     |
| Click <b>Print Preview</b> to view the claim details as they have been saved on the payer's system.<br>Click <b>Copy</b> to copy member or claim data.<br>Click <b>Adjust</b> to resubmit the claim. |                     | Claim ID.                                         |
| Click <b>View</b> to view the details of the submitted claim.                                                                                                    |                     |                                                   |
| Print Preview Copy Adjust View                                                                                                    |                     |                                                   |

### Submitting an Appeal for a Claim

### Submitting an Appeal for a Claim

### 👜 Provider

Welcome Carson Name CARSON TAHOE HOSPITAL Provider ID 1255360160 (NPI) Location ID 1013843

- My Profile
- Switch Provider

### Provider Services

- <u>Member Focused Viewing</u>
- Search Payment History
- Revalidate-Update Provider
- Pharmacy PA
- PASRR
- EHR Incentive Program
- EPSDT
- Presumptive Eligibility

### Broadcast Messages

### Hours of Availability

The Nevada Provider Web Portal is unavailable between midnight and 12:25 AM PST Monday-Saturday and between 8 PM and 12:25 AM PST on Sunday.

### Welcome Health Care Professional!

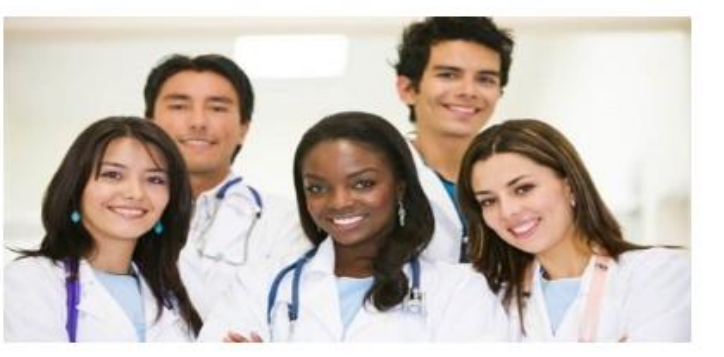

We are committed to make it easier for physicians and other providers to perform their business. In addition to providing the ability to verify member eligibility and search for claims, payment information, and access Remittance Advices, our secure site provides access to eligibility, answers to frequently asked questions, and the ability to process authorizations.

Prior Authorization Quick Reference Guide [<u>Review</u>] Provider Web Portal Quick Reference Guide [<u>Review</u>] Secure Correspondence

### From the home page, the user will:

 Select Secure Correspondence to start the Appeal process.

|                          | Nevada Dep<br>Health and<br>Division of Health Ca                                                           | Contact Us   Logout Human Services rre Financing and Policy Provider Portal                                                                                                    |
|--------------------------|----------------------------------------------------------------------------------------------------|----------------------------------------------------------------------------------------------------|
| My Hom                   | e Eligibility Claims Ca                                                                                     | re Management File Exchange Resources                                                                                                    |
|                          |                                                                                                    |                                                                                                    |
| My Hom                   | e > <u>Secure Correspondence</u> > C                                                                        | rreate Message                                                                                                    |
| Secu                     | re Correspondence - Create M                                                                                | essage Back to Message Box ?                                                                                                    |
| Enter                    | your correspondence information                                                                             | below and click the Send button to send the correspondence to the plan or click Cancel to go back.                                                                                                    |
| Techn<br>questi<br>www.i | ical Support will accept Provider 1<br>ions call 855-455-3311. For non-<br>medicaid.nv.gov or call 1-877-63 | Web Portal usage issues submitted through this page except for those relating to prior authorization. For pharmacy prior authorization<br>pharmacy prior authorization questions, call 800-525-2395. For non-technical support related issues, please go to<br>8-3472. |
| • •                      | ndicates a required field.                                                                                  |                                                                                                    |
|                          | *Subject<br>*Message Category                                                                               | Appeal of a denied claim Claims - Appeals                                                                                                    |
|                          | Email                                                                                                    | john.doe@myhealth.com                                                                                                    |
|                          | Confirm Email O                                                                                             | john.doe@myhealth.com                                                                                                    |
|                          | Phone Number 0                                                                                              |                                                                                                    |
|                          | *Preferred Method of<br>Communication                                                                       | Email                                                                                                    |
|                          | Service Provider ID                                                                                         | 1234567890                                                                                                    |
|                          | Provider Type 0                                                                                             | 20 - Physician                                                                                                    |
|                          | *Denial Reason 😣                                                                                            | Denied with EOB 0245.                                                                                                    |
|                          | *Message                                                                                                    | Claim was Denied. Please review additional documentation.                                                                                                    |
|                          |                                                                                                    |                                                                                                    |
|                          |                                                                                                    | Y                                                                                                    |

The user will then:

2. Select "Claims – Appeals" from the **Message Category** dropdown and fill out all of the required fields.

| Atta                                                   | Attachments                               |     |  |        |  |  |  |  |  |  |
|--------------------------------------------------------|-------------------------------------------|-----|--|--------|--|--|--|--|--|--|
| Click                                                  | the Remove link to remove the entire re-  | ow. |  |        |  |  |  |  |  |  |
| # Transmission Method File Control # Attachment Type / |                                           |     |  |        |  |  |  |  |  |  |
|                                                        | Click to collapse.                        |     |  |        |  |  |  |  |  |  |
| <i></i>                                                | *Transmission Method EL-Electronic Only V |     |  |        |  |  |  |  |  |  |
|                                                        | 3 > *Upload File                          |     |  | Browse |  |  |  |  |  |  |
|                                                        | *Attachment Type                          |     |  | ~      |  |  |  |  |  |  |
|                                                        | Description                               |     |  |        |  |  |  |  |  |  |
|                                                        | Add Cancel                                |     |  |        |  |  |  |  |  |  |
| 4                                                      | Send Cancel                               |     |  |        |  |  |  |  |  |  |

Next, the user will need to:

3. Click the **Browse** button and locate the file supporting the appeal request.

4. Click the **Send** button.

NOTE: Once the user clicks **Send** and the appeal has been created, the system will create a Contact Tracking Number (CTN). The user can use the CTN to check on the status of the appeal.

| Secure Correspondence - Message Box B |             |                                          |                                                    |                           |            |  |  |  |
|---------------------------------------|-------------|------------------------------------------|----------------------------------------------------|---------------------------|------------|--|--|--|
| ccess your<br>ontact us.              | messages by | selecting the individual subject line. Y | Whenever a new message is sent, a confirmation e-m | ail precedes the request. | For additi |  |  |  |
| Status                                | CTN #       | Su 🕜 Confirmat                           | ion                                                | X pened                   | Las        |  |  |  |
| Open                                  | 4256        | Appeal of a denie                        | ır secure message was successfully sent.           | /2018                     |            |  |  |  |
| Open                                  | 4255        | testing                                  | OK                                                 | /2018                     | 1          |  |  |  |
| Open                                  | 4253        | Testing from MO                          | UK                                                 | /2018                     |            |  |  |  |
| Open                                  | 4252        | Testing 6268 in MO                       | Level 2 Support - Account Issues                   | 09/18/2018                |            |  |  |  |
| Open                                  | 4251        | Testing 6268                             | Claims - Appeals                                   | 09/06/2018                |            |  |  |  |
|                                       |             |                                          |                                                    |                           |            |  |  |  |

After the user clicks the **Send** button, a confirmation message will populate with "Your secure message was successfully sent"

User will then need to: 5. Click the **OK** button.

### Secure Correspondence - Message Box

Back to My Home

Create New Message

Access your messages by selecting the individual subject line. Whenever a new message is sent, a confirmation e-mail precedes the request. For additional queries please contact us.

|        |       |                          |                                  |             | Total Records: 13  |
|--------|-------|--------------------------|----------------------------------|-------------|--------------------|
| Status | CTN # | Subject                  | Message Category                 | Date Opened | Last Activity Date |
| Open   | 4256  | Appeal of a denied claim | Claims - Appeals                 | 10/02/2018  | 10/02/2018         |
| Open   | 4255  | testing                  | Claims - Appeals                 | 09/27/2018  | 09/27/2018         |
| Open   | 4253  | Testing from MO          | Level 2 Support - Account Issues | 09/19/2018  | 09/19/2018         |
| Open   | 4252  | Testing 6268 in MO       | Level 2 Support - Account Issues | 09/18/2018  | 09/18/2018         |
| Open   | 4251  | Testing 6268             | Claims - Appeals                 | 09/06/2018  | 09/06/2018         |
| Open   | 4227  | Testing sample for 5916  | Level 2 Support - Account Issues | 08/14/2018  | 08/14/2018         |
| Closed | 4217  | Help                     | Other                            | 07/08/2018  | 08/03/2018         |
| Open   | 4218  | Testing Help             | Other                            | 07/08/2018  | 07/08/2018         |
| Open   | 4219  | Testing help             | Other                            | 07/08/2018  | 07/08/2018         |
| Open   | 4188  | Testing in Model         | Level 2 Support - Account Issues | 04/09/2018  | 04/09/2018         |
|        |       |                          |                                  |             | 1 <u>2</u>         |

After the user clicks the **OK** button, they will be directed to the **Secure Correspondence - Message Box**, where the new CTN can be seen.

### Voiding a Claim

## Voiding a Claim

| My Home                   | Eligibility                                   | Claims                                        | 1 4an                           | agement        | File Exchange              | Resources           |                           |
|---------------------------|-----------------------------------------------|-----------------------------------------------|---------------------------------|----------------|----------------------------|---------------------|---------------------------|
| Searc <u>h Cla</u> in     | ns   Submit                                   | Claim Dental                                  | Submit Cl                       | aim Inst   Su  | omit Claim Prof            | Search Payment His  | story   Treatment History |
|                           | earch Claims                                  |                                               |                                 |                |                            |                     |                           |
| Search (                  | Claims                                        |                                               |                                 |                |                            |                     |                           |
| Medical,                  | /Dental                                       |                                               |                                 |                |                            |                     |                           |
| A mini<br>Recipi<br>Claim | imum one fie<br>ent ID, Servi<br>searches are | ld is required<br>ce From and<br>limited to a | i.<br>To Date are<br>maximum ra | required field | ls for the search v<br>ys. | vhen Claim ID is no | t entered.                |
| Claim                     | Informatio                                    | n                                             |                                 |                |                            |                     |                           |
|                           | 3                                             | Claim ID [                                    | 5918263000                      | 001            |                            | ]                   |                           |
| Recip                     | ient Inform                                   | ation                                         |                                 |                |                            |                     |                           |
|                           | Red                                           | ipient ID                                     |                                 |                |                            |                     |                           |
| Servi                     | ce Informat                                   | ion                                           |                                 |                |                            |                     |                           |
| Ren                       | dering Prov                                   | vider ID 😣 🏾                                  |                                 | 9              | ID Type 🛛                  | $\checkmark$        | Claim Type                |
|                           | Servi                                         | e From 🔒 🛛                                    |                                 |                | Toe                        |                     | Claim Status              |
|                           | 4 Sear                                        | ch Re                                         | set                             |                |                            |                     |                           |

To search for a claim the user will need to:

- 1. Hover over Claims.
- 2. Select Search Claims.
- 3. Enter Claim ID.
- 4. Click the **Search** button.

| Search Claims                                                                                                    |  |  |  |  |  |  |  |  |
|----------------------------------------------------------------------------------------------------|--|--|--|--|--|--|--|--|
| Medical/Dental                                                                                                    |  |  |  |  |  |  |  |  |
| A minimum one field is required.<br>Recipient ID, Service From and To Date are required fields for the search when Claim ID is not entered. |  |  |  |  |  |  |  |  |
| Claim searches are limited to a maximum range of 45 days.                                                                                   |  |  |  |  |  |  |  |  |
| Claim Information                                                                                                    |  |  |  |  |  |  |  |  |
| Claim ID 5918263000001                                                                                                    |  |  |  |  |  |  |  |  |
| Recipient Information                                                                                                    |  |  |  |  |  |  |  |  |
| Recipient ID                                                                                                    |  |  |  |  |  |  |  |  |
| Service Information                                                                                                    |  |  |  |  |  |  |  |  |
| Rendering Provider ID 0   ID Type 0   Claim Type                                                                                            |  |  |  |  |  |  |  |  |
| Service From  To  To  Claim Status                                                                                                    |  |  |  |  |  |  |  |  |
| Search Reset                                                                                                    |  |  |  |  |  |  |  |  |
|                                                                                                    |  |  |  |  |  |  |  |  |

| Search Results |                                                                                                    |           |              |                      |            |             |            |         |            |  |  |
|----------------|----------------------------------------------------------------------------------------------------|-----------|--------------|----------------------|------------|-------------|------------|---------|------------|--|--|
| Тс             | To see service line information, or to view the remittance advice, click on the '+' next to the claims ID. |           |              |                      |            |             |            |         |            |  |  |
|                | Total Records:                                                                                             |           |              |                      |            |             |            |         |            |  |  |
|                | Claim ID Claim Type Claim Status Date Recipient ID Provider ID Amount Paid Date Responsibility             |           |              |                      |            |             |            |         |            |  |  |
| +              | <u>5918263000001</u> ·                                                                                     | <br>5<br> | Professional | Finalized<br>Payment | 09/18/2018 | 67032685329 | 1841251725 | \$44.62 | 09/21/2018 |  |  |

Once the user has clicked the **Search** button, the results will display below.

To open the claim, the user will:

5. Click the <u>blue</u> Claim ID link to open the claim.

NOTE: Denied Claims cannot be voided. The **Claim Status** column will indicate "Finalized Payment" if a claim is paid.

| Clai | m Informatio   | n                |                     |                                     |                   |          |                      |            |                  |                   |             |
|------|----------------|------------------|---------------------|-------------------------------------|-------------------|----------|----------------------|------------|------------------|-------------------|-------------|
|      |                | Claim Sta        | tus Finalize        | ed Paym                             | nent              |          |                      |            |                  |                   |             |
|      |                | Date Ty          | /pe _               |                                     |                   |          |                      | Date       | of Current       |                   |             |
|      |                | Accident Rela    | ted _               | _ Admission Date 09/18/2018         |                   |          |                      |            |                  |                   |             |
|      |                | Patient Num      | ber 053036          | D53036404FKE Authorization Number _ |                   |          |                      |            |                  |                   |             |
|      | R              | elated Claim I   | CN _                |                                     |                   |          |                      |            |                  |                   |             |
|      | Trans          | oort Certificat  | ion No              |                                     |                   |          |                      |            |                  |                   |             |
|      | Dre            | ovious Claim I   | CN 221826           | 5200003                             | 35                |          |                      |            |                  |                   |             |
|      |                | Nous clum 1      | ote                 | 20000.                              |                   |          |                      |            |                  |                   |             |
|      |                |                  |                     |                                     |                   |          | (1 a .v              |            |                  |                   |             |
|      |                |                  | Does the            | provia                              | er nave a sign    | ature o  | n file? Ye           | 25         | Total Changed    | Amount #175.00    |             |
|      | <b>T</b> -+-1  |                  |                     |                                     | Tatal C           |          |                      |            | Total Charged    | Amount \$175.00   |             |
|      | Total          | Allowed Allo     | unii \$44.02        |                                     | Total Co          | р-рау Аг | nount și             | 5.00       |                  | Amount \$44.02    |             |
|      |                |                  |                     |                                     |                   |          |                      |            |                  |                   | Expand      |
| Adjı | udication Erro | ors              |                     |                                     |                   |          |                      |            |                  |                   |             |
|      |                |                  |                     |                                     |                   |          |                      |            |                  |                   |             |
| Diag | gnosis Codes   |                  |                     |                                     |                   |          |                      |            |                  |                   |             |
| Ser  | vice Details   |                  |                     |                                     |                   |          |                      |            |                  |                   |             |
| #    | From Date      | To Date          | Place of<br>Service | EMG                                 | Procedure<br>Code | Mod      | Diag<br>Code<br>Ptrs | Units      | Charge<br>Amount | Allowed<br>Amount | Co-pay Amou |
| 1    | 09/18/2018     | 09/18/2018       | 32                  | N                                   | 99308             |          | 1                    | 1.000 Unit | \$175.00         | \$44.62           | \$          |
| No   | Other Insura   | ice Details ex   | ist for this        | claim                               |                   |          |                      |            |                  |                   |             |
|      |                |                  |                     |                                     |                   |          |                      |            |                  |                   |             |
| No / | Attachments    | exist for this o | <sup>claim</sup> 6  |                                     |                   |          |                      |            |                  |                   |             |
|      |                |                  |                     |                                     |                   |          |                      |            |                  |                   |             |
|      | Adi            | ust Con          | v Vo                | bid                                 | Print Previe      | w RA     | Conv (P              | DE)        |                  |                   |             |
|      | Maji           | cop              |                     |                                     |                   |          | - 30PJ (1            |            |                  |                   |             |

To void the claim, the user will:

6. Click the **Void** button.

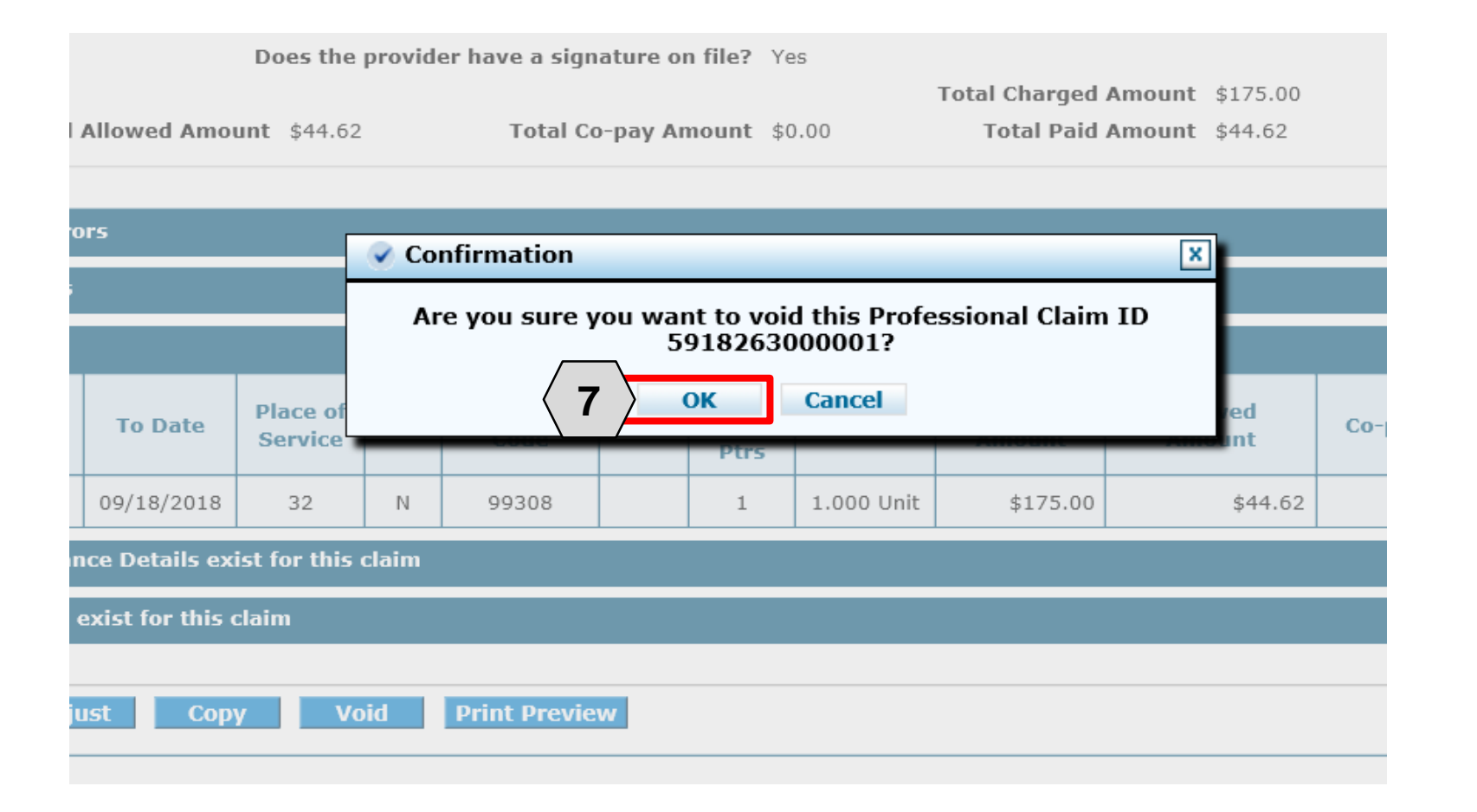

### 7. Click the **OK** button.

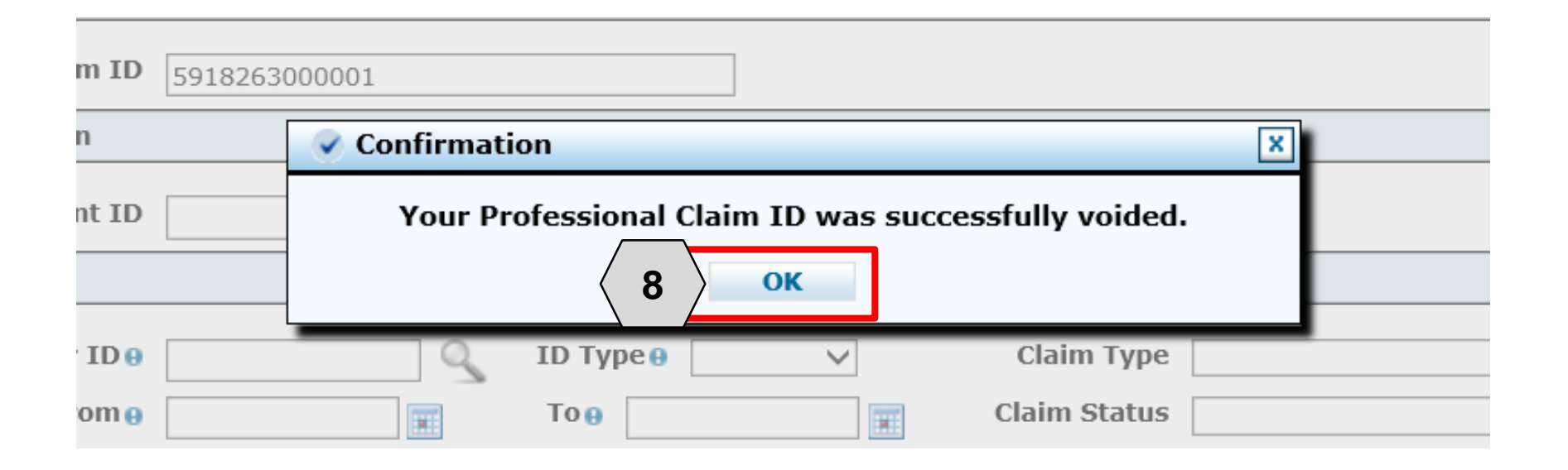

8. Click the **OK** button.

### Resources

# **Additional Resources**

- Forms: <u>https://www.medicaid.nv.gov/providers/forms/forms.aspx</u>
- EVS General Information: https://www.medicaid.nv.gov/providers/evsusermanual.aspx
- Secure Provider Web Portal: <u>https://www.medicaid.nv.gov/hcp/provider/Home/tabid/135/Default.aspx</u>
- Billing Information: <u>https://www.medicaid.nv.gov/providers/BillingInfo.aspx</u>
- Medicaid Services Manual: <u>http://dhcfp.nv.gov/Resources/AdminSupport/Manuals/MSM/MSMHome/</u>

### **DHCFP Contact Information:**

E-Mail: pcsprogram@dhcfp.nv.gov

### **Contact Nevada Medicaid**

### **Contact Nevada Medicaid**

Prior Authorization Department: 800-525-2395

Customer Service Call Center: 877-638-3472 (M-F 8 am to 5 pm Pacific Time)

Provider Field Representative: E-mail: <u>NevadaProviderTraining@dxc.com</u>

### **Thank You**